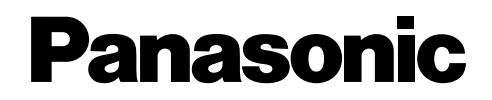

Model No.

# NV-VZ9EN/EU NV-VZ10EN/ENH/ENC/A NV-RZ9EN/ENC/EU NV-RZ10EN/A

VHS-C攝錄影機 VHS-C Movie Camera

使用説明書 Operating Instructions Инструкция по эксплуатации إرشادات التشغيل

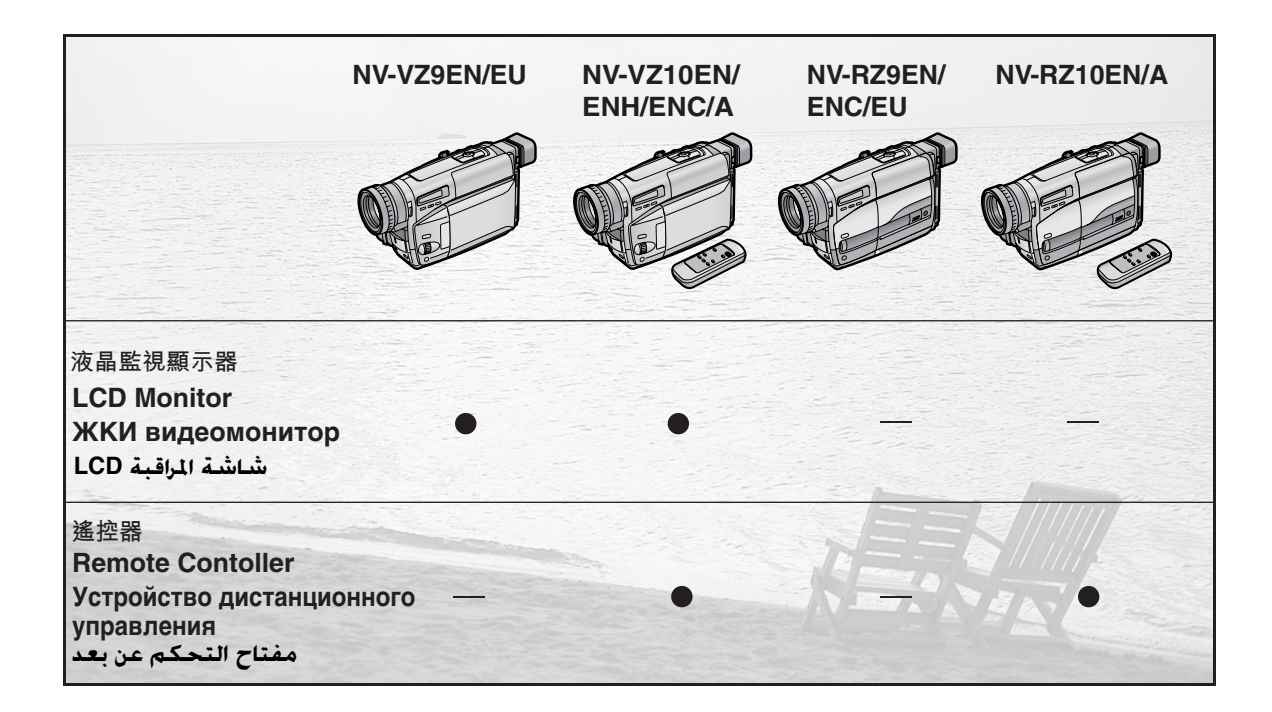

使用前,請詳細閱讀本説明書。

Before use, please read these instructions completely.

Перед использованием прочитайте, пожалуйста, эту инструкцию полностью.

قبل الاستخدام، الرجاء قراءة هذه الإرشادات بالكامل.

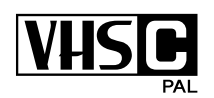

VQT9065

# 您的安全信息

#### 警告

為了減少火災或觸電危險,以及討厭的干擾,請只使用 推薦的附件並勿讓該設備淋雨或受潮。 勿拆卸外殼(或後板),內部沒有用戶可以維修的部件, 請將維修工作委託給專業維修人員。

#### 攝錄影機

額定銘牌位於攝錄影機的底側。

#### 交流轉接器

額定銘牌位於交流轉接器的底側。

由於該設備在使用中會變熱,所以,請在通風良好之處進 行操作。且勿將該設備置於書櫃或類似之物品的封閉空間 內。

仔細閱讀使用説明書,並正確地使用攝錄影機。 如果未遵守本使用說明書所介紹的操作步驟進行操作,則由此產 生的傷害或部件損害將純屬用戶的責任。

本使用説明書適用於NV-VZ9、NV-VZ10、NV-RZ9和NV-RZ10 型攝錄影機。使用説明書中的示意圖對應於NV-VZ10型攝錄影 機。

請注意,您的攝錄影機上的控制和組件及菜單項目等可能會與本 使用説明書中的圖形表示稍有不同。

#### ■ 試拍攝錄影機。

在您首次拍攝重要的活動之前,應試拍攝錄影機,以確認其拍攝 和功能是否正常。

■ 製造商將不負責賠償拍攝內容的丟失。

對於因該攝錄影機、其附件或錄影帶發生故障或缺陷而造成的拍 攝失敗,製造商將不負責任何賠償。

#### ■ 請注意遵守版權法。

對原版錄影帶、鐳射碟或其它出版或廣播節目進行私用目的以外 的錄影時,可能會違犯版權法。即使對於私用目的,某些節目的 錄影也可能是受到禁止的。 ENGLISH

### Information for Your Safety

#### WARNING

To reduce the risk of fire or shock hazard and annoying interference, use only the recommended accessories and do not expose this equipment to rain or moisture.

Do not remove the cover (or back); there are no user serviceable parts inside. Refer servicing to qualified service personnel.

### Movie Camera

The rating plate is on the underside of the Movie Camera.

#### AC Adaptor

The rating plate is on the underside of the AC Adaptor.

As this equipment gets hot during use, operate it in a well ventilated place; do not install this equipment in a confined space such as a bookcase or similar unit.

Carefully read the Operating Instructions and use the Movie Camera correctly.

Injury or material damage resulting from any kind of use that is not in accordance with the operating procedures explained in these Operating Instructions are the sole responsibility of the user.

These Operating Instructions apply to models NV-VZ9, NV-VZ10, NV-RZ9 and NV-RZ10. However, all illustrations show the model NV-VZ10.

Please note that the actual controls and components, menu items, etc. of your Movie Camera may look somewhat different from those shown in the illustrations in these Operating Instructions.

#### Try out the Movie Camera.

Be sure to try out the Movie Camera before recording your first important event and check that it records properly and functions correctly.

# The manufacturer is not liable for loss of recorded contents.

The manufacturer shall in no event be liable for the loss of recordings due to malfunction or defect of this Movie Camera, its accessories or cassettes.

#### Carefully observe copyright laws.

Recording of pre-recorded tapes or discs or other published or broadcast material for purposes other than your own private use may infringe copyright laws. Even for the purpose of private use, recording of certain material may be restricted.

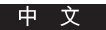

# 目錄

如果您想馬上使用攝錄影機,至少須閱讀帶♠標識的頁號。

準備

|   | 標準附件                           | . 10 |
|---|--------------------------------|------|
|   | 控制和組件                          | . 12 |
| Ą | ●三種電源                          | 18   |
|   | ● 由交流電源插座供電                    | . 18 |
|   | ● 由電池供電                        | . 20 |
|   | 液晶顯示監視器的使用                     | 26   |
|   | 使用菜單屏幕                         | 28   |
|   | 菜單功能                           | 30   |
|   | 調節液晶顯示監視器/電子尋像器的亮度和色彩電平        | 38   |
| ¢ | 插入/取出錄影帶時                      | 40   |
|   | ● 設定正確的磁帶長度時                   | . 42 |
|   | <ul> <li>● 確認磁帶剩餘時間時</li></ul> | . 42 |
|   | 電子尋像器調整                        | . 44 |
|   |                                | . 44 |
|   | 安裝鏡頭蓋                          | . 44 |
|   | 插入鈕扣式電池                        | 46   |
|   | 設定日期和時間                        | 48   |
|   | ● 在書面中添加日期/時間/題名進行拍攝時          | 50   |
|   |                                | . 50 |

# 基本操作

| ¢ | 用全自動狀態進行拍攝時                   | . 52 |
|---|-------------------------------|------|
|   | 檢查錄過場景的結尾時(拍攝檢查功能)            | . 56 |
|   | ● 在拍攝暫停中觀看已錄場景 (攝錄影機尋影功能)     | . 56 |
|   | 逆光場景的拍攝(逆光狀態)                 | . 56 |
|   | 拉近/拉遠變焦                       | . 58 |
|   | ● 聲音變焦                        | . 58 |
|   | ● 小目標物的超拉近鏡頭拍攝(微距拉近功能)        | . 58 |
| ¢ | 放影                            | . 60 |
|   | ● 在攝錄影機上觀看放影時                 | . 60 |
|   | ● 在錄影機上放影時(使用附帶的磁帶轉接器)        | . 62 |
|   | ●高速倒帶                         | . 64 |
|   | ● 消除畫面的失真(手動磁跡調節)             | . 64 |
|   | ●快進尋影放影時                      | . 66 |
|   | ● 倒帶尋影放影時                     | . 66 |
|   | ●靜止放影時                        | . 66 |
|   | 在電視機上觀看放影時                    | . 68 |
|   | 使用以後                          | . 68 |
|   | ● 電子尋像器清潔                     | . 68 |
|   | ●液晶顯示監視器清潔                    | . 68 |
|   | <ul> <li>●攝錄影機機殼清潔</li> </ul> | . 68 |
|   | ● 鏡頭清潔                        | . 68 |
|   |                               |      |

ENGLISH

### Contents

If you want to start using the Movie Camera immediately, be sure to read at least the pages marked with .

## Preparations

|   | Standard Accessories                                   | . 10 |
|---|--------------------------------------------------------|------|
|   | Controls and Components                                | . 12 |
| ٨ | The 3 Types of Power Suppy                             | . 18 |
|   | • Supplying Power from an AC Mains Socket              | . 18 |
|   | • Supplying Power with the Battery                     | . 20 |
|   | Using the LCD Monitor                                  | . 26 |
|   | Using the Menus                                        | . 28 |
|   | Menu Functions                                         | . 30 |
|   | Adjusting the Brightness and Colour                    |      |
|   | Level of the LCD Monitor/Finder                        | . 38 |
| ٨ | Inserting/Ejecting the Cassette                        | . 40 |
|   | • Selecting the Correct Tape Length                    | . 42 |
|   | •Confirming the Remaining Tape Time                    | . 42 |
|   | Adjusting the Finder                                   | . 44 |
|   | Adjusting the Grip Belt                                | . 44 |
|   | Attaching the Lens Cap                                 | . 44 |
|   | Inserting the Button-type Battery                      | . 46 |
|   | Setting the Date and Time                              | . 48 |
|   | <ul> <li>Recording with the Date/Time/Title</li> </ul> |      |
|   | Superimposed in the Picture                            | . 50 |
|   |                                                        |      |

# **Basic Operations**

| ٠ | Recording in the Full Auto Mode                                      | . 52 |
|---|----------------------------------------------------------------------|------|
|   | Checking the End of a Recorded Scene                                 |      |
|   | (Recording Check Function)                                           | . 56 |
|   | •Viewing Recorded Scenes During Recording Pause                      |      |
|   | (Camera Search Function)                                             | . 56 |
|   | Recording Backlit Scenes (Backlight Mode)                            | . 56 |
|   | Zooming In/Out                                                       | . 58 |
|   | Voice Zoom                                                           | . 58 |
|   | <ul> <li>Recording Extra Close-up Shots of Small Subjects</li> </ul> |      |
|   | (Macro Close-up Function)                                            | . 58 |
| ٨ | Playback                                                             | . 60 |
|   | Watching Playback on the Movie Camera                                | . 60 |
|   | <ul> <li>Playing Back on a VCR</li> </ul>                            |      |
|   | (Using the Supplied Cassette Adaptor)                                | . 62 |
|   | High-Speed Rewinding                                                 | . 64 |
|   | <ul> <li>Eliminating Picture Distortions</li> </ul>                  |      |
|   | (Manual Tracking Adjustment)                                         | . 64 |
|   | Cue Playback                                                         | . 66 |
|   | Review Playback                                                      | . 66 |
|   | Still Playback                                                       | . 66 |
|   | Watching Playback on a TV                                            | . 68 |
|   | After Use                                                            | . 68 |
|   | Cleaning the Finder                                                  | . 68 |
|   | Cleaning the LCD Monitor                                             | . 68 |
|   | Cleaning the Movie Camera Body                                       | . 68 |
|   | Cleaning the Lens                                                    | . 68 |

# 先進操作

| 淡入/淡出                    | 70 |
|--------------------------|----|
| 使用特殊效果(數位效果)             | 72 |
| ● 選擇需要的數位效果              | 72 |
| • 數位效果 1[EFFECT1]        | 74 |
| • 數位效果 2[EFFECT2]        | 76 |
| ● 怎樣使用超級畫面穩定功能           | 78 |
| ● 怎樣使用數位變焦功能             | 80 |
| ● 數位淡化功能                 | 82 |
| 移動感應器控制拍攝                | 84 |
| 在無任何照明的暗處進行拍攝時(0Lux夜景功能) | 88 |
| 用手動白色平衡調節進行拍攝時           | 90 |
| ● 色溫和白色平衡調節              | 92 |
| 用手動聚焦調節進行拍攝時             | 94 |
| 在各種情況下拍攝(程序AE)           | 96 |
|                          |    |

## ENGLISH

# Advanced Operations

| Fading In/Out                                  | 70 |
|------------------------------------------------|----|
| Using Special Effects (Digital Effects)        | 72 |
| Selecting a Desired Digital Effect             | 72 |
| Digital Effects 1 [EFFECT1]                    | 74 |
| Digital Effects 2 [EFFECT2]                    | 76 |
| •Using the Super Image Stabilizer Function     | 78 |
| Using the Digital Zoom Function                | 80 |
| Digital Fade                                   | 82 |
| Motion-Sensor-Controlled Recording             | 84 |
| Recording in Dark Places Without Any           |    |
| Illumination (0 Lux Night View Function)       | 88 |
| Recording with Manual White Balance Adjustment | 90 |
| <ul> <li>Colour Temperature and</li> </ul>     |    |
| White Balance Adjustment                       | 92 |
| Recording with Manual Focus Adjustment         | 94 |
| Recording in Special Situations (Programme AE) | 96 |
|                                                |    |

# 先進操作

| 遙控器使用                   | 100 |
|-------------------------|-----|
| ●將電池插入遙控器               | 102 |
| 使液晶顯示監視器朝向前方進行自我攝影時     | 104 |
| 將編排好的題名插入畫面中進行拍攝時       | 108 |
| 創作自己的題名並將其插入拍攝中(數位重疊功能) | 112 |
| ● 在拍攝的開始部分插入您獨自的題名      | 114 |
| ● 在拍攝過程中插入您獨自的題名        | 114 |
| 使用磁帶計時器指示時              | 116 |
| ● 檢查用過的磁帶時間時            | 116 |
| ● 使用記憶停止功能時             | 120 |
| 拷貝(複製)                  | 122 |
|                         |     |

# 注意事項、技術信息等

| 注意事項 1            | 124 |
|-------------------|-----|
| ●攝錄影機的注意事項1       | 124 |
| ● 交流轉接器的注意事項 1    | 124 |
| ● 電池的注意事項 1       | 126 |
| ●錄影帶的注意事項1        | 126 |
| ● 凝結濕氣的原因和處理方法1   | 128 |
| ●影像磁頭髒污和處理方法1     | 128 |
| 白色平衡(色調)調節的工作原理1  | 130 |
| 聚焦調節的工作原理1        | 130 |
| 尋像器指示1            | 132 |
| ●示範狀態             | 138 |
| 選購附件1             | 140 |
| 規格1               | 142 |
| 要求服務之前(故障和解決辦法) 1 | 144 |

## ENGLISH

# Advanced Operations

| Using the Remote Controller                                        | . 100 |
|--------------------------------------------------------------------|-------|
| Inserting the Batteries into the Remote                            |       |
| Controller                                                         | . 102 |
| Recording Yourself with the LCD Monitor Facing                     |       |
| Forward                                                            | . 104 |
| Recording with Pre-programmed Titles Inserted                      |       |
| in the Picture                                                     | . 108 |
| Creating Your Own Titles and Inserting Them During                 |       |
| Recording (Digital Superimposer Function)                          | . 112 |
| <ul> <li>Inserting Your Own Title at the Beginning of a</li> </ul> |       |
| Recording                                                          | . 114 |
| Inserting Your Own Title During Recording                          | . 114 |
| Using the Tape Counter Indication                                  | . 116 |
| Checking the Elapsed Tape Time                                     | . 116 |
| •Using the Memory Stop Function                                    | 120   |
| Dubbing (Conving)                                                  | 122   |
|                                                                    |       |

# Precautions, Technical Information, etc.

| Precautions                                       | 124 |
|---------------------------------------------------|-----|
| Precautions for the Movie Camera                  | 124 |
| Precautions for the AC Adaptor                    | 124 |
| Precautions for the Battery                       | 126 |
| Precautions for the Cassette                      | 126 |
| •Causes of Condensation and Remedy                | 128 |
| Video Head Clogging and Remedy                    | 128 |
| How the White Balance (Tint) Adjustment Works     | 130 |
| How the Focus Adjustment Works                    | 130 |
| Indications                                       | 132 |
| Demonstration Mode                                | 138 |
| Optional Accessories                              | 140 |
| Specifications                                    | 142 |
| Before Requesting Service (Problems & Solutions). | 144 |
|                                                   |     |

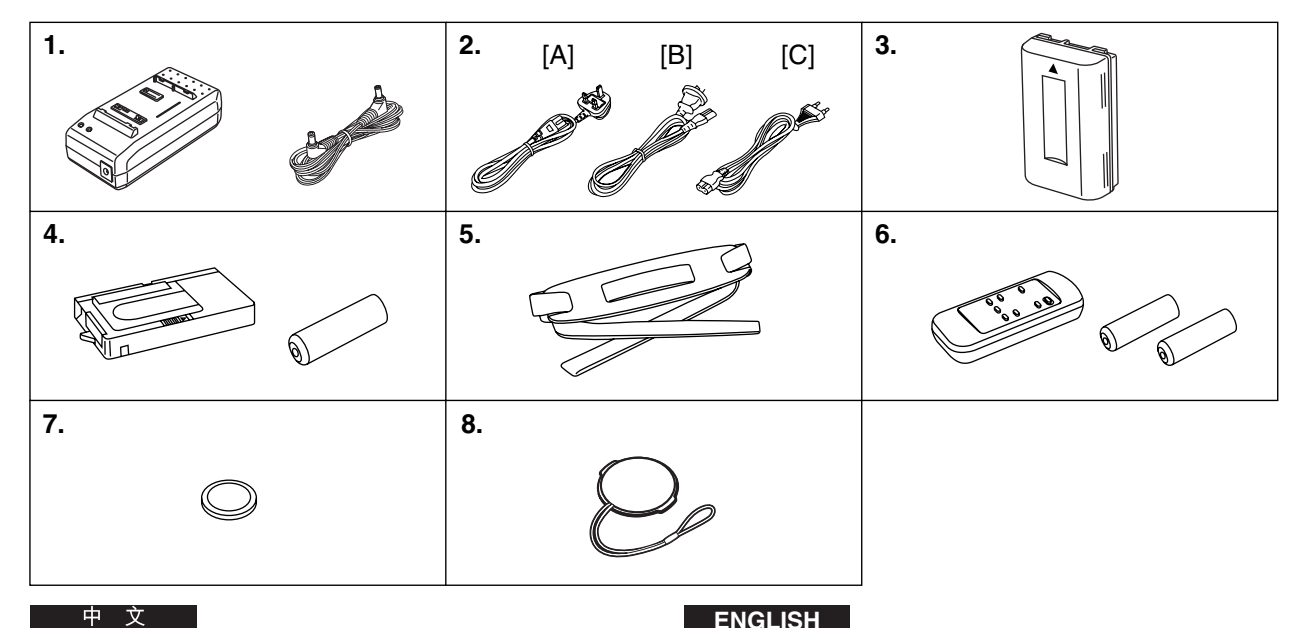

# 標準附件

- 1. 交流轉接器(→18,20,124) 給攝錄影機供電或對電池充電。 直流輸入纜線(→18) 將交流轉接器連接至攝錄影機。
- 2. 交流電源纜線(→18,20) 將交流轉接器連接至交流電源插座。 [A]中國香港特別行政區 [B]澳大利亞和新西蘭 [C]除中國香港特別行政區、澳大利亞和新西蘭之外的地區

#### \* 附帶的交流電源線將因攝錄影機型號而有所不同

| 攝錄影機型號                                                          | 主電源線類型 |
|-----------------------------------------------------------------|--------|
| NV-VZ10ENH                                                      | [A]    |
| NV-VZ10A , NV-RZ10A                                             | [B]    |
| NV-VZ10EN/ENC,<br>NV-VZ9EN/EU,<br>NV-RZ10EN,<br>NV-RZ9EN/ENC/EU | [C]    |

- 3. 電池 (→ 20,126) 給攝錄影機供電。
- 4. 磁帶轉接器和電池(→62)
- 5. 肩用背帶(→16)
- 遙控器和供遙控器使用的電池 (→ 100, 102) (僅限於NV-VZ10/RZ10)
- 7. 鈕扣式電池(→46) 為攝錄影機內藏的時鐘供電。
- 8. 鏡頭蓋(→44)

## ENGLISH

### Standard Accessories

- 1. AC Adaptor (→ 18, 20, 124) To supply power to the Movie Camera and to charge the Battery. DC Input Lead (→ 18) To connect the AC Adaptor to the Movie Camera.
- 2. AC Mains Lead (→ 18, 20)
  - To connect the AC Adaptor to an AC mains socket.
  - [A] Hong Kong Special Administrative Region of China
  - [B] Australia and New Zealand
  - [C] Areas other than Hong Kong Special Administrative Region of China, Australia and New Zealand
  - \*The supplied AC Mains Lead depends on Movie Camera Model

| Model No.                                                       | Type of Mains Lead |
|-----------------------------------------------------------------|--------------------|
| NV-VZ10ENH                                                      | [A]                |
| NV-VZ10A, NV-RZ10A                                              | [B]                |
| NV-VZ10EN/ENC,<br>NV-VZ9EN/EU,<br>NV-RZ10EN,<br>NV-RZ9EN/ENC/EU | [C]                |

- 3. Battery (→ 20, 126) To supply power to the Movie Camera.
- 4. Cassette Adaptor and Battery (→ 62)
- 5. Shoulder Strap ( $\rightarrow$  16)
- 6. Remote Controller and Batteries for Remote Controller (→ 100, 102) (NV-VZ10/RZ10 only)
- 7. Button-Type Battery (→ 46) To supply power to the Movie Camera's built-in clock.
- 8. Lens Cap (→ 44)

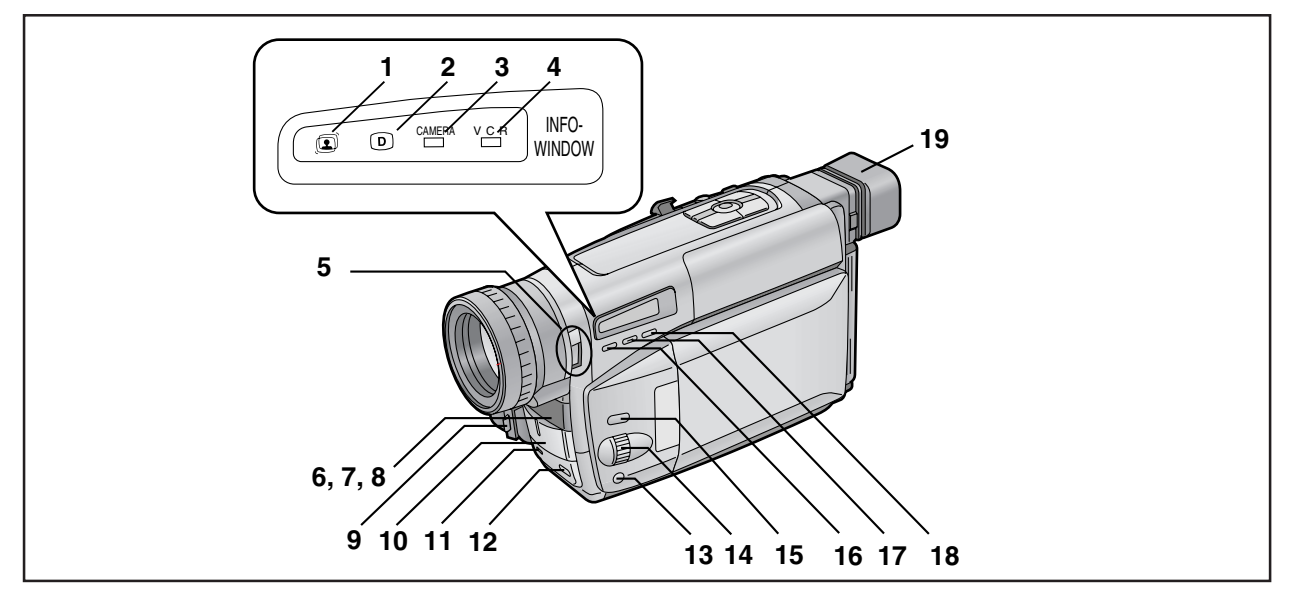

# 控制和組件

- 1 超級畫面穩定指示燈[2](→72,78)
- 2 數位效果指示燈[D](→72,80,82)
- 3 攝錄影機狀態燈[CAMERA](→ 52)
- 4 放影機狀態燈[VCR](→ 60)
- 5 0-Lux 拍攝開闢[0 LUX OFF/ON](→ 88)
- 6 白色平衡感應器(→130)
- 7 遙控感應器 (→ 100) (僅限於NV-VZ10/RZ10)
- 8 內藏紅外線光束發射器(→88)
- 9 鏡頭蓋夾(→44)
- 10 麥克風
- 11 信號燈(→54)
- 12 淡化鈕[FADE](→70,82)
- 13 聚焦鈕[FOCUS](→94) 項目設定鈕[SET](→28) 軌跡調整鈕(→64)
- 14 多功能環[▲▼/MF/TRACKING](→ 28,64,94)
- 15 菜單鈕[MENU](→28)
- 16 自動曝光選擇鈕[PROG. AE](→ 52,90,94,96)
- 17 數位影像存儲鈕[STORE](→112) 數位影像重疊鈕[OFF/ON](→112·114)
- 18 數位淡化/數位影像色彩選擇鈕[COLOUR](→ 82,112)
- 19 鏡頭蓋

### ENGLISH

# **Controls and Components**

- 1 Super Image Stabilizer Indication Lamp [ ⓐ ] (→ 72, 78)
- 2 Digital Effect Indication Lamp [ D ] (→ 72, 80, 82)
- 3 Camera Mode Lamp [CAMERA] (→ 52)
- 4 VCR Mode Lamp [VCR] (→ 60)
- 5 0-Lux Recording Switch [0 LUX OFF/ON] (→ 88)
- 6 White Balance Sensor (→ 130)
- 7 Remote Control Sensor (→ 100) (NV-VZ10/RZ10 only)
- 8 Built-in Infra-red Beam Emitters (→ 88)
- 9 Lens Cap Holder (→ 44)
- 10 Microphone
- 11 Tally Lamp (→ 54)
- 12 Fade Button [FADE] (→ 70, 82)
- 13 Focus Button [FOCUS] (→ 94) Item Set Button [SET] (→ 28) Tracking Button (→ 64)
- 14 Multi-Function Dial [▲ ▼/MF/TRACKING] (→ 28, 64, 94)
- 15 Menu Button [MENU] (→ 28)
- 16 Auto Exposure Selector Button [PROG. AE] (→ 52, 90, 94, 96)
- 17 Digital Image Store Button [STORE] (→ 112) Digital Image Superimposer Button [OFF/ON] (→ 112, 114)
- 18 Colour Selector Button for Digital Fade/Digital Image [COLOUR] (→ 82, 112)
- 19 Eyecup

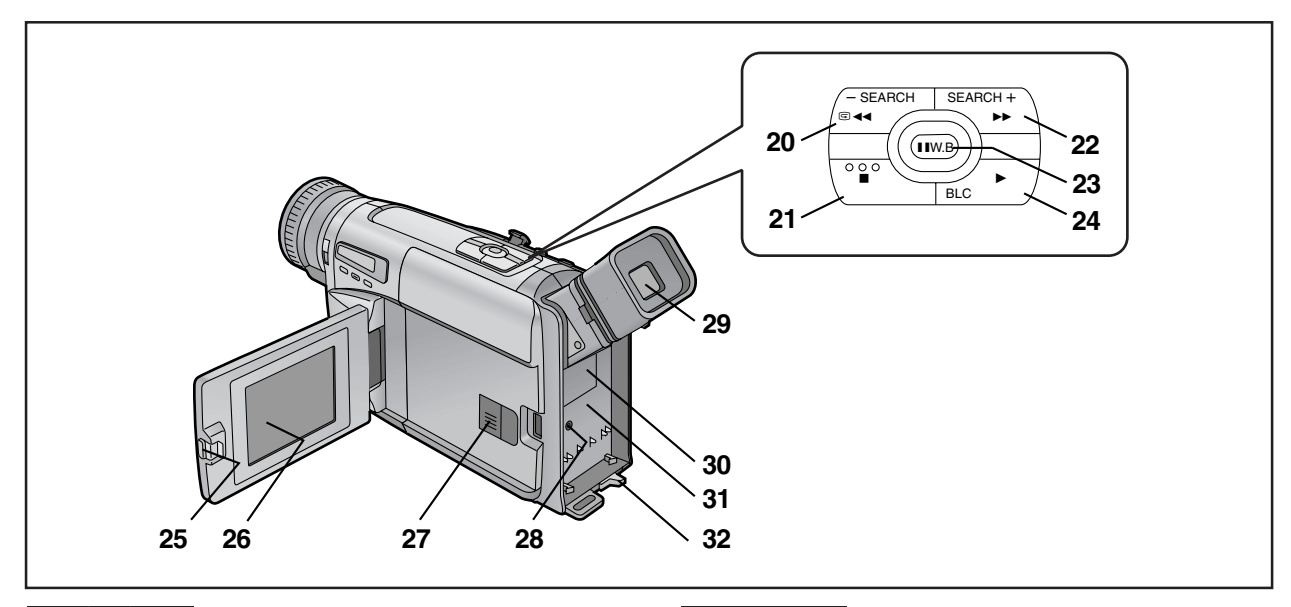

- 20 反向尋影鈕[-SEARCH](→ 56)
   倒帶/倒帶尋影/高速倒帶鈕[◀◀](→ 60, 64, 66)
   錄影檢查鈕[ᢏ](→ 56)
- 21 停止鈕[■](→60)
- 22 正向尋影鈕[SEARCH+](→ 56) 快進/快進尋影鈕[▶▶](→ 66)
- 23 白色平衡鈕[W.B](→90) 暫停鈕[**II**](→66)
- 24 放影鈕[▶](→60) 逆光鈕[BLC](→56)
- 25 液晶顯示監視器打開桿[▲OPEN](→ 26) (僅限於NV-VZ9/VZ10)
- 26 液晶顯示監視器 (→ 26,38,68) (僅限於 NV-VZ9/VZ10)

由於液晶製造技術的限制,在液晶顯示監視器屏幕上可 能會有一些細小的亮點或黑點。然而,這並非故障,也 不會影響所攝畫面的質量。

- 27 錄影帶室鎖定鈕[LOCK](→40)
- 28 直流輸入插孔[DC IN](→18)
- 29 電子尋像器(→44,68)

由於液晶製造技術的限制,在電子尋像器屏幕上可能會 有一些細小的亮點或黑點,整個屏幕可能會有輕微的色 光,或出現顫動現象。然而,這並非故障,也不會影響 所攝畫面的質量。

- 30 鈕扣式電池的電池室蓋[BACKUP BATTERY](→46)
- 31 電池室蓋(→20)
- 32 電池排出桿[◀ BATTERY EJECT](→ 20)

### ENGLISH

- 20 Reverse Search Button [-SEARCH] (→ 56) Rewind/Review/High-Speed Rewind Button [◀◀] (→ 60, 64, 66) Recording Check Button [ᢏ] (→ 56)
- 21 Stop Button [■] (→ 60)
- 22 Forward Search Button [SEARCH+] (→ 56) Fast Forward/Cue Button [►►] (→ 66)
- 23 White Balance Button [W.B] (→ 90) Pause Button [II] (→ 66)
- 24 Playback Button [▶] (→ 60) Backlight Button [BLC] (→ 56)
- 25 LCD Monitor Open Lever [▲OPEN] (→ 26) (NV-VZ9/VZ10 only)
- 26 LCD Monitor (→ 26, 38, 68) (NV-VZ9/VZ10 only)

Due to limitations in LCD production technology, there may be some tiny bright or dark spots on the LCD Monitor screen. However, this is not a malfunction and does not affect the recorded picture.

#### 27 Cassette Compartment Lock Button [LOCK] (→ 40)

28 DC Input Socket [DC IN] (→ 18)

#### 29 Finder (→ 44, 68)

Due to limitations in LCD production technology, there may be some tiny bright or dark spots on the Finder screen, the whole screen may have a slight colour cast, and flickering may occur. However, this is not a malfunction and does not affect the recorded picture.

- 30 Cover of the Button-type Battery's Compartment [BACKUP BATTERY] (→ 46)
- 31 Battery Holder (→ 20)
- 32 Battery Eject Lever [◄BATTERY EJECT] (→ 20)

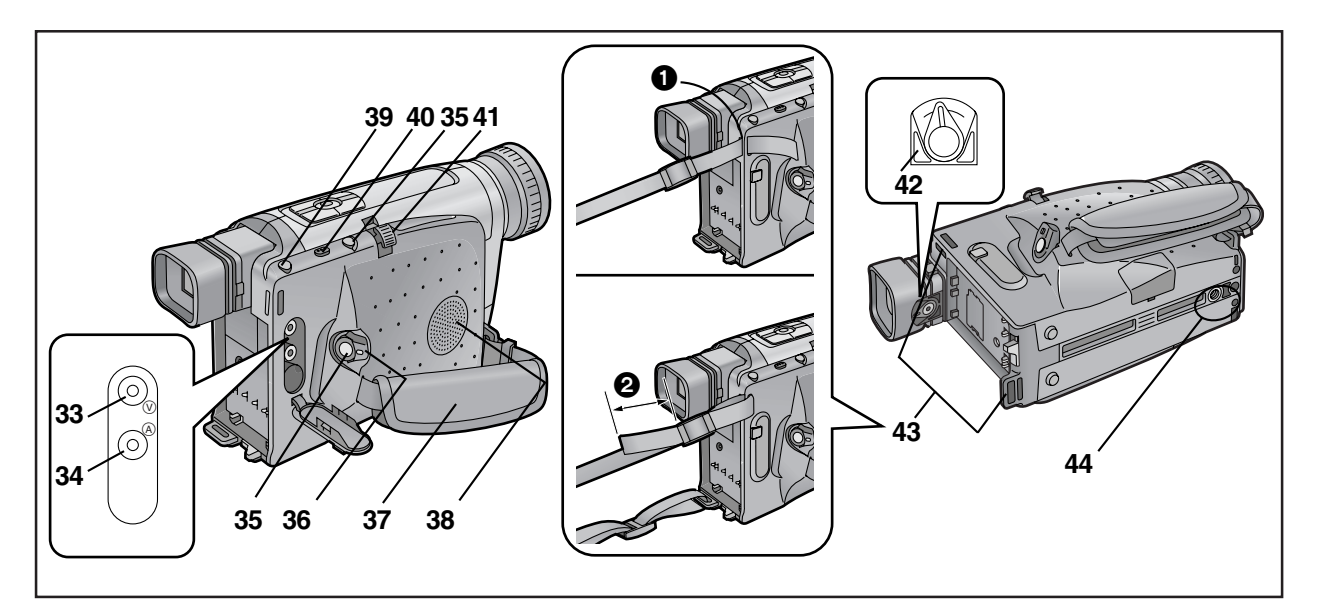

- 33 影像輸出插孔[()](→68,122)
- 34 音頻輸出插孔[④](→68,122)
- 35 拍攝開始/停止鈕(→52) 請根據拍攝角度使用上述兩鈕中的任一鈕。
- 36 關閉/打開狀態選擇開闢[CAMERA/OFF/VCR] (→ 44,52,60,68)
- 37 扣抓皮帶(→44)
- 38 揚聲器(→60)(僅限於NV-VZ9/VZ10)
- 39 錄影帶排出鈕[▲ EJECT](→ 40)
- 40 日期/時間/題名鈕[DATE/TITLE](→ 50,110)
- 41 變焦桿[W/T](→ 58,80)
   音量調節桿[-VOL+](→ 60)(僅限於NV-VZ9/VZ10)
- 42 目鏡校正控制桿(→44)

#### 43 肩用背帶環

將肩用背帶一端穿過肩用背帶環 **①**。 將肩用背帶的末端反折起來,然後將其穿過肩用背帶長度調 節器。 將背帶的末端拉出肩用背帶長度調節器之外約2釐米**②**,使 其不易滑脱。

44 三角架連接孔

### ENGLISH

- 33 Video Output Socket [(V)] (→ 68, 122)
- 34 Audio Output Socket [ $\triangle$ ] ( $\rightarrow$  68, 122)
- 35 Recording Start/Stop Buttons (→ 52) Use either of these buttons depending on the recording angle.
- 36 Off/On Mode Selector Switch [CAMERA/OFF/VCR] (→ 44, 52, 60, 68)
- 37 Grip Belt (→ 44)
- 38 Speaker (→ 60) (NV-VZ9/VZ10 only)
- 39 Cassette Eject Button [▲ EJECT] (→ 40)
- 40 Date/Time/Title Button [DATE/TITLE] (→ 50, 110)
- 41 Zoom Lever [W/T] (→ 58, 80) Volume Adjustment Lever [-VOL+] (→ 60) (NV-VZ9/VZ10 only)
- 42 Eyepiece Corrector Lever (→ 44)
- 43 Shoulder Strap Holders

Pull one end of the Shoulder Strap through the Shoulder Strap Holder 1.
Fold the end of the Shoulder Strap back, pull it through the Shoulder Strap Length Adjuster.
Pull it out more than 2 cm 2 from the Shoulder Strap Length Adjuster so that it cannot slip off.

44 Tripod Receptacle

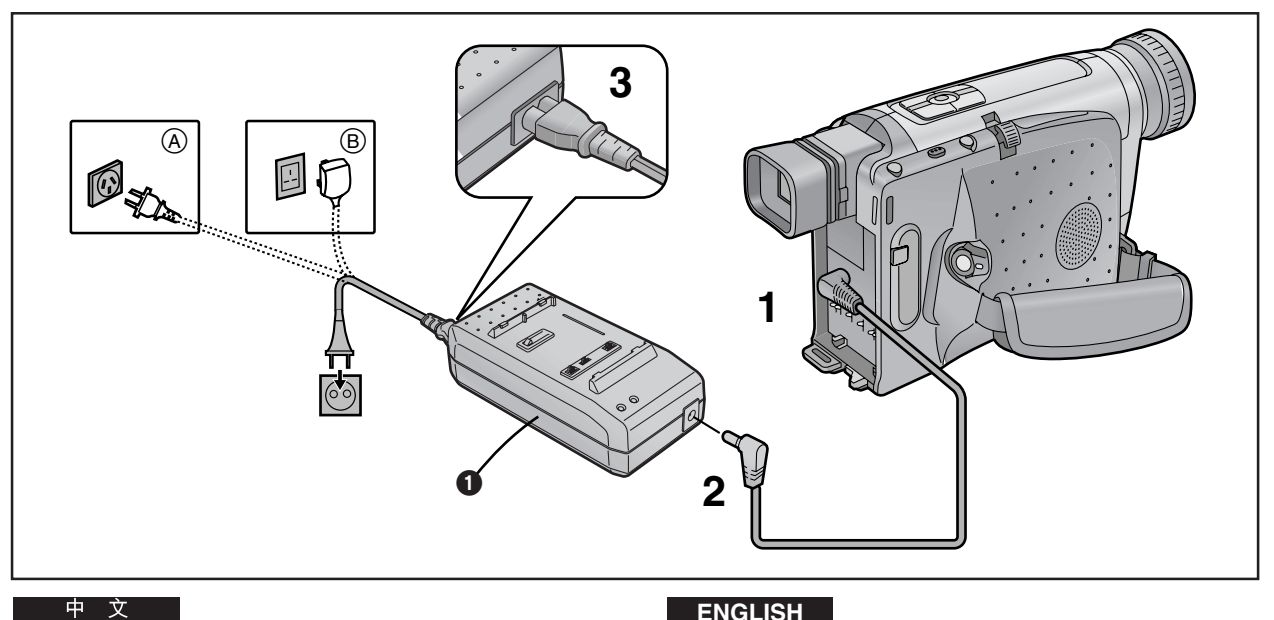

# 三種電源

- 1) 交流轉接器 ①(附件)由交流電源插座供電。
- 2) 汽車電池充電器(選購品)由汽車上的點火器插座供電。
- 3) 電池(附件)(→20)

### 由交流電源插座供電

- 1 將直流輸入纜線連接至攝錄影機上的[DC IN]插孔。
- 2 將該纜線的另一頭連接至交流轉接器的[DC OUT]插 71, o
- 3 將交流電源纜線連接至交流轉接器和交流電源插座。 交流電源纜線出口插頭不能被完全按入交流轉接器插孔。 如上圖所示,將留有間隙。
  - A:澳大利亞和新西蘭
  - B:中國香港特別行政區
- 將直流輸入纜線連接至攝錄影機之前,必須將[CAMERA/OFF/ VCR]開關設置在[OFF]。
- 由於交流轉接器具備自動通用電壓調節功能(交流100-240V, 50/60Hz),所以在其它國家使用時也無需作任何手動電壓調 整。

# ENGLISH

# The 3 Types of Power Supply

- 1) AC Adaptor 1) (supplied) to supply power from an AC mains socket
- 2) Car Battery Charger (optional) to supply power from the cigarette lighter socket in a vehicle
- 3) Battery (supplied) (→ 20)

### Supplying Power from an AC Mains Socket

- 1 Connect the DC Input Lead to the [DC IN] Socket on the Movie Camera.
- **2** Connect the other end of the cable to the [DC OUT] Socket on the AC Adaptor.
- 3 Connect the AC Mains Lead to the AC Adaptor and to an AC mains socket.
  - •The AC Mains Lead's outlet plug cannot be pushed fully into the AC Adaptor socket. A gap will remain as shown above.
  - (A): Australia and New Zealand
  - (B): Hong Kong Special Administrative Region of China
- •Before connecting the DC Input Lead to the Movie Camera, be sure to set the [CAMERA/OFF/VCR] Switch to [OFF].
- The AC Adaptor features automatic universal voltage adjustment (AC 100-240 V, 50/60 Hz), therefore, there is no need for any manual voltage adjustment for use in other countries.

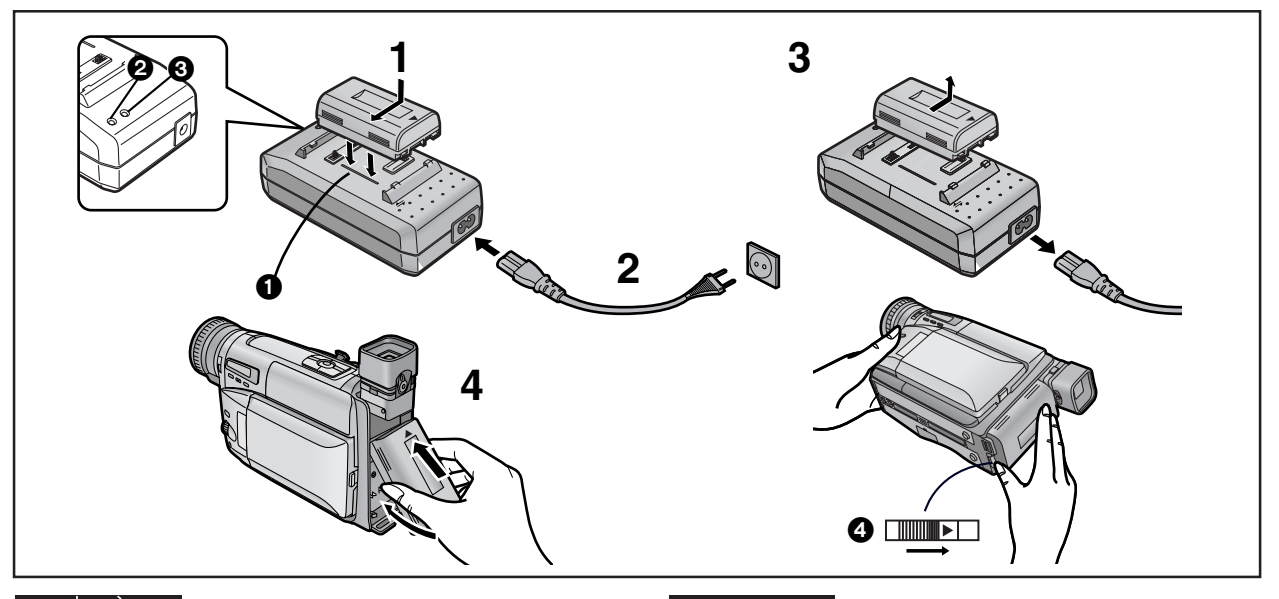

### 由電池供電

在使用電池前請先將其充電。

- 1 裝上電池。
  - 將電池對準線 ①,然後將電池朝箭頭所示方向,一邊按
     一邊滑動。
  - 在充電時,請不要直流輸入纜線與交流轉接器連接。
- 2 將交流電源纜線連接至交流轉接器和交流電源插座。
  - [POWER](電源)燈 2 和[CHARGE](充電)燈 3 將亮 起,並開始充電。
  - 如果即使已安裝了電池,充電燈[CHARGE] 
     也不點 亮,這時請取下電池,再從頭安裝一次。

3 依上述步驟1的相反方向,滑動電池,將其取出。

4 將電池的頂部插入錄影帶電池室蓋的頂部(這樣箭頭 將朝上),並將其底部按入攝錄影機,直至咔嗒一聲到 位。

#### 從攝錄影機上取出電池時

牢靠地握住電池,以免其失落,並依箭頭方向滑動[◀ BATTERY EJECT]桿 ④,同時拉出電池。

● 取出電池之前,請將[CAMERA/OFF/VCR]開關設置在[OFF]。

#### ■ 充電指示燈[CHARGE]

點亮:正在充電 熄滅:電池已充足電。

- 當第一次給已完全放電(由於存放時間過長等)的電池充電時,[POWER]燈和[CHARGE]燈都會閃爍。
- 電池充電的室內溫度應為10℃-30℃。
- 在拍攝或充電中,電池會發熱,這是正常現象。
- 若要確保得到更精確的電池剩餘電力指示,安裝電池時,最好 使用已充足電的電池。

### ENGLISH

# Supplying Power with the Battery

Charge the Battery before using it.

- **1** Attach the Battery.
  - •Align the Battery with line **1** and push it in the direction of the arrow while holding it down.
  - •When charging, do not connect the DC Input Lead to the AC Adaptor.
- 2 Connect the AC Mains Lead to the AC Adaptor and an AC mains socket.
  - •The [POWER] Lamp 2 and the [CHARGE] Lamp 3 light and charging starts.
  - •If the [CHARGE] Lamp ③ does not light even though the Battery is attached, remove the Battery and then re-attach it.
- **3** Remove the Battery by sliding it in the opposite direction of Step 1 above.
- 4 Insert the Battery with its top (so that the arrow points upward) into the top Battery Holder and press the bottom of it toward the Movie Camera until it locks with a click.

#### Removing the Battery from the Movie Camera

Hold the Battery firmly to prevent it from dropping and pull it off while sliding the [**ABATTERY EJECT**] Lever **()** in the direction of the arrow.

•Before removing the Battery, set the [CAMERA/OFF/VCR] Switch to [OFF].

### Charging Lamp [CHARGE]

Lit: During charging

Off: The Battery is fully charged.

- •When first charging a Battery that is completely discharged as a result of being in storage for an extended period of time, etc., the [POWER] Lamp and the [CHARGE] Lamp both flash.
- •Charge the Battery at a room temperature between 10°C and 30°C.
- During recording or charging, the Battery becomes warm. However, this is normal.
- To ensure precise indication of the remaining battery power, always use a fully charged Battery when attaching a Battery.

|                     |   | NV-VZ9/VZ10        | NV-RZ9/RZ10  |
|---------------------|---|--------------------|--------------|
| CGR-V14<br>CGR-V14S | A | 2 h 40 min.        | 2 h 40 min.  |
|                     | B | 2 h. (1 h 20 min.) | 2 h.         |
| CGR-V26S            | A | 4 h 50 min.        | 4 h 50 min.  |
|                     | B | 4 h. (2 h 40 min.) | 4 h.         |
| CGR-V53S            | A | 10 h 20 min.       | 10 h 20 min. |
|                     | B | 8 h. (5 h 20 min.) | 8 h.         |

#### ■ 充電時間與手動拍攝方式時的最長連續拍攝時間

#### A 充電時間

#### B 最長連續拍攝時間

- "1 h 10 min." 意思為 "1 小時 10 分鐘"。
- 型號 CGR-V14 的電池為附件。
- 上表所列時間為近似值。括號內的數字表示使用\*液晶顯示監 視器時的拍攝時間。
  - \*液晶顯示監視器: 僅限於NV-VZ9/VZ10

最長連續拍攝時間指在環境溫度25℃和相對濕度60%的條件,進 行連續拍攝的時間。然而,在實際拍攝中,由於使用變焦和其它 功能會增加電力的消耗,且溫度較高或較低時,會影響電池產生 電力的能力。所以,每個電池的實際錄影時間,可能會比上表所 列,要短約30%-50%。

### ENGLISH

- Charging Time and Maximum Continuous Recording Time in the Manual Recording Mode
- (A) Charging Time for a Full Charge
- B Maximum Continuous Recording Time
- •"1 h 10 min." stands for "1 hour and 10 minutes".
- •The Battery Model CGR-V14 is supplied.
- •The times shown in the above chart are approximations. The figures in parentheses show the recording time when using the \*LCD Monitor.
  - \*LCD Monitor: NV-VZ9/VZ10 only

Maximum Continuous Recording Time means the duration of continuous recording performed at an ambient temperature of 25°C and 60% relative humidity. In actual recording, however, the use of the zoom and other functions increases the power consumption, and higher or lower temperatures reduce the Battery's ability to generate electricity. Therefore, the actual recording time per Battery may be approximately 30%–50% shorter than listed above.

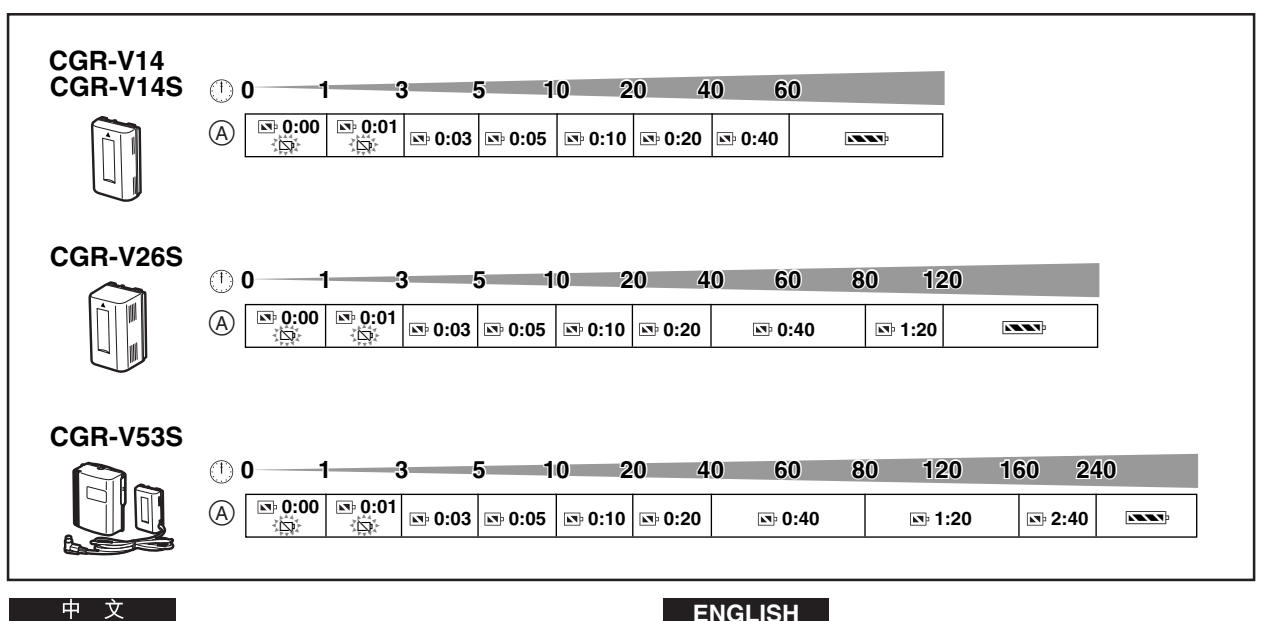

#### ■ 檢查電池剩餘電力

您可以通過電子尋像器和\*液晶顯示監視器來確認所裝電池的剩 餘電力。同時您還可以知道所裝電池還能維持約多長時間的連續 拍攝。所示時間並不是以實際的分鐘數來表示,而是以時間段來 表示。

上表顯示了對應於實際剩餘操作時間,所示剩餘電池操作時間指 示的變化。

\*液晶顯示監視器:僅限於NV-VZ9/VZ10

①: 實際的剩餘電池操作時間

A:所指示的剩餘電池操作時間 (當在鏡面狀態下進行拍攝時,將不顯示此項指示。) (→106)(僅限於NV-VZ9/VZ10)

#### 剩餘電池操作時間指示

上述指示的時間數據是在環境溫度為25℃,使用充足電的電池進 行連續拍攝時得到的。因此,在下述情況下,實際可能的拍攝時 間會與上表中所示的時間不同:

#### 當不是連續進行拍攝時

在很多情況下,您會頻繁地開始和停止拍攝,打開和關閉攝錄影 機,使用變焦和其它功能,所有這些操作部將消耗電力。所以, 電池提供的實際可能拍攝時間會比上表所示的時間約少  $30\% - 50\% \circ (\rightarrow 22)$ 

#### 當環境溫度極低或極高時

電池的特性依環境溫度而發生變化,在極低的溫度下,電池能提 供的拍攝時間會變得非常短。另外,低溫拍攝時攝錄影機上的剩 餘電池操作時間指示會降低得比環境溫度為25℃時稍快。 (在高溫時,會降低得稍慢。)

#### 當電池已達到其使用壽命時

當給電池充足電後,普通使用時其操作時間仍然很短,這意味著 電池已達到了其使用壽命。(→126)

### ENGLISH

#### Checking the Remaining Battery Power

You can confirm the remaining charge in the attached Battery in the Finder or on the \*LCD Monitor. This also shows you approximately how much more continuous recording time you can get from the attached Battery. The indicated time does not change in 1-minute steps.

The above illustrations show how the Remaining Battery Operation Time Indication changes according to the remaining operation time.

\*LCD Monitor: NV-VZ9/VZ10 only

- (1): Actual remaining battery operation time
- (A): Remaining Battery Operation Time Indication (This indication does not appear when recording in the Mirror Mode.) (→ 106) (NV-VZ9/VZ10 only)

#### **Remaining Battery Operation Time Indication**

This Indication shows the remaining duration of continuous recording at an ambient temperature of 25°C when a fully charged Battery was attached. Therefore, in the following cases, the actual available recording time is different from the times shown above:

#### When Recording Is Not Performed Continuously

In most cases, you will frequently start and stop recording, turn the Movie Camera on and off, use the zoom and other functions, all of which consume power. Therefore, the actual available recording time from the Battery is approximately 30%-50% shorter than listed. ( $\rightarrow$  22)

#### When the Ambient Temperature Is Extremely Low or **Extremely High**

The characteristics of the Battery vary according to the ambient temperature, and at a very low temperature, the possible recording time becomes extremely short. In addition, the Remaining Battery Operation Time Indication on the Movie Camera decreases a little faster than at an ambient temperature of 25°C.

(At a higher temperature, it tends to decrease more slowly.) When the Service Life of the Battery Has Reached Its End When the operation time even after full charging is too short for normal use, the service life of the Battery has reached its end. (→ 126)

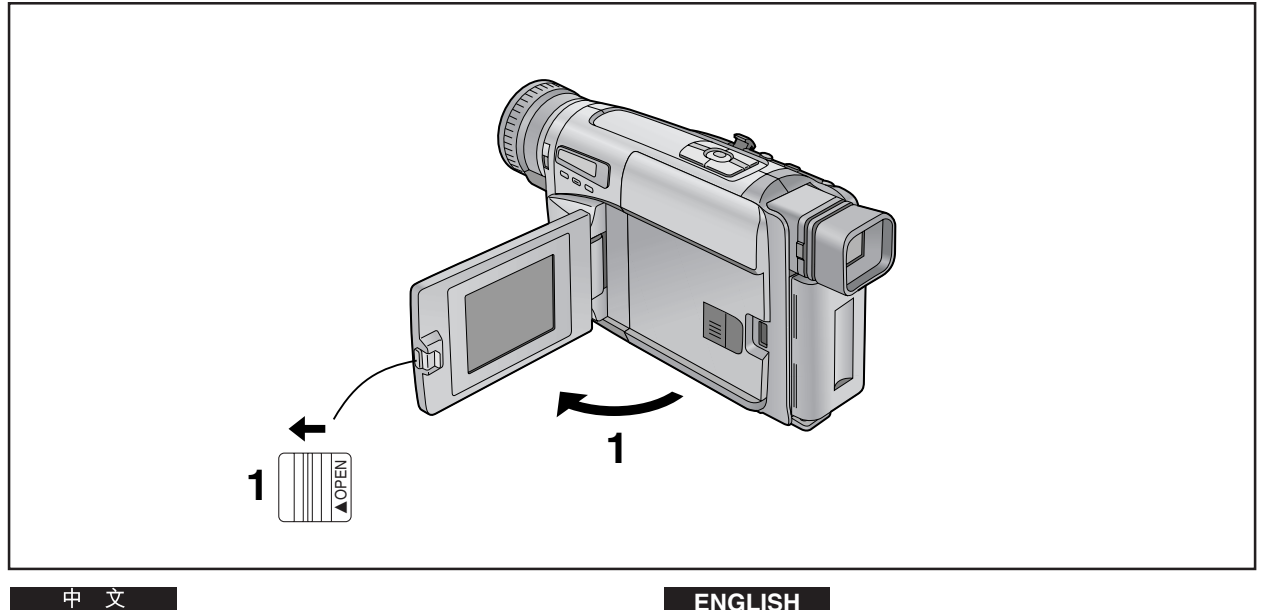

# 液晶顯示監視器的使用 (僅限於NV-VZ9/VZ10)

改善後的液晶顯示背光透射能力使畫面額外明亮。另外,液晶顯 示表面的特殊膜層可擴散外來光線,使反光降至最低,所以畫面 色彩生動、清晰易看。

1 向左滑動[▲OPEN]桿,同時如箭頭所示,將液晶顯 示監視器打開約90°。

#### 關閉液晶顯示監視器時

將液晶顯示監視器返回攝錄影機本體,直至其卡嗒一聲到位。

- 液晶顯示監視器上顯示的畫面看起來在垂直方向上受到一些拉 伸,然而,實際錄製的圖像並不受此影響。
- 在關閉液晶顯示監視器之前,請恢復其垂直位置,且須在關閉 液晶顯示監視器之前,確認錄影帶室已牢靠地關閉。
- 打開液晶顯示監視器時,將自動關閉電子尋像器。然而,當您 將液晶顯示監視器面向前方時,電子尋像器將再次打開。
- 在攝錄影機溫度特別低的情況下,將其打開時,液晶顯示監視 器上的畫面會比平常暗。然而,待其到達正常溫度時,將獲得 正常的亮度。
- 清除手印時,請用軟布擦拭液晶顯示監視器。
- 勿將液晶顯示監視器暴露在直射陽光之下。當陽光照射在液晶 顯示監視器上時,將可能很難看清畫面。

在液晶顯示監視器的生產中採用了精度極高的技術。結 果獲得了99.99%的有效像點,而只有0.01%的像點失效 或總亮。然而,這並非故障,也不會影響所攝畫面的質 量。

### ENGLISH

### Using the LCD Monitor (NV-VZ9/VZ10 only)

Improved LCD backlight transmission makes the picture extra bright. In addition, special coating of the LCD's surface diffuses the light from outside to minimize light reflection, so the picture has vivid colours and is easy to see.

#### 1 Slide the [A OPEN] Lever to the left and simultaneously open the LCD Monitor in the direction of the arrow approximately 90°.

#### **Closing the LCD Monitor**

Turn the LCD Monitor back toward the Movie Camera body until it locks with a click.

- •The picture seen on the LCD Monitor looks slightly stretched vertically, however, the actually recorded picture remains unaffected by this.
- Return the LCD Monitor to its vertical position before closing it. Also, make sure that the Cassette Compartment is securely closed before closing the LCD Monitor.
- •Opening the LCD Monitor automatically turns the Finder off. However, when you turn the LCD Monitor so that is faces forward, the Finder turns on again.
- •When the Movie Camera is very cold when turning it on, the picture on the LCD Monitor is darker than normally. However, as it reaches normal temperature, it regains its normal brightness.
- •To remove fingerprints, wipe the LCD Monitor with a soft cloth.
- Do not expose the LCD Monitor to direct sunlight. When sunlight falls onto the LCD Monitor, it may be difficult to view the picture.

Extremely high precision technology is employed to produce the LCD Monitor. The result is more than 99.99% active pixels with a mere 0.01% of the pixels inactive or always lit. However, this is not a malfunction and does not affect the recorded picture.

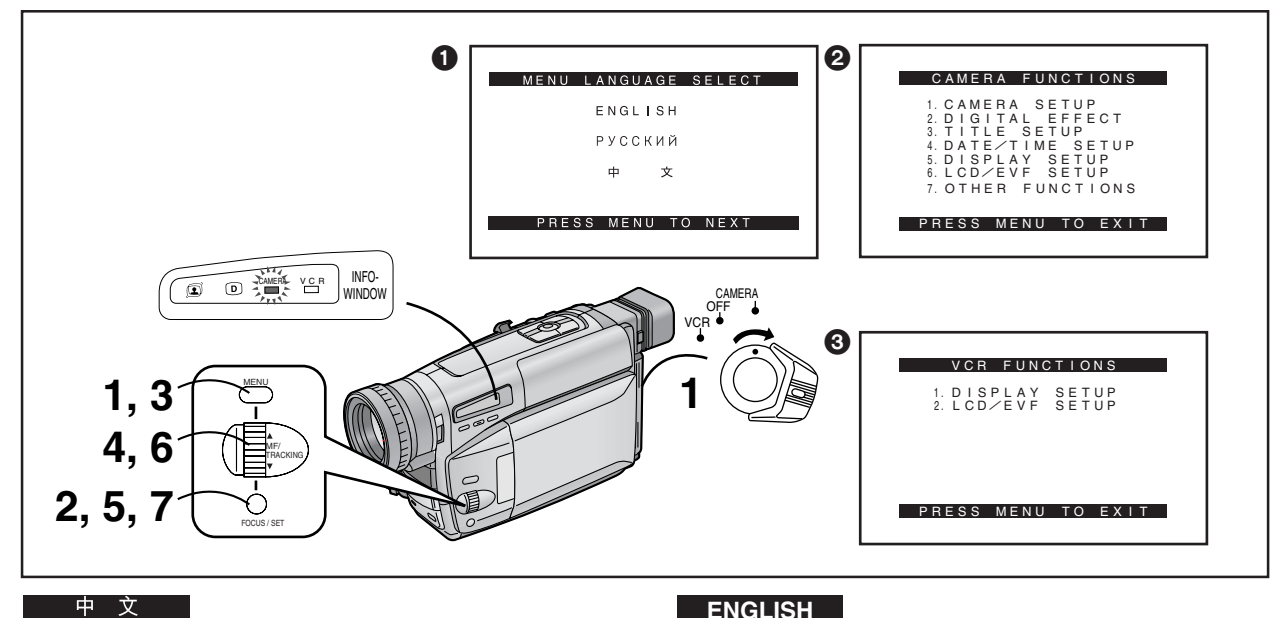

# 使用菜單屏幕

該攝錄影機可在菜單上顯示各種功能的設定情況,以便能簡單地 選擇需要的功能和設定值。

- 1 一邊持續按住[MENU](菜單)鈕,一邊將[CAMERA/ OFF/VCR]開關,設置在[CAMERA](攝錄影機)或 [VCR](放影機)。
  - 會出現[MENU LANGUAGE SELECT](菜單語言選擇)菜 單10。
- 2 按[SET](設定)鈕,選擇需要的語言。
  - 即使您選擇了中文,子菜單也會用英語顯示。

### 3 按[MENU]鈕。

- 當您在[CAMERA]燈以紅色點亮中按該鈕時,會顯示攝錄 影機狀態菜單 2。 當您在[VCR]燈以綠色點亮中按該鈕時,會顯示放影機狀 態菜單 3。
- 4 轉動[▲▼]環,選擇您需要進入的子菜單。
  - 轉動[▲▼]環,可改變高亮項目。
- 5 按[SET]鈕<sup>,</sup>顯示所選擇的項目。
- 6 轉動[▲▼]環,選擇需要設定的項目。
- 按[SET]鈕,將選擇的項目設定為需要的狀態。

#### 退出菜單時

再次按[MENU]鈕。

- [DATE/TIME SETUP](日/时設定)子菜單(→48)和[LCD/EVF SETUP](LCD/EVF設定)子菜單(→ 38)的設定方法與其它子菜 單的設定方法稍有不同。
- 您可以在播放錄影帶時顯示菜單,但是不能在拍攝時顯示菜 單。同樣,當菜單顯示時,您可以開始播放錄影帶,但是如果 此時您開始拍攝,所顯示的菜單將消失。
- 請勿在菜單操作進行中關閉電源。

## ENGLISH

# Using the Menus

This Movie Camera displays the settings of various functions in menus to make it easy to select the desired functions and settings.

- 1 Set the [CAMERA/OFF/VCR] Switch either to [CAMERA] or [VCR] while keeping the [MENU] Button pressed.
  - The [MENU LANGUAGE SELECT] Menu 1 appears.
- 2 Press the [SET] Button to select the desired language.

• Even if you select Chinese, the sub-menus are displayed in English.

#### 3 Press the [MENU] Button.

•When you press this button while the [CAMERA] Lamp is lit in red, the Camera Mode Menu **2** appears. When you press this button while the [VCR] Lamp is lit in green, the VCR Mode Menu 3 appears.

**4** Turn the  $[\blacktriangle \nabla]$  Dial to select the desired sub-menu.

• Turning the  $[\blacktriangle \nabla]$  Dial changes the highlighted item.

- 5 Press the [SET] Button to display the selected sub-menu.
- 6 Turn the  $[\blacktriangle \nabla]$  Dial to select the item to be set.

7 Press the [SET] Button to set the selected item to the desired mode.

### Exiting the Menu

Press the [MENU] Button again.

- The method for making settings on the [DATE/TIME] SETUP] Sub-Menu (→ 48) and [LCD/EVF SETUP] Sub-Menu (→ 38) differs slightly from that of other Sub-Menus.
- •You can display the menu during playback, but not during recording. Also, it is possible to start playback while the menu is displayed, but if you start recording, the displayed menu disappears.
- Do not turn off the power while performing a menu operation.

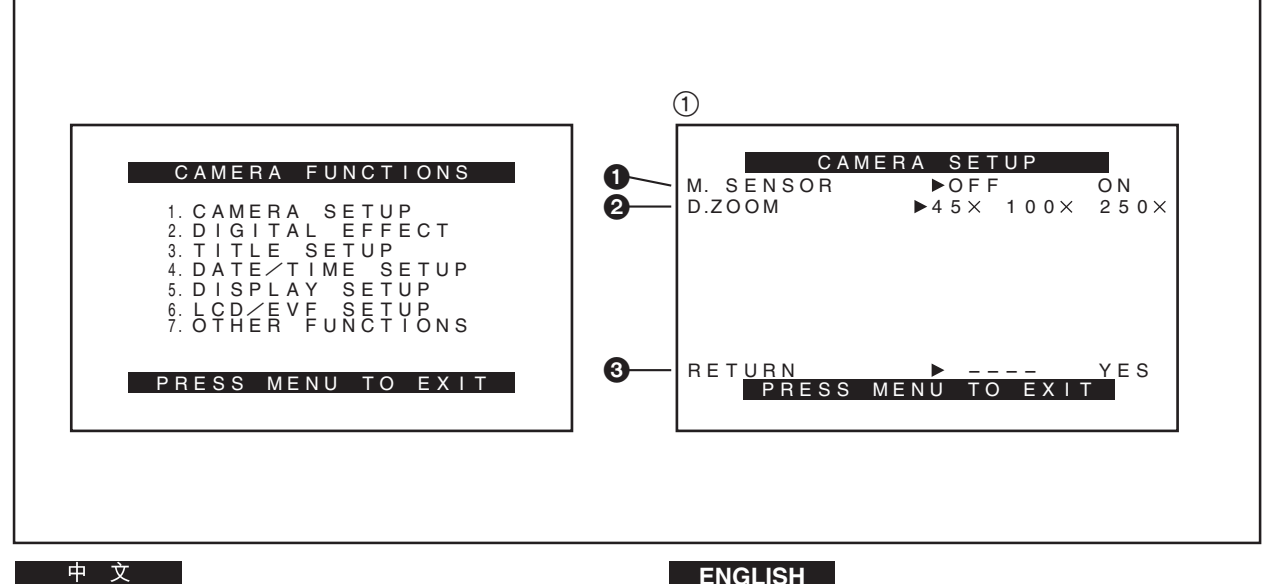

# 菜單功能

菜單圖示僅為解釋功能所用。實際菜單可能會有所不同。

### 攝錄影機狀態主菜單[CAMERA FUNCTIONS](摄像功能)

- 1. CAMERA SETUP(摄像設定)
- 2. DIGITAL EFFECT (数碼功能)
- 3. TITLE SETUP(标題設定)
- 4. DATE/TIME SETUP(日/时設定)
- 5. DISPLAY SETUP (屏幕显示設定)
- 6. LCD/EVF SETUP (LCD/EVF 設定) (NV-VZ9/VZ10) EVF SETUP(EVF 設定)(NV-RZ9/RZ10)
- 7. OTHER FUNCTIONS (其他功能)

[CAMERA SETUP](摄像設定)子菜單①

- 1 移動感應器控制拍攝[M.SENSOR](→ 84)
- 2 數位變焦[D.ZOOM](→ 80)
- ❸ 返回主菜單[RETURN](返回) 如果您將[RETURN](返回)設置在[YES],菜單將返回主菜 單。

### ENGLISH

## Menu Functions

The illustrations of the menus are for explanation purposes only and the actual menus may be somewhat different.

### Camera Mode Main-Menu [CAMERA FUNCTIONS]

- 1. CAMERA SETUP
- 2. DIGITAL EFFECT
- 3. TITLE SETUP
- 4. DATE/TIME SETUP
- 5. DISPLAY SETUP
- 6. LCD/EVF SETUP (NV-VZ9/VZ10) EVF SETUP (NV-RZ9/RZ10)
- 7. OTHER FUNCTIONS

[CAMERA SETUP] Sub-Menu (1)

- Motion-Sensor-Controlled Recording [M.SENSOR] (→ 84)
- ② Digital Zoom [D.ZOOM] (→ 80)
- **3** Returning to the Main-Menu [RETURN] If you set [RETURN] to [YES], the menu changes back to the Main-Menu.

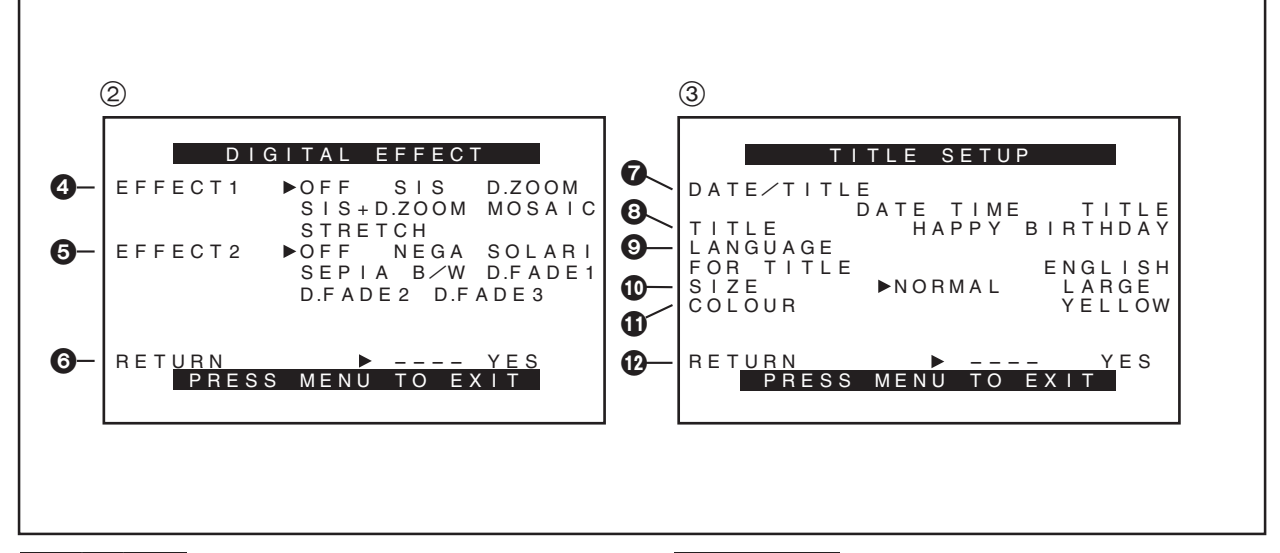

攝錄影機狀態主菜單[CAMERA FUNCTIONS] (摄像功能)(續)

[DIGITAL EFFECT](数碼功能)子菜單②

- ④ 數位效果 1[EFFECT1](→ 72,74)
- ⑤ 數位效果 2[EFFECT2](→ 72,76)
- ⑥ 返回主菜單[RETURN]

[TITLE SETUP](标題設定)子菜單③

- ⑦ 日期/時間/題名指示[DATE/TITLE](日期/題名)(→50)
- 8 題名[TITLE](→108)
- 題名所用語言[LANGUAGE FOR TITLE](→ 108)
- 10 題名的尺寸[SIZE](→110)
- ① 日期/時間/題名指示的顏色[COLOUR](→ 108)
- 12 返回主菜單[RETURN]

### ENGLISH

Camera Mode Main-Menu [CAMERA FUNCTIONS] (Continued)

[DIGITAL EFFECT] Sub-Menu (2)

- ④ Digital Effects 1 [EFFECT1] (→ 72, 74)
- Oigital Effects 2 [EFFECT2] (→ 72, 76)
- 6 Returning to the Main-Menu [RETURN]

[TITLE SETUP] Sub-Menu ③

- ⑦ Date/Time/Title Indication [DATE/TITLE] (→ 50)
- 3 Title [TITLE] (→ 108)
- ② Language of the Title [LANGUAGE FOR TITLE] (→ 108)
- Size of the Title [SIZE] ( $\rightarrow$  110)
- Colour of the Date/Time/Title Indication [COLOUR] (→ 108)
- Returning to the Main-Menu [RETURN]

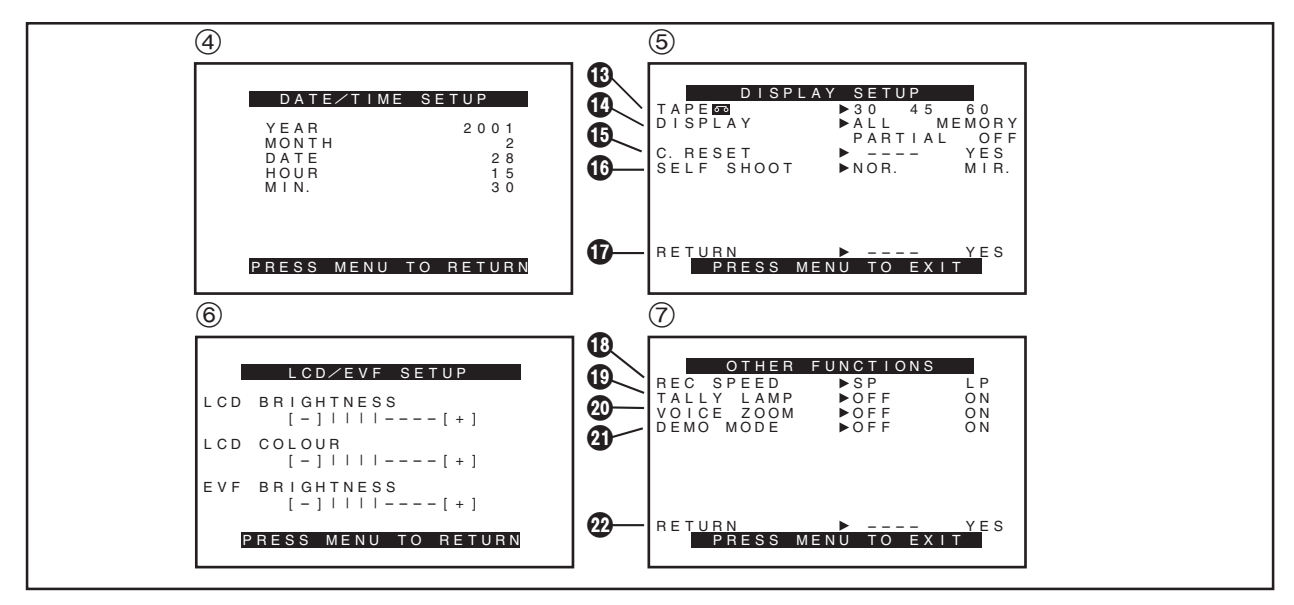

攝錄影機狀態主菜單[CAMERA FUNCTIONS] (摄像功能)(續)

[DATE/TIME SETUP](日/时設定)子菜單④(→48)

[DISPLAY SETUP](屏幕显示設定)子菜單⑤

- 錄影帶長度[TAPE □](→ 42)
- 15 計數器復原[C.RESET](→ 116)
- ⑥ 自拍[SELF SHOOT](→ 104)(僅限於NV-VZ9/VZ10)
- ☑ 返回主菜單[RETURN]

[LCD/EVF SETUP](LCD/EVF 設定)子菜單⑥(→38) (液晶顯示監視器調節僅限於型號 NV-VZ9和 NV-VZ10。)

[OTHER FUNCTIONS](其他功能)子菜單⑦

#### ● 錄影速度狀態[REC SPEED]

您可在[OTHER FUNCTIONS](其他功能)子菜單的[REC SPPED](拍攝速度)項上選擇相應的設定,來決定所需的拍攝 速度(SP狀態或LP狀態)。

- [SP]意思為標準放影。[LP]意思為長時間放影。
- 錄影燈[TALLY LAMP](→ 54)
- 2 聲音變焦[VOICE ZOOM](→ 58)
- ② 示範狀態[DEMO MODE](→ 138)
- 2 返回主菜單[RETURN]

### ENGLISH

Camera Mode Main-Menu [CAMERA FUNCTIONS] (Continued)

[DATE/TIME SETUP] Sub-Menu ④ (→ 48)

[DISPLAY SETUP] Sub-Menu (5)

- (→ 42)
- Counter Display Mode [DISPLAY] (→ 118)
- Counter Reset [C.RESET] (→ 116)
- Self-Recording [SELF SHOOT] (→ 104) (NV-VZ9/VZ10 only)
- Returning to the Main-Menu [RETURN]

[LCD/EVF SETUP] Sub-Menu ⑥ (→ 38) (LCD Monitor adjustment is only for models NV-VZ9 and NV-VZ10.)

[OTHER FUNCTIONS] Sub-Menu 7

 Recording Speed Mode [REC SPEED]
 You can select the desired recording speed (SP Mode or LP Mode) by selecting the corresponding setting for [REC SPEED] on the [OTHER FUNCTIONS] Sub-Menu.
 [SP] means Standard Play. [LP] means Long Play.

- Recording Lamp [TALLY LAMP] (→ 54)
- ② Voice Zoom [VOICE ZOOM] (→ 58)
- ② Demonstration Mode [DEMO MODE] (→ 138)
- Returning to the Main-Menu [RETURN]

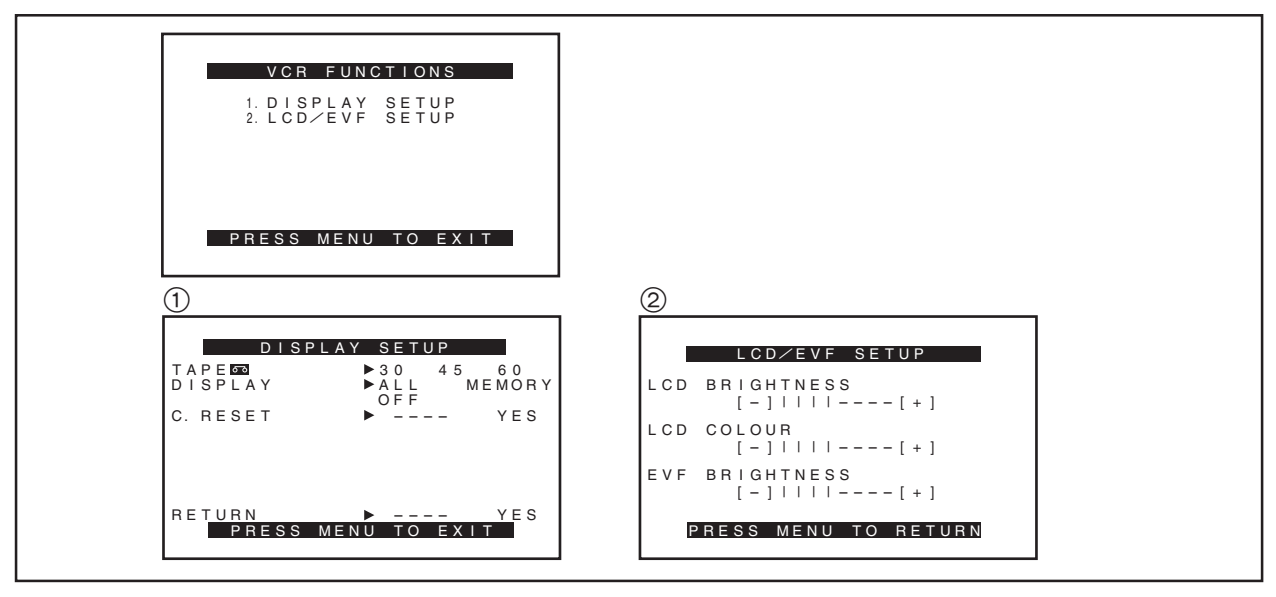

放影機狀態主菜單[VCR FUNCTIONS](录像功能)

- 1. DISPLAY SETUP (屏幕显示設定)
- LCD/EVF SETUP (LCD/EVF 設定) (NV-VZ9/VZ10) EVF SETUP (EVF 設定) (NV-RZ9/RZ10)

### [DISPLAY SETUP](屏幕显示設定)子菜單①

[DISPLAY SETUP](屏幕显示設定)子菜單中的所有項目與 [CAMERA FUNCTIONS](摄像功能)主菜單上[DISPLAY SETUP] (屏幕显示設定)子菜單中的對應項目相同。

# [LCD/EVF SETUP](LCD/EVF 設定)子菜單②(→ 38)

(液晶顯示監視器調節僅限於型號 NV-VZ9 和 NV-VZ10。)

### ENGLISH

### VCR Mode Main-Menu [VCR FUNCTIONS]

- 1. DISPLAY SETUP
- 2. LCD/EVF SETUP (NV-VZ9/VZ10) EVF SETUP (NV-RZ9/RZ10)

#### [DISPLAY SETUP] Sub-Menu (1)

All items on the [DISPLAY SETUP] Sub-Menu are the same as those on the [DISPLAY SETUP] Sub-Menu of the [CAMERA FUNCTIONS] Main-Menu.

#### [LCD/EVF SETUP] Sub-Menu ② (→ 38)

(LCD Monitor adjustment is only for models NV-VZ9 and NV-VZ10.)

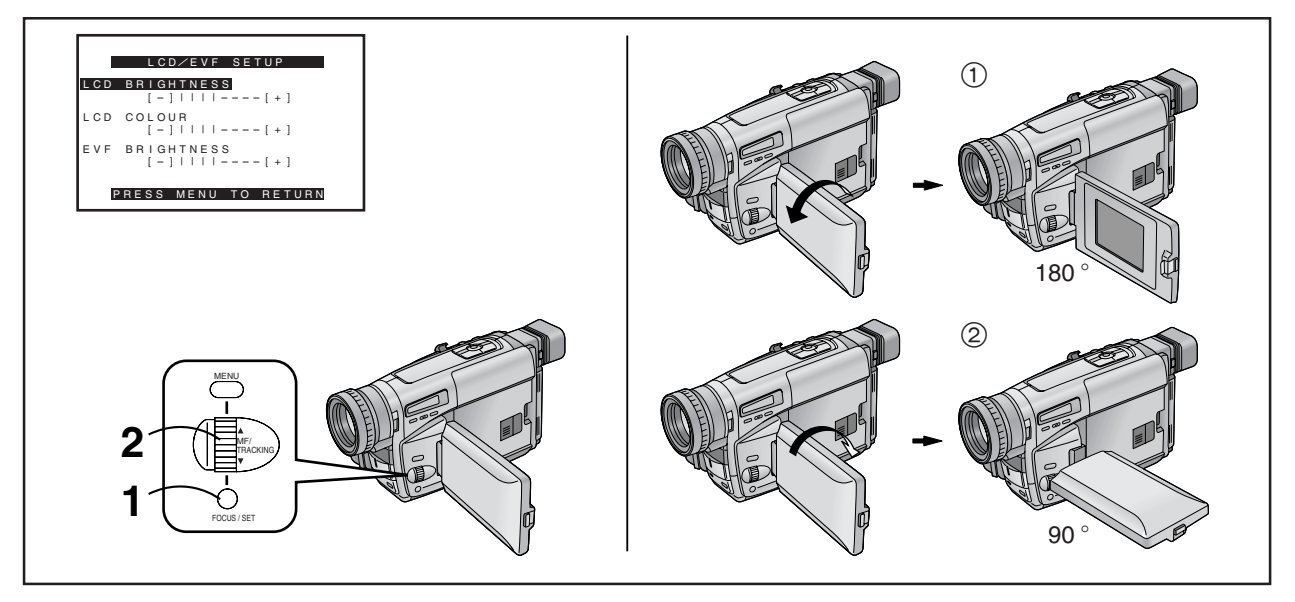

# 調節液晶顯示監視器/電子尋像器的 亮度和色彩電平

### (液晶顯示監視器調節僅限於型號NV-VZ9和NV-VZ10。)

如果您在[VCR FUNCTIONS](录像功能)主菜單或[CAMERA FUNCTIONS](摄像功能)主菜單中選擇[LCD/EVF SETUP](LCD/ EVF設定)子菜單或[EVF SETUP](EVF設定)子菜單,將顯示下列 項目。

#### 液晶顯示監視器亮度[LCD BRIGHTNESS]

可調節液晶顯示屏幕上畫面之亮度。

### 液晶顯示監視器色彩電平[LCD COLOUR]

可調節液晶顯示屏幕上畫面之色彩濃度。

#### 電子尋像器亮度[EVF BRIGHTNESS]

可調節電子尋像器中畫面之亮度。

按[SET](設定)鈕,選擇您希望調節的項目。

#### 2 轉動[▲▼]環,增加或減少條棒指示的垂直條棒。

 棒的顯示被分成8個等級。被顯示的垂直棒越多,圖像的 亮度或色彩度越強。

#### 退出菜單時

按[MENU]鈕兩次。

• 以上這些調節對實際拍攝的圖像沒有任何影響。

#### ■ 調節液晶顯示監視器的角度

液晶顯示監視器從其標準的垂直位置·最多能向上旋轉180°①· 向下旋轉90°②。如果超出此範圍用力旋轉液晶顯示監視器,可 能會嚴重損壞本攝錄影機。

### ENGLISH

### Adjusting the Brightness and Colour Level of the LCD Monitor/Finder (LCD Monitor adjustment is only for models NV-VZ9 and NV-VZ10.)

If you select the [LCD/EVF SETUP] or the [EVF SETUP] Sub-Menu of the [VCR FUNCTIONS] or the [CAMERA FUNCTIONS] Main-Menu, the following items are displayed.

#### LCD Brightness [LCD BRIGHTNESS]

To adjust the brightness of the picture on the LCD screen.

#### LCD Colour Level [LCD COLOUR]

To adjust the colour saturation of the picture on the LCD screen.

#### Finder Brightness [EVF BRIGHTNESS]

To adjust the brightness of the picture in the Finder.

- **1** Press the [SET] Button to select the item that you want to adjust.
- 2 Turn the [▲▼] Dial to increase or decrease the vertical bars of the Bar Indication.
  - •The Bar Indication is divided into 8 steps. The more vertical bars are shown, the stronger is the brightness or colour saturation.

#### Exiting the Menu

Press the [MENU] Button twice.

•These adjustments have no influence on the actual picture recorded.

### Adjusting the Angle of the LCD Monitor

The LCD Monitor rotates upward a maximum of  $180^{\circ}$  (1) and downward a maximum of  $90^{\circ}$  (2) from its normal vertical position. Trying to forcefully rotate it beyond this range could seriously damage the Movie Camera.

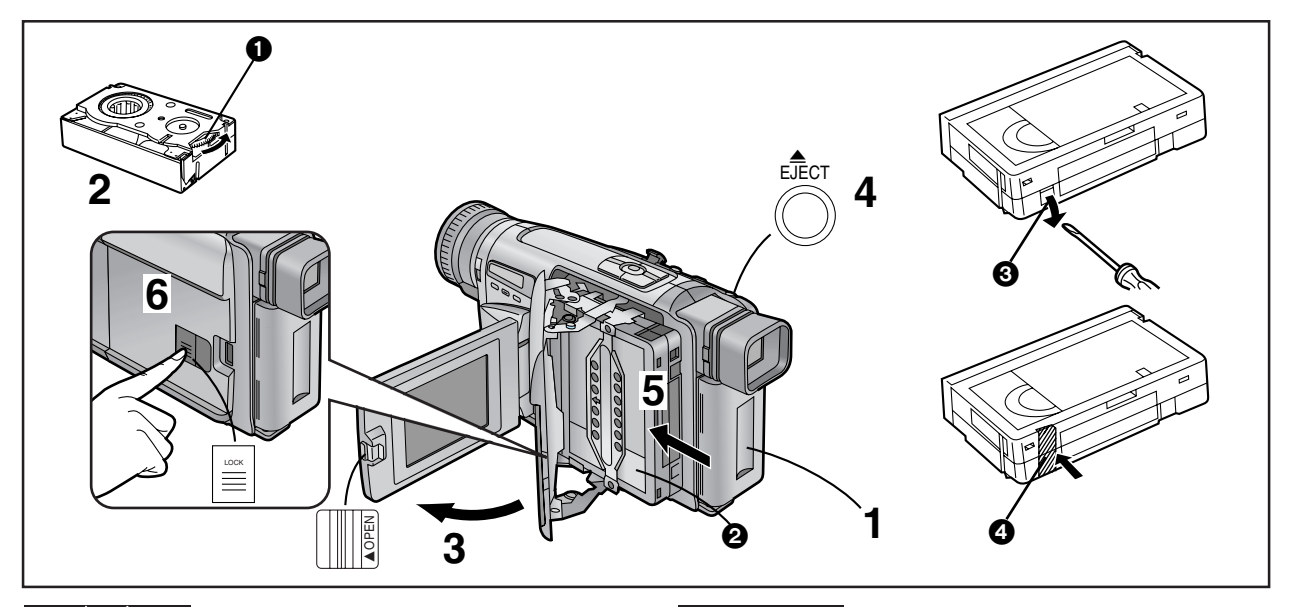

# 插入/取出錄影帶時

- 1 連接交流轉接器或裝上充好電的電池。(→ 18,20)
- 2 撥動牙輪 ① , 捲禁錄影帶。
- 3 向左滑動[▲OPEN]桿,同時如箭頭所示,將液晶顯示監視器打開約90°。(僅限於NV-VZ9/VZ10)
  - 須使液晶顯示監視器保持垂直位置,這樣,當錄影帶室蓋 打開時,便不會碰撞液晶顯示監視器。
- 4 按[▲ EJECT](排出)鈕。
- 5 插入錄影帶,使錄影帶的窗口②向外,將其插到底。
- 6 關閉錄影帶室蓋<sup>,</sup>然後按[LOCK]鈕。
- 如果安裝了電池或連接了交流轉接器,不用打開攝錄影機即可 插入或取出錄影帶。
- 如果插入錄影帶的防抹保險片已被除去,[69]指示將閃爍。

### ■ 防止意外抹消拍攝內容時

- 在以前拍攝的錄影帶上進行攝影時,將抹消現有的場景和聲音。
- 為了防止重要的拍攝內容被意外抹消,請用螺絲刀弄掉磁帶上的保險片 ③(某些磁帶具備滑動保險片)。
- 為了用這樣的磁帶再次進行錄影,請用雙層膠帶紙 ④,牢靠
   地蓋住保險片所在小孔。

# ENGLISH

## Inserting/Ejecting the Cassette

- Connect the AC Adaptor or attach a charged Battery. (→ 18, 20)
- **2** Turn the cog wheel **1** to tighten the tape.
- 3 Slide the [▲OPEN] Lever to the left and simultaneously open the LCD Monitor in the direction of the arrow approximately 90°. (NV-VZ9/VZ10 only)

•Be sure to keep the LCD Monitor in its vertical position, so that the Cassette Compartment Cover, when it opens, does not hit the LCD Monitor.

- 4 Press the [▲ EJECT] Button.
- 5 Insert the cassette with the cassette window 2 facing outward and push it all the way in.
- 6 Close the Cassette Compartment by pressing the [LOCK] Button.
- If the AC Adaptor or Battery is used to supply power, it is possible to insert or eject the cassette without turning on the Movie Camera.
- If a cassette with broken out erasure prevention tab is inserted, the [continuation flashes.

#### Preventing Accidental Erasure of Recordings

- Recording on a previously recorded cassette erases the existing scenes and sound.
- •To protect important recordings against accidental erasure, use a screwdriver to break out the tab ③ on the cassette (some cassettes have sliding-type tabs).
- •To be able to record again on a protected cassette, firmly cover the hole where the tab was with two layers of adhesive tape **4**.

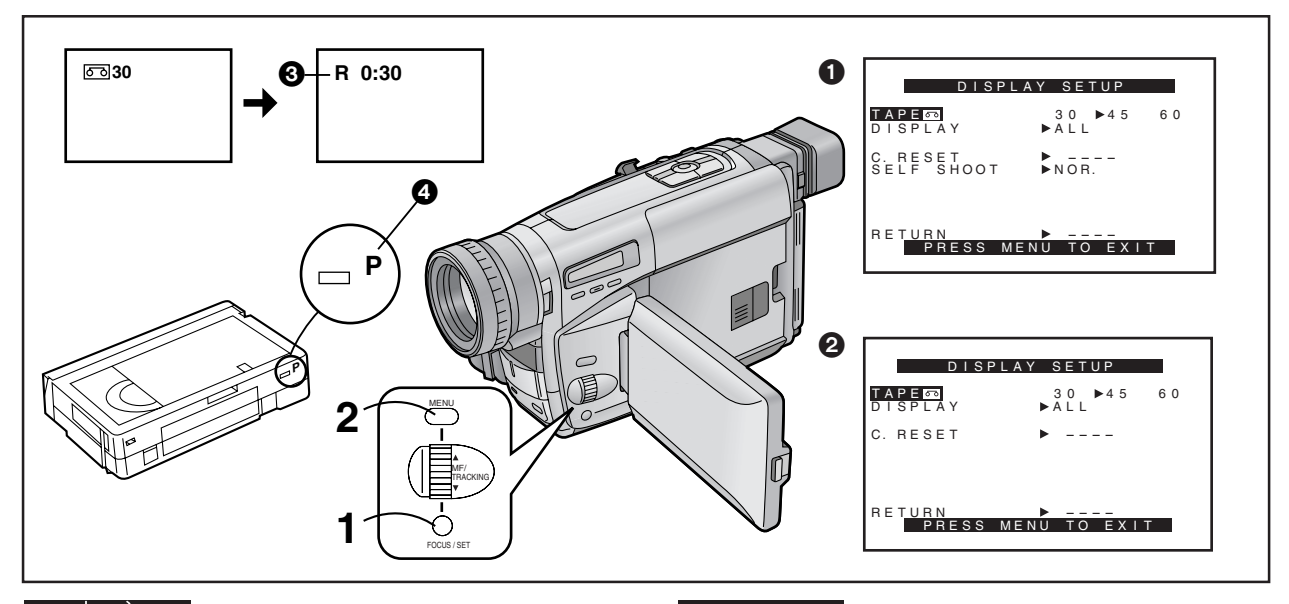

#### 設定正確的磁帶長度時

為了確保拍攝和放影中顯示的磁帶剩餘時間保持正確,需要設定 磁帶長度,使其與插入的錄影帶一致。

### 選擇 [DISPLAY SETUP] (屏幕显示設定)子菜單上的 [TAPE @] 之後… (✦ 28)

### 按[SET](設定)鈕,選擇正確的磁帶長度。

- 被選中的磁帶長度將以標記[▶]加以表示。
- 磁帶長度指示將依下列順序改變:

| N [30]     | N [45]           | <b>N</b> [60] |  |
|------------|------------------|---------------|--|
| <br>[පො30] | [43]<br>[ढ्यु45] | <br>[രം60]    |  |
| [[0:0]00]  |                  |               |  |

### 2 按[MENU](菜單) 鈕退出菜單。

- 攝錄影機狀態
- 2: 放影機狀態

### 確認磁帶剩餘時間時

拍攝和放影中,會自動顯示磁帶剩餘時間指示 ③,所以,您可 隨時了解錄影帶上還剩餘多少時間。然而,為了確保磁帶剩餘時 間指示的正確性,須在攝錄影機上正確地設定所用錄影帶的磁帶 長度。

- 開始拍攝或放影時,磁帶長度指示會消失。且在計算磁帶剩餘時間中,[R]指示③將在長度指示位置上閃爍。幾秒鐘後,將 出現磁帶剩餘時間指示。([R]意思為剩餘。)
- 當磁帶剩餘時間少於2分鐘時,[R]指示和磁帶剩餘時間指 示將開始閃爍。

當您使用帶有[P]標記 ④ 的錄影帶,或其他特殊類型的錄影帶時,磁帶剩餘時間指示可能不精確。

### ENGLISH

#### Selecting the Correct Tape Length

To ensure that the Remaining Tape Time Indication displayed during recording and playback is correct, you need to set the tape length that matches that of the inserted cassette.

# After selecting [TAPEC] on the [DISPLAY SETUP] Sub-Menu... ( $\Rightarrow$ 28)

# **1** Press the [SET] Button to select the correct tape length.

•The selected tape length is marked with the [▶] Mark.

•The Tape Length Indications change in the following order:

| N [30]     | ► [45]          | ► [60]         |  |
|------------|-----------------|----------------|--|
| [30]       | [43]            |                |  |
| <b>630</b> | [ <b>6</b> 345] | <b> </b>  6060 |  |
|            |                 |                |  |

### **2** Press the [MENU] Button to exit the menu.

- 1: Camera Mode
- 2: VCR Mode

#### Confirming the Remaining Tape Time

During recording and playback, the Remaining Tape Time Indication ③ is automatically displayed, so you always know how much time you have left on the cassette. However, to ensure correct display of the remaining tape time, the tape length of the cassette being used must be set correctly on the Movie Camera.

- •When recording or playback starts, the Tape Length Indication disappears, and in its place the [R] Indication flashes while the remaining tape time is being calculated. A few seconds later, the Remaining Tape Time Indication appears. ([R] means Remaining.)
- •When the remaining tape time is less than 2 minutes, the [R] Indication and the Remaining Tape Time Indication start to flash.

When you use a cassette bearing the [P] mark ④ or other special types of cassettes, the Remaining Tape Time Indication may not be very precise.

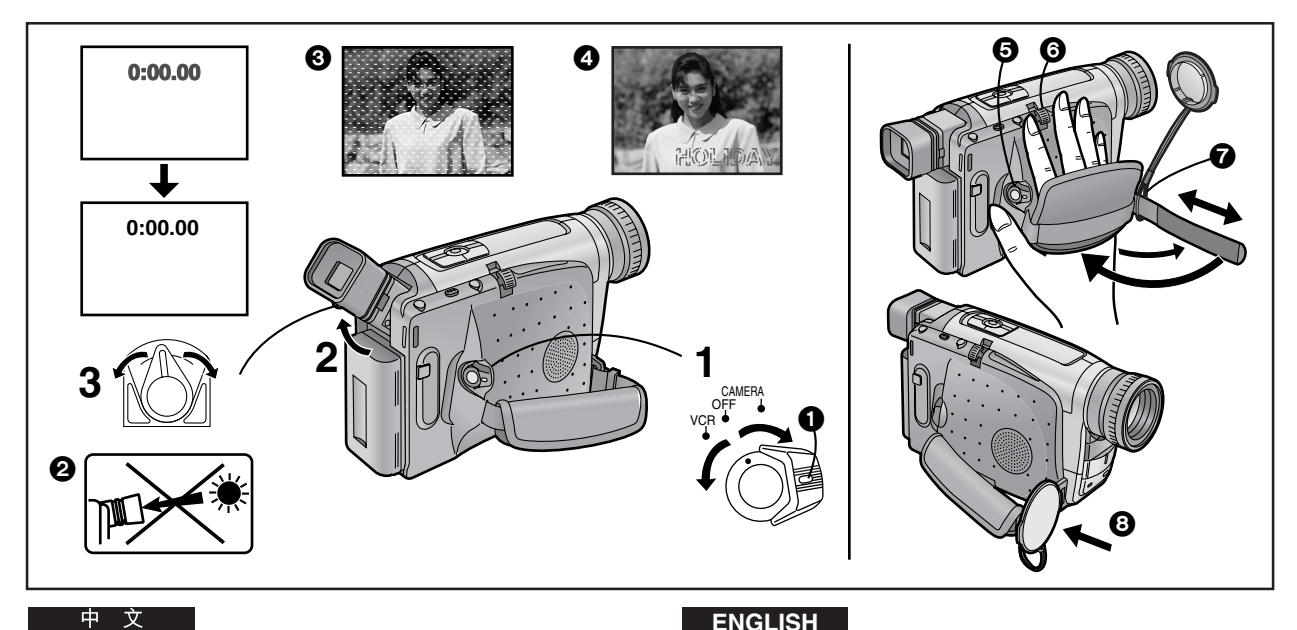

# 電子尋像器調整

使用電子尋像器之前,請將其調節至您的視力,以使電子尋像器 中的指示清晰易辨。

- 1 將[CAMERA/OFF/VCR]開關設置在[CAMERA](攝錄 影機)或[VCR](放影機)。
  - 一邊按住鈕①,一邊轉動開關。
- 如有必要,可將電子尋像器向上傾斜,調節它的角 度。

#### 3 轉動目鏡校正桿進行調節。

絕對勿將攝錄影機的電子尋像器或鏡頭直接瞄準太陽,否則可能 會損壞本機的內部零件。 2

如果陽光或其他強烈光線進入電子尋像器,電子尋像器的屏幕上 將會出現閃動的雜訊。③如果您避開光線,這種現象將在幾分鐘 內消失,而且,這不會影響所拍攝的圖像。

在電子尋像器中顯示反差強烈的物體或顯示菜單後,電子尋像器 的畫面上仍將暫時殘留上述圖像的影子。 4 然而,這並不是故 障,也不會影響所拍攝的圖像。

# 扣抓皮帶調整

調整扣抓皮帶的長度,使得大拇指正好按到拍攝開始/停止鈕 ⑤ ,食指或中指正好按到[W/T]變焦桿。

# 安裝鏡頭蓋

將鏡頭蓋繩的短環安裝在扣抓皮帶上。 7 您可將鏡頭蓋安裝在扣抓皮帶的鏡頭蓋夾上。 3

# ENGLISH

### Adjusting the Finder

Before using the Finder, adjust it to your eyesight so that the indications in the Finder are clear and easy to read.

1 Set the [CAMERA/OFF/VCR] Switch to [CAMERA] or [VCR]. • Turn the switch while pressing the button 1.

2 If necessary, adjust the angle of the Finder by tilting it upward.

#### 3 Adjust by turning the Eyepiece Corrector l ever

Never aim the Movie Camera with its Finder or Lens directly at the sun; this could damage internal parts of the unit.

If sunlight or other strong light enters the Finder, sparkling noise occurs on the Finder screen. 3 If you block off the light, this phenomenon disappears after a few minutes and does not affect the recorded picture.

If a subject with strong contrast or a menu is displayed in the Finder, a ghost image may remain temporarily. 4 However, this is not a malfunction and does not affect the recorded picture.

## Adjusting the Grip Belt

Adjust the length of the Grip Belt so that you can easily press the Recording Start/Stop Button 6 with your thumb and push the [W/T] Zoom Lever 6 with your index or middle finger.

## Attaching the Lens Cap

Attach the shorter loop of the Lens Cap Cord to the Grip Belt. You can attach the Lens Cap to the Lens Cap Holder on the Grip Belt. 8

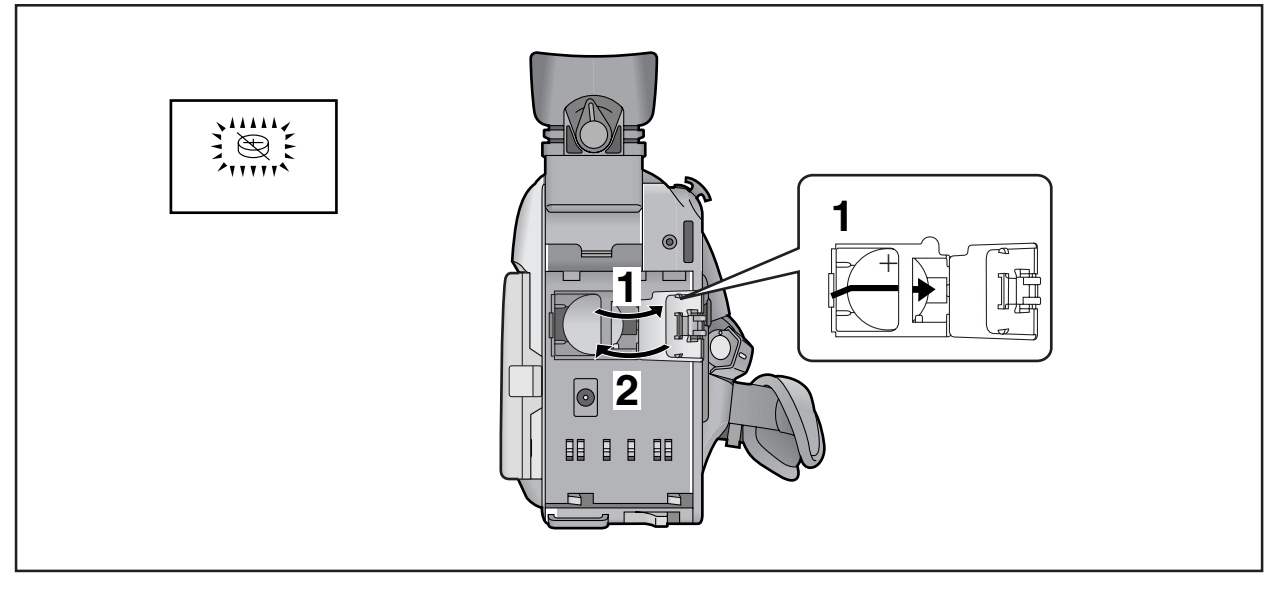

# 插入鈕扣式電池

在設定日期和時間之前,請先裝入鈕扣式電池(附件)。

1 打開[BACKUP BATTERY](後備電池)蓋,並使鈕扣 電池的(+)極面朝外,將其插入電池室。

### 2 關閉[BACKUP BATTERY]蓋。

- 在裝入或取出鈕扣式電池之前,請務必將[CAMERA/OFF/VCR] (攝錄影機/關/錄影機)開關設置在[OFF](關)。
- 當鈕扣式電池的電量耗盡時,將出現閃爍的[ອ]指示。此時, 請更換一個新的CR2025式電池。
   (電池的使用壽命約為3年。)
- 為了更方便地取下鈕扣式電池,您可以使用帶有尖端的物品。
- 即使關閉攝錄影機,內藏的時鐘也將繼續工作,它由鈕扣式電 池供電。

### 注意事項

電池若更換不當,則會有爆炸危險。請只使用該設備廠 家推薦的同類或同型號電池。並按照廠家的指導扔掉用 過的電池。

### 警告

有火災、爆炸和燃燒之危險。請勿充電、分解、加熱至 100℃以上或焚化。請將鈕扣型電池保存在兒童觸摸不到 的地方。絕對不能將鈕扣型電池放入口中。若已吞下, 請立即就醫。

## ENGLISH

# Inserting the Button-type Battery

Before setting the date and time, insert the button-type battery (supplied).

**1** Open the [BACKUP BATTERY] Cover and insert the button-type battery so that its (+) side is visible.

# 2 Close the [BACKUP BATTERY] Cover.

- •Before inserting or removing the button-type battery, be sure to set the [CAMERA/OFF/VCR] Switch to [OFF].
- •When the button-type battery is exhausted, the [🕲] Indication flashes. In this case, replace it with a new CR2025 battery.
- (The life of the battery is about 3 years.)
- •To make it easier to remove the button-type battery, use a pointed object.
- •The internal clock works even when the Movie Camera is turned off, and it consumes power from the button-type battery.

### CAUTION

Danger of explosion if battery is incorrectly replaced. Replace only with the same or equivalent type recommended by the equipment manufacturer. Discard used batteries according to manufacturer's instructions.

### WARNING

Risk of fire, explosion and burns. Do not recharge, disassemble, heat above 100°C or incinerate. Keep the Button-Type battery out of the reach of children. Never put Button-Type battery in mouth. If swallowed call your doctor.

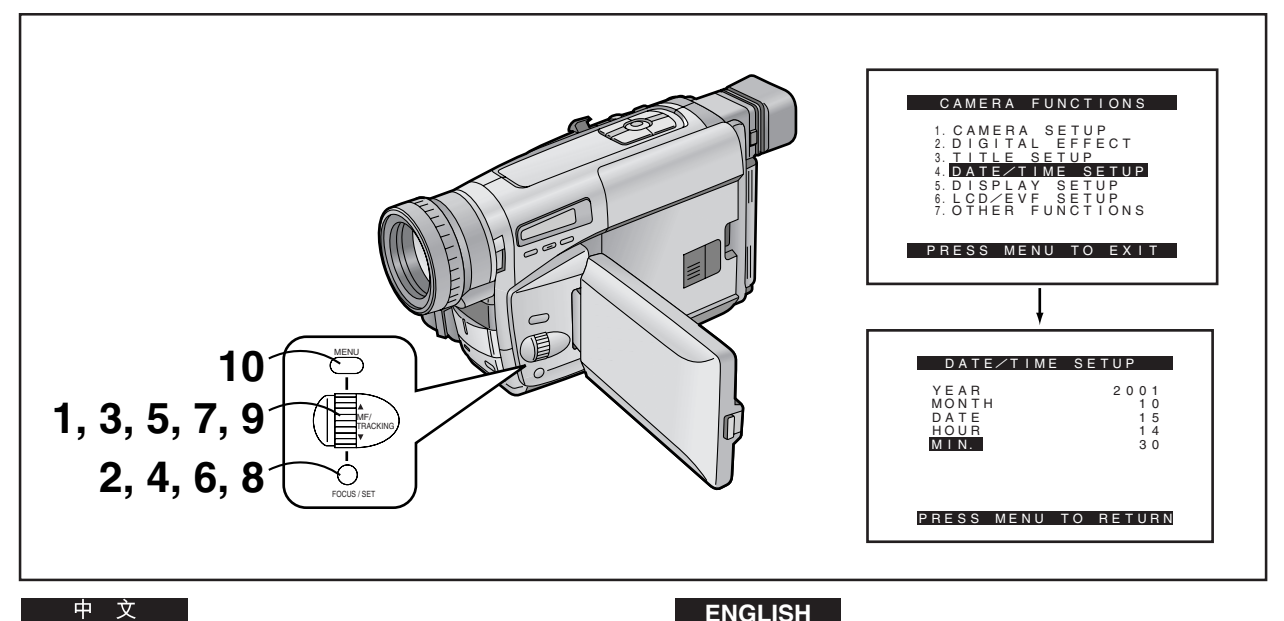

# 設定日期和時間

如果您在[CAMERA FUNCTIONS](摄像功能)主菜單中選擇 [DATE/TIME SETUP](日/时設定)子菜單,將出現上圖所示的菜 單。

日期和時間的初始設定為2000年1月1日0時00分。

例如:將時鐘設定為2001年10月15日14:30時。

- 1 轉動[▲▼]環,設定至[2001]。 年數將以下列順序改變: ...1990...1991...2000...2089...1990...
- 2 按[SET]鈕<sup>,</sup>選擇[MONTH](月)。
- 3 轉動[▲▼]環,設定至[10]。
- 4 按[SET]鈕,選擇[DATE](日)。
- 5 轉動[▲▼]環,設定至[15]。
- 6 按[SET]鈕,選擇[HOUR](小時)。
- **7** 轉動[▲▼]環<sup>,</sup>設定至[14]。
- 8 按[SET]鈕<sup>,</sup>選擇[MIN.](分鐘)。
- 9 轉動[▲▼]環,設定至[30]。
- **10** 按[MENU](菜單)鈕<sup>,</sup>結束日期和時間設定。
  - 將從[00]秒開始進行時鐘操作。
  - 再按一次該按鈕,使菜單消失。
- 當未將鈕扣式電池裝入攝錄影機或者鈕扣式電池的電量耗盡 時,如果您選擇[DATE/TIME SETUP](日/时設定)子菜單,主 菜單將消失,並代之以閃爍的指示[😋]。請裝入一個新的鈕扣 式電池 (→ 46),然後重新設定日期和時間。
- 由於攝錄影機內藏的時鐘會有少量誤差,請在拍攝之前對所指 示的時間加以檢查和確認。
- 本時鐘系統採用24小時制。

## ENGLISH

### Setting the Date and Time

If you select the [DATE/TIME SETUP] Sub-Menu of the [CAMERA FUNCTIONS] Main-Menu, the menu shown above appears.

The initial setting of date and time is 0:00, 1st January, 2000.

#### For example: To set the clock to 15th October 2001, 14:30.

- Turn the [▲▼] Dial to set to [2001]. •The years change in the following order: ...1990...1991...2000...2089...1990...
- **2** Press the [SET] Button to select [MONTH].
- **3** Turn the  $[\blacktriangle \nabla]$  Dial to set to [10].
- **4** Press the [SET] Button to select [DATE].
- 5 Turn the [▲▼] Dial to set to [15].
- **6** Press the [SET] Button to select [HOUR].
- Turn the [▲ ▼] Dial to set to [14].
- **8** Press the [SET] Button to select [MIN.].
- **9** Turn the  $[\blacktriangle \nabla]$  Dial to set to [30].
- **10** Press the [MENU] Button to finish the date and time setting.
  - •The operation of the clock starts from [00] seconds.
  - Pressing the button one more time makes the menu disappear.
- If you select the [DATE/TIME SETUP] Sub-Menu when the button-type battery is not inserted into the Movie Camera or is exhausted, the Main-Menu disappears and the [ ] Indication flashes instead. Insert a new button-type battery  $(\rightarrow 46)$  and then set the date and time again.
- As the Movie Camera's built-in clock is subject to slight imprecision, be sure to check the indicated time before recordina.
- -48- •The clock employs the 24-hour system.

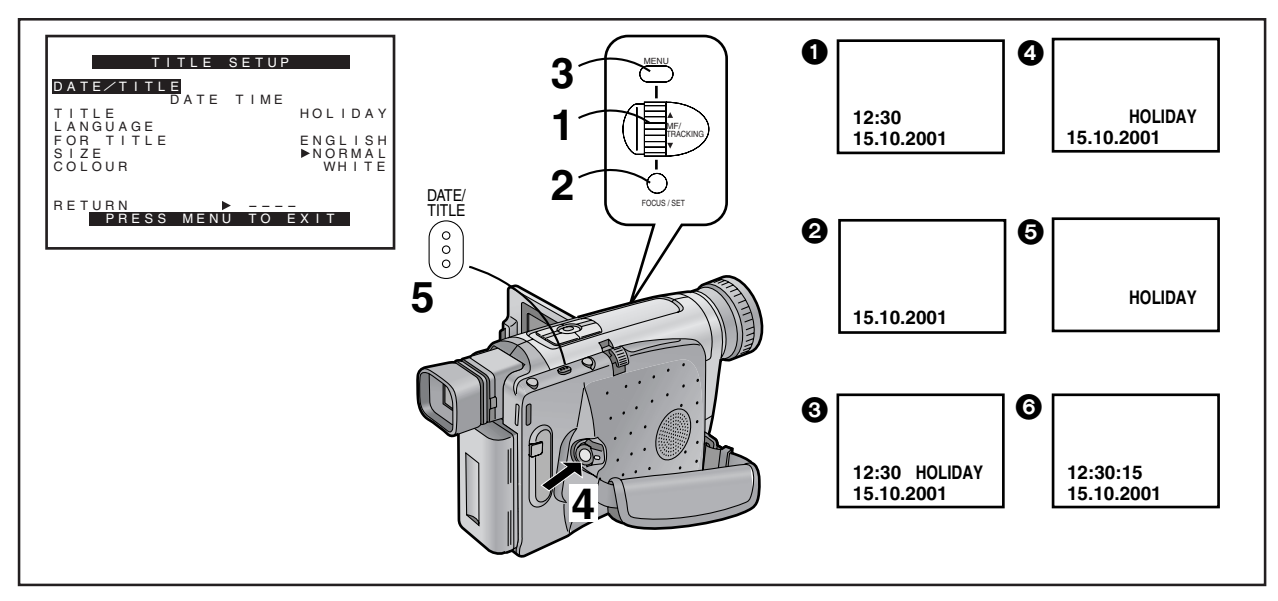

### 在畫面中添加日期/時間/題名進行拍攝時

在顯示出[TITLE SETUP](标題設定)子菜單後…(→28)

- 1 轉動[▲▼]環<sup>,</sup>選擇[DATE/TITLE](日期/題名)。
- **2** 按[SET](設定)鈕<sup>,</sup>選擇需要的指示。
  - 指示將依 ① ~ ⑥ 的順序進行改變。
     ① [DATE TIME](日期時間) → ② [DATE](日期)-
    - ③ [DATE TIME TITLE](日期時間題名)→→
       ④ [DATE TITLE](日期題名)→→
       ④ [DATE TITLE](日期題名)→→
    - ⑤ [TITLE](題名)→
  - ⑥ [DATE TIME+SECONDS](日期時間+秒鐘)→
     如果攝錄影機中未裝有給內藏時鐘供電的鈕扣式電池,或 其電量耗盡時,將僅顯示題名。(→46)
- **3** 按[MENU](菜單)鈕,退出菜單。
  - 將出現被選擇的日期/時間/題名指示。
- **4** 按拍攝開始/停止鈕,開始拍攝。
- ■刪除日期/時間/題名指示時
- 5 在拍攝或攝錄影機處於拍攝暫停狀態中,按[DATE/ TITLE]鈕,使日期/時間/題名指示消失。
- 關閉攝錄影機,然後重新打開,將不再顯示以前選擇的日期/ 時間/題名指示。使其再次出現時,請按[DATE/TITLE]鈕1 次。
- 在取出電池或拔下交流轉接器之前,請務必先將攝錄影機關閉。在攝錄影機打開時斷開電源供應,將會抹去儲存在記憶中的日期/時間/題名指示(→108)。

### ENGLISH

# Recording with the Date/Time/Title Superimposed in the Picture

After displaying the [TITLE SETUP] Sub-Menu... (→ 28)

- Turn the [▲▼] Dial to select [DATE/TITLE].
- **2** Press the [SET] Button to select the desired indication.
  - The indications change in the order 1 to 3.
    Date and Time 2 Date 3
    Date, Time and Title 1 Date and Title 5
    Title 3 Date and Time with seconds 3
  - ●If the button-type battery for the built-in clock is not inserted into the Movie Camera or is exhausted, only the title is displayed. (→ 46)
- **Press the [MENU] Button to exit the menu.** •The selected Date/Time/Title Indication appears.
- **4** Press the Recording Start/Stop Button to start recording.
- Deleting the Date/Time/Title Indication
- 5 During recording or when the Movie Camera is in the Recording Pause Mode, press the [DATE/TITLE] Button to make the Date/Time/ Title Indication disappear.
- •After turning the Movie Camera off and then on again, the previously selected Date/Time/Title Indication is no longer displayed. To make it appear again, press the [DATE/TITLE] Button once.
- ●Be sure to turn the Movie Camera off before removing the Battery or disconnecting the AC Adaptor. Disconnecting the power supply while the Movie Camera is on erases the Date/Time/Title Indication (→ 108) stored in memory.

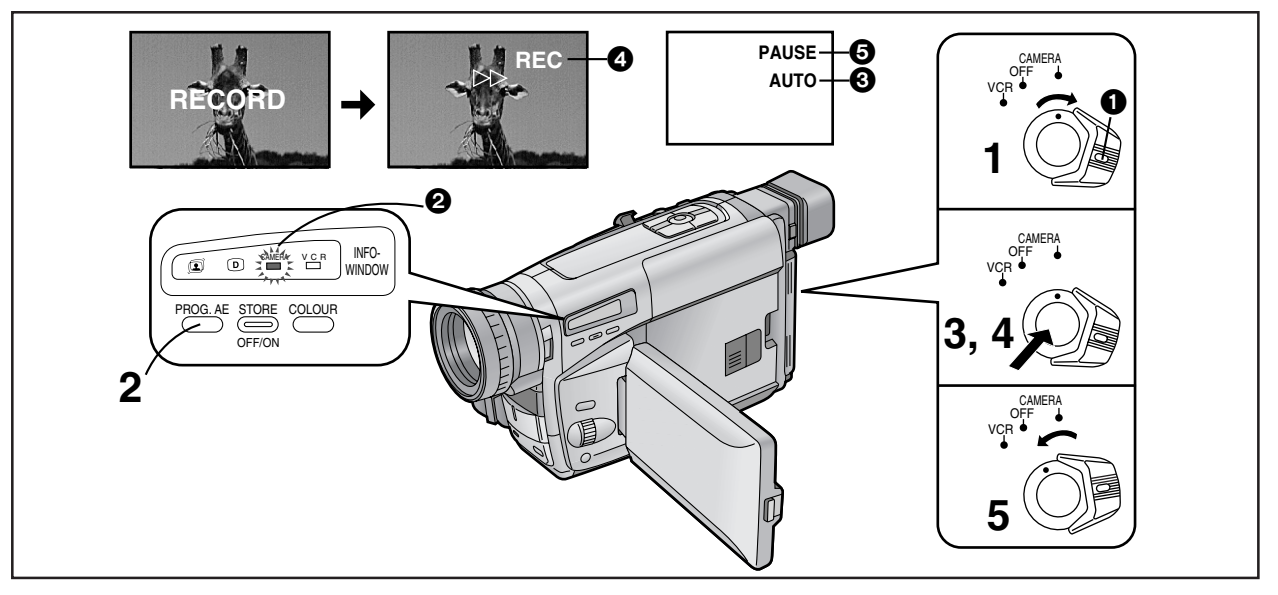

# 用全自動狀態進行拍攝時

全自動狀態會自動調整白色平衡和聚焦。然而,如您喜歡,也可 手動調整其一或兩個鈕。(→90,94)

在弱光環境下拍攝時,畫面可能會產生雜訊,或清晰度不足。此時,建議您使用 IR/影像直流燈(選購品)等,將場景照亮。

### ▲ 將[CAMERA/OFF/VCR]開關設置在[CAMERA]。

- 一邊按住鈕①,一邊轉動開關。
- [CAMERA]指示燈 2 亮起。
- 2 重復按[PROG. AE](程序AE)鈕,直至出現[AUTO](自動)指示3。
  - 出廠時的最初設定為[AUTO]。
- 3 按拍攝開始/停止鈕,開始拍攝。
  - 拍攝開始,並且將出現[▷▷]和[REC]指示 ④。信號燈
     (→ 54)將在拍攝過程中保持點亮。([REC]意思為拍攝。)
- 4 暫停拍攝時:

再次按開始/停止鈕。

- 將出現[PAUSE](暫停)指示 ⑤。
- 5 結束拍攝時:

將[CAMERA/OFF/VCR]開關設置在[OFF]。

### ENGLISH

# Recording in the Full Auto Mode

The Full Auto Mode adjusts the white balance and focus automatically. However, if you want, you can also adjust either one or both of them manually. ( $\rightarrow$  90, 94) When recording in a dimly lit location, the picture may become noisy and less sharp, so we recommend that you use the IR/Video DC Light (optional), etc. to brighten up the scene.

# 1 Set the [CAMERA/OFF/VCR] Switch to [CAMERA].

- •Turn the switch while pressing the button 1.
- •The [CAMERA] Lamp 2 lights.
- Press the [PROG. AE] Button repeatedly until the [AUTO] Indication ③ appears.
   The initial setting is [AUTO].
- **3** Press the Recording Start/Stop Button to start recording.

 Recording starts and the [▷▷] Indication and the [REC] Indication ④ appear. The Tally Lamp (→ 54) remains lit during recording. ([REC] means Recording.)

### To pause recording: Press the Recording Start/Stop Button again. • The [PAUSE] Indication (5) appears.

**5** To finish recording: Set the [CAMERA/OFF/VCR] Switch to [OFF].

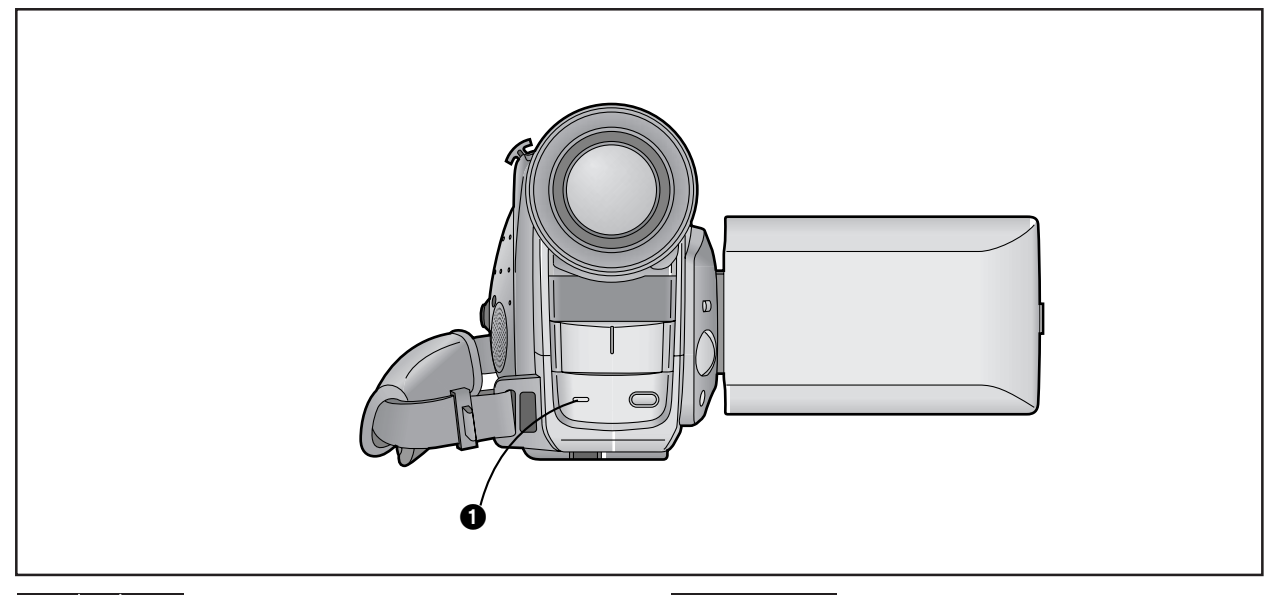

#### 信號燈 🚺

如果您不想讓信號燈在拍攝中亮起時,請將[OTHER FUNCTIONS] (其他功能)子菜單上的[TALLY LAMP](信號燈)設定為[OFF]。 (→28)

如果您讓攝錄影機處於拍攝暫停狀態超過6分鐘時,本機將自動關閉,以保護磁帶,並節省電池能源。從此狀態恢復拍攝時,請將[CAMERA/OFF/VCR]開關設置在[OFF](關),然後重新將其設置在[CAMERA](攝錄影機)狀態。

### ENGLISH

#### Tally Lamp

If you do not want the Tally Lamp to light during recording, set [TALLY LAMP] on the [OTHER FUNCTIONS] Sub-Menu to [OFF]. ( $\rightarrow$  28)

• If you leave the Movie Camera in the Recording Pause Mode for more than 6 minutes, it automatically switches off to protect the tape and to conserve battery power. To resume recording from this condition, set the [CAMERA/OFF/VCR] Switch to [OFF] and then to [CAMERA] again.

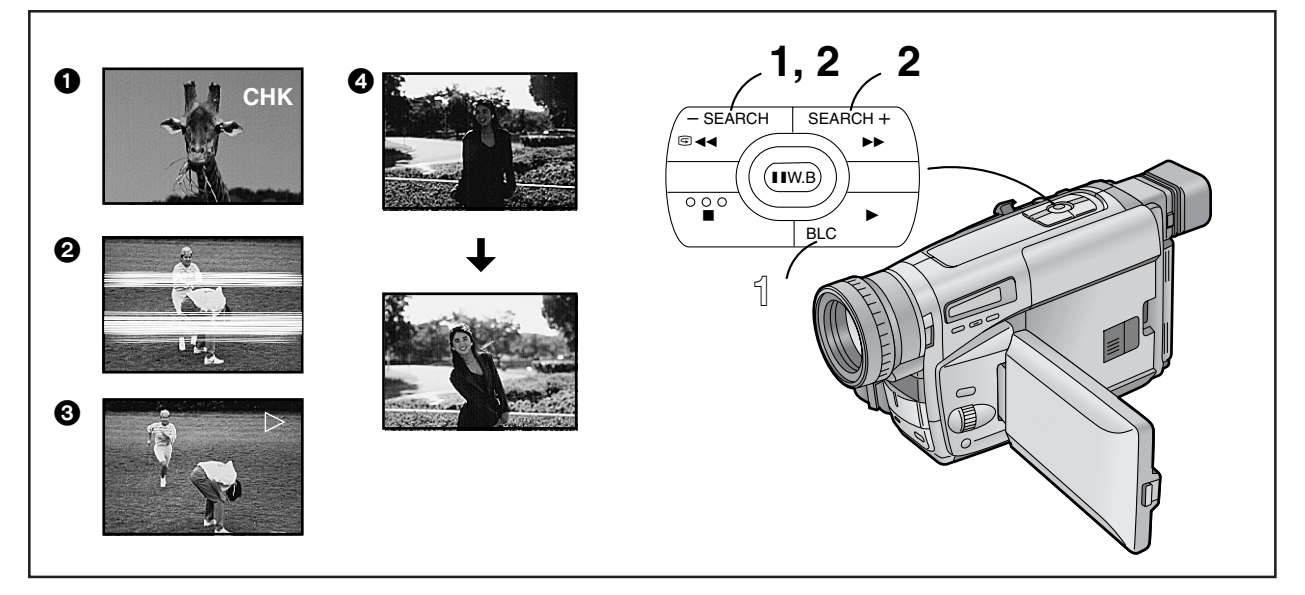

# 檢查錄過場景的結尾時

### (拍攝檢查功能)

可在拍攝暫停狀態下,播放上次拍攝的最後幾秒鐘場景。

### ▲ 在拍攝暫停狀態下短暫地按下[]]鈕。

將出現[CHK]指示①。之後,攝錄影機將恢復拍攝暫停狀態,準備拍攝下一個場景。
 ([CHK]意思為檢查。)

### 在拍攝暫停中觀看已錄場景(攝錄影機尋影功能)

該功能可以簡單地在以前錄過的場景或錄影帶上,尋影到您想開 始拍攝新場景之處。另外,該功能還能確保場景與場景之間的圓 滑接錄,而毫無書面失真。

- 在拍攝暫停狀態下持續按住 [-SEARCH] 鈕 (或 [SEARCH+]鈕)。
- 2:反向尋影
- 正向尋影

# 逆光場景的拍攝(逆光狀態)

可防止圖像上逆光拍攝的目標物亮度太暗。 在某些狀態下,該功能可能無法正常工作。

### ↓ 持續按住逆光鈕[BLC]。

● 圖像會整體變亮。 ④

### ENGLISH

# Checking the End of a Recorded Scene (Recording Check Function)

To play back the final few seconds of the last recorded scene in the Recording Pause Mode.

- **1** Press the [G] Button briefly in the Recording Pause Mode.
  - •The [CHK] Indication ① appears. After that, the Movie Camera returns to the Recording Pause Mode and is ready for recording the next scene. ([CHK] means Check.)

### Viewing Recorded Scenes During Recording Pause (Camera Search Function)

This function makes it easy to search for a point in a previously recorded scene or cassette from which you want to start recording a new scene. In addition, it ensures smooth scene-to-scene transitions free from picture distortion.

2 Keep the [-SEARCH] Button (or the [SEARCH+] Button) pressed in the Recording Pause Mode.

- 2: Reverse Search
- 3: Forward Search

### Recording Backlit Scenes (Backlight Mode)

To prevent the backlit subject from being recorded very dark. Under some conditions, this function may not work properly.

- Keep the Backlight Button [BLC] pressed.
  - The picture brightens up as a whole. 4

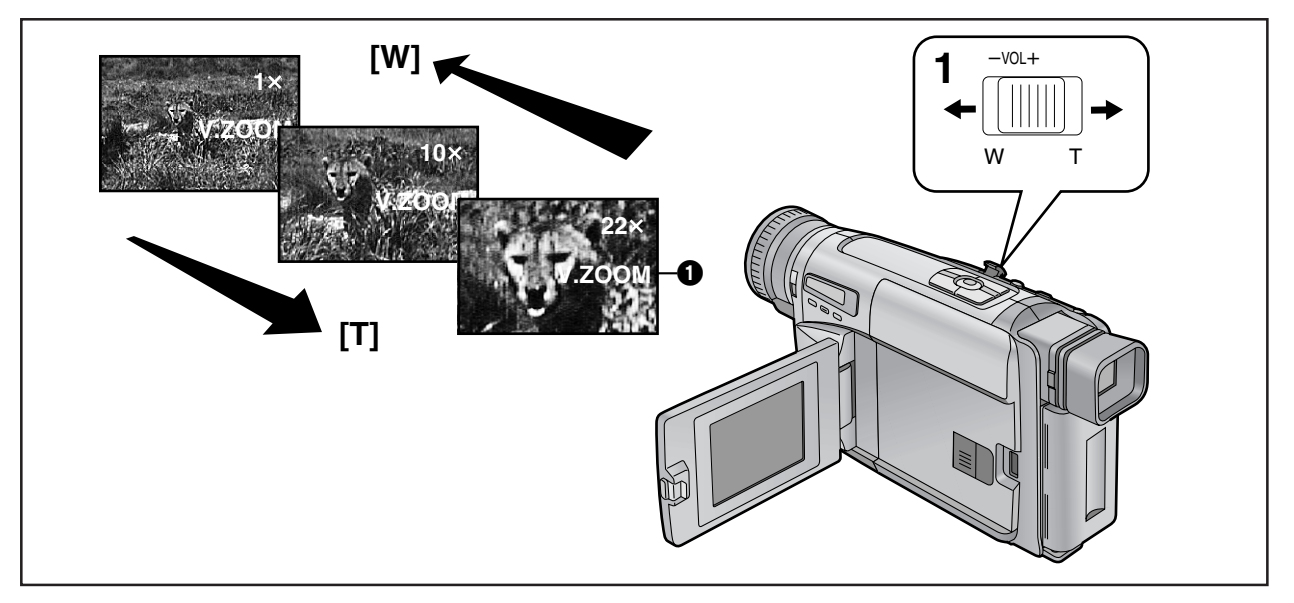

# 拉近/拉遠變焦

拍攝拉近的目標物和廣角鏡頭,可為您的影像增添特殊效果。

- 拍攝更廣的視角(拉遠)時: 朝[W]方向按[W/T]變焦桿。 放大目標物(拉近)時: 朝[T]方向按[W/T]變焦桿。
   變焦放大率指示將出現幾秒鐘。
  - 愛馬放入率指小舟山現幾秒裡。
- 越將[W/T]變焦桿推向[W]或[T]之處,其變焦速度也就越快。
- 在最大望遠設定(當您已經拉近)時,只能在鏡頭和目標物之間 的距離大於1.8米時才能進行精確聚焦。

### 聲音變焦

在對距離較遠的人物進行拍攝時,本功能可以依據攝錄影機鏡頭 的變焦位置,通過增強人聲頻率範圍的方法,更響亮和更清晰地錄 製他的聲音。啟動聲音變焦功能時,請將[CAMERA FUNCTIONS] (摄像功能)主菜單中[OTHER FUNCTIONS](其他功能)子菜單 上的[VOICE ZOOM](聲音變焦)項設定為[ON]。(→28)

- 將出現[V.ZOOM]指示 ①。
- 聲音變焦功能只在14×的變焦範圍內有效:超過此變焦倍率後,聲音變焦效果保持不變。
- 根據所拍人物的距離和環境音響,聲音變焦功能可能無明顯效果。

### 小目標物的超拉近鏡頭拍攝(微距拉近功能)

當變焦放大率為1倍時,在鏡頭和目標物之間,攝錄影機能夠對 目標物進行聚焦的距離將縮短為約5毫米。這樣便可拍攝昆蟲之 類的極小目標物。

當利用微距拉近功能時,建議您使用IR/Video DC Light(IR/影像直流燈)(選購品)等,而非0 Lux夜景功能,以使場景更亮。

### ENGLISH

# Zooming In/Out

Recording close-ups of your subjects and recording wideangle shots add special effects to your videos.

- 1 To record a wider view (Zooming-out): Push the [W/T] Zoom Lever toward [W]. To enlarge your subject (Zooming-in): Push the [W/T] Zoom Lever toward [T].
  - •The Zoom Magnification Indication appears for a few seconds.
- •The further you push the [W/T] Zoom Lever toward [W] or [T], the faster the zooming speed becomes.
- •In the maximum telephoto setting (when you have zoomed in), precise focusing is only possible for subjects that are more than 1.8 m from the lens.

### Voice Zoom

This function makes it possible to record the voices of distant persons slightly louder and more clearly, by emphasizing the frequency range of human voices according to the zoom position of the Movie Camera's lens. To activate the Voice Zoom Function, set [VOICE ZOOM] on the [OTHER FUNCTIONS] Sub-Menu of the [CAMERA FUNCTIONS] Main-Menu to [ON]. ( $\rightarrow$  28)

- •The [V.ZOOM] Indication 1 appears.
- •The Voice Zoom Function works within the zoom range up to 14×: above that point, its effect remains unchanged.
- •Depending on the distance of the person(s) and the surrounding sounds, the Voice Zoom Function may not have much effect.

# Recording Extra Close-up Shots of Small Subjects (Macro Close-up Function)

When the zoom magnification is  $1 \times$ , the Movie Camera can focus on subjects down to a distance of approximately 5 mm between lens and subject. This allows recording very small subjects such as insects.

•When using the Macro Close-up Function, we recommend that you use the IR/Video DC Light (optional), etc. rather than the 0 Lux Night View Function to brighten up the scene.

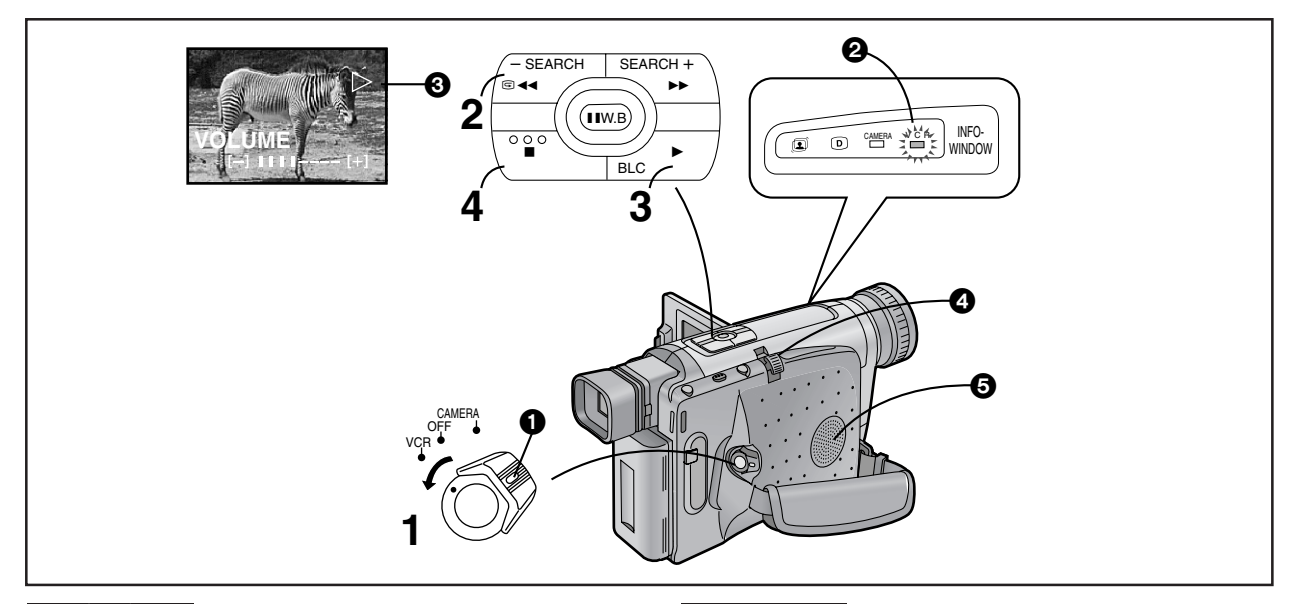

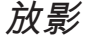

### 在攝錄影機上觀看放影時

您可觀看已拍攝場景的播放。

- 都[CAMERA/OFF/VCR]開闢設置在[VCR](錄影機)。
  - 一邊按住鈕 ①, 一邊轉動開關。
  - [VCR]指示燈 2 亮起。
- 2 按[◄◀]鈕。
  - 磁帶開始倒帶。當磁帶到頭時,會自動停止倒帶。
- 3 按[▶](放影)鈕。
  - 開始放影,且將出現[▷]指示 3。
  - 當錄影帶到達結尾時,將自動倒帶至頭。
- 停止放影時

### 4 按[■]鈕。

#### ■ 調節音量大小(僅限於NV-VZ9/VZ10)

將[-VOL+]桿 ④推向[+],可增大音量,推向[-],可減少音量。調節時將出現[VOLUME](音量)指示,同時垂直棒的個數將依照您的調節增加或減少。當您鬆開[-VOL+]桿時,此顯示將自動消失。

您還可以通過\*遙控器來調節音量。按[T]鈕可增大音量,按[W]鈕 可減少音量。

這種調節功能只限在放影時使用。

\*遙控器: 值限於NV-VZ10

因為揚聲器 
 因為揚聲器 
 中裝有磁鐵,請不要將錄影帶靠近揚聲器。否則,磁場可能對錄影帶中已拍攝的畫面有不良影響。

### ENGLISH

### Playback

### Watching Playback on the Movie Camera

You can watch playback of the recorded scenes.

- Set the [CAMERA/OFF/VCR] Switch to [VCR].
   •Turn the switch while pressig the button 1.
  - The [VCR] Lamp **2** lights.

### **2** Press the [**4**] Button.

•The tape starts to rewind. When the tape reaches the beginning, the rewinding automatically stops.

# **3** Press the [▶] Button.

- •Playback starts and the  $[\triangleright]$  Indication 3 appears.
- •When the tape reaches the end, it automatically rewinds to the beginning.

### Stopping Playback

### 4 Press the [■] Button.

### Adjusting the Sound Volume (NV-VZ9/VZ10 only)

Push the [-VOL+] Lever ( toward [+] to increase the volume or push it toward [-] to decrease the volume. The [VOLUME] Indication appears and the number of bars increases or decreases. When you release the Lever, this indication disappears.

You can also adjust the volume with the \*Remote Controller. Increase the volume by pressing the [T] Button, or decrease it by pressing the [W] Button.

This adjustment is only possible during playback. \*Remote Controller: **NV-VZ10 only** 

•Because the speaker (5) contains a magnet, do not bring a cassette near the speaker. It could adversely influence the recorded content.

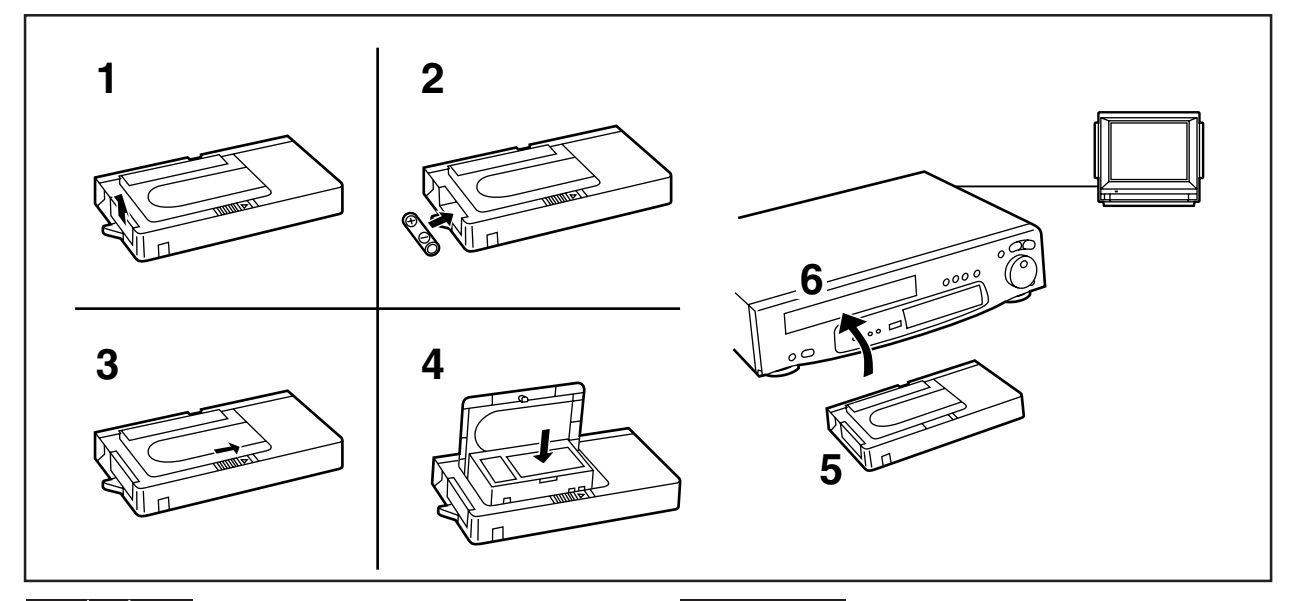

### 在錄影機上放影時

#### (使用附帶的磁帶轉接器)

使用附帶的磁帶轉接器時,便可在您的錄影機上,用與全尺寸錄 影帶相同的方法,播放小型錄影帶。

- 1 向上按電池盒蓋,並將其取下。
- 2 插入附帶的電池,然後重新裝上電池盒蓋。
- 3 依箭頭方向,滑動開啟桿。
- **4** 插入已錄好的錄影帶,關閉頂蓋。
- 5 將磁帶轉接器插到錄影機內。
- 6 開始錄影機的放影操作。

使用之後,請從磁帶轉接器中取出錄影帶。

### ENGLISH

### Playing Back on a VCR (Using the Supplied Cassette Adaptor)

By using the supplied Cassette Adaptor, you can play back compact cassettes in your VCR in the same way as full-size cassettes.

- **1** Push the Battery Compartment Cover upward and remove it.
- **2** Insert the supplied battery and then re-attach the Battery Compartment Cover.
- **3** Slide the Open Lever in the direction of the arrow.
- 4 Insert the recorded cassette and close the Top Cover.
- **5** Insert the Cassette Adaptor into the VCR.
- 6 Start playback on the VCR.

After use, take out the cassette from the Cassette Adaptor.

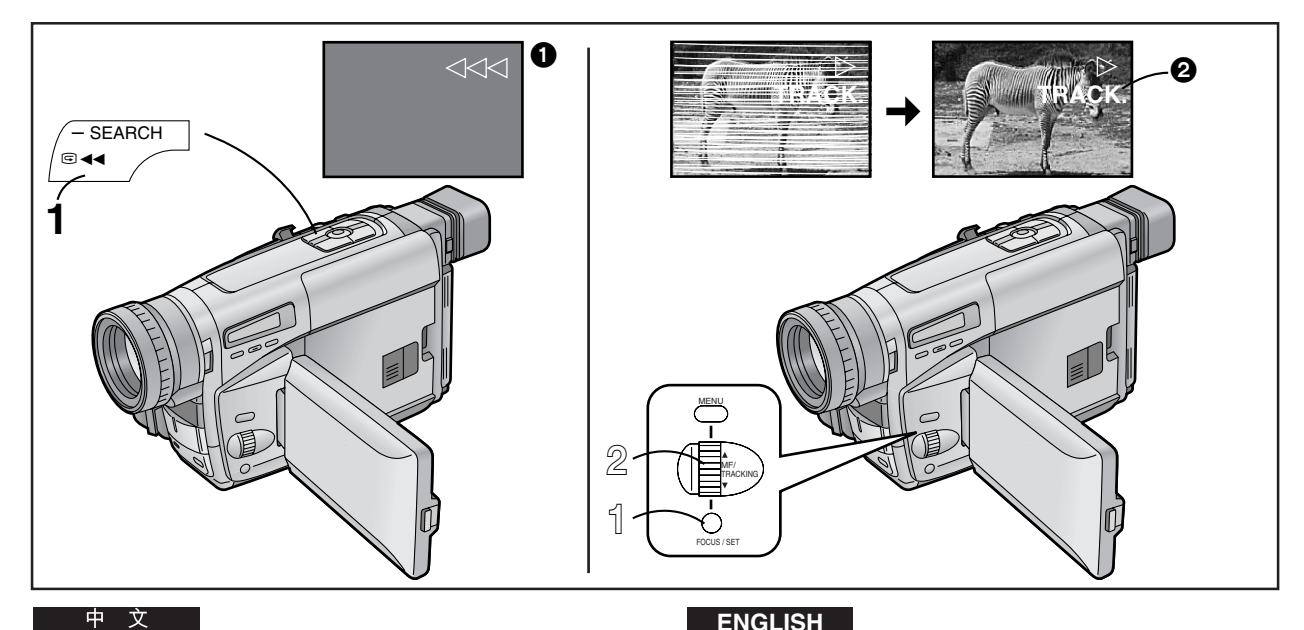

### 高速倒帶

- 在停止狀態下持續按[◀◀]鈕1秒鐘以上。
  - 將出現[<<<1]↓1指示 ① 。
  - 在進行高速倒帶時,倒磁帶的聲音會比較大。
  - 當磁帶倒至開頭部分時,攝錄影機將自動從高速倒帶狀態 切換至倒帶狀態,倒帶倒至接近開頭部分時,將切換至停 止狀態。
  - 當使用遙控器時,持續按[◀◀]鈕3秒鐘以上。 (僅限於NV-VZ10/RZ10)
  - 在高速倒帶中,磁帶計數器將顯示[0:00.00]。

#### 消除畫面的失真(手動磁跡調節)

本攝錄影機將自動對磁跡進行調節。但是,對於某些錄影帶,磁 跡調節可能會不十分精確。在這種情況下,請手動調節磁跡。

- ᆌ 在進行播放時輕按一下[FOCUS/SET](聚焦/設定) 鈃。
  - 將出現[TRACK.]指示 2 。
- 轉動[TRACKING](磁跡)環,調節磁跡。
- 連續5秒鐘未轉動[TRACKING]環時,磁跡調節功能將自動取 消。
- 有可能無法完全消除雜波條紋。
- 在顯示菜單時,不能進行磁跡調節。
- 如果您在進行磁跡調節後取出錄影帶,所做的調節設定將被取 消。

#### 回到自動磁跡調節狀態

在播放時持續按[FOCUS/SET]鈕2秒鐘以上。

### ENGLISH

### **High-Speed Rewinding**

- 1 Press the [ in the Stop Mode.
  - The  $[\triangleleft \triangleleft \triangleleft]$  Indication 1 appears.
  - •During High-Speed Rewinding, the tape winding sound is louder.
  - •When rewinding the tape to the beginning, the Movie Camera automatically changes over from the High-Speed Rewinding Mode to the Rewinding Mode near the beginning of the tape, and it switches over to the Stop Mode at the beginning of the tape.
  - •When using the Remote Controller, press the [ Button for more than 3 seconds. (NV-VZ10/RZ10 only)
  - During High-Speed Rewinding, the Tape Counter shows [0:00.00].

### Eliminating Picture Distortions (Manual Tracking Adjustment)

This Movie Camera adjusts the tracking automatically. With certain cassettes, however, the tracking adjustment may not be precise. In this case, adjust the tracking manually.

#### ᆌ Press the [FOCUS/SET] Button briefly during playback.

•The [TRACK.] Indication 2 appears.

#### 2 Turn the [TRACKING] Dial to adjust the tracking.

- •The Tracking Adjustment Function is automatically cancelled when the [TRACKING] Dial is not turned for 5 seconds.
- It may not be possible to remove the noise bars completely.
- It is not possible to adjust the tracking when a menu is displayed.
- If you eject the cassette after adjusting the tracking, the adjusted setting is cancelled.

### Returning to the Auto Tracking Mode

Press the [FOCUS/SET] Button for more than 2 seconds during playback.

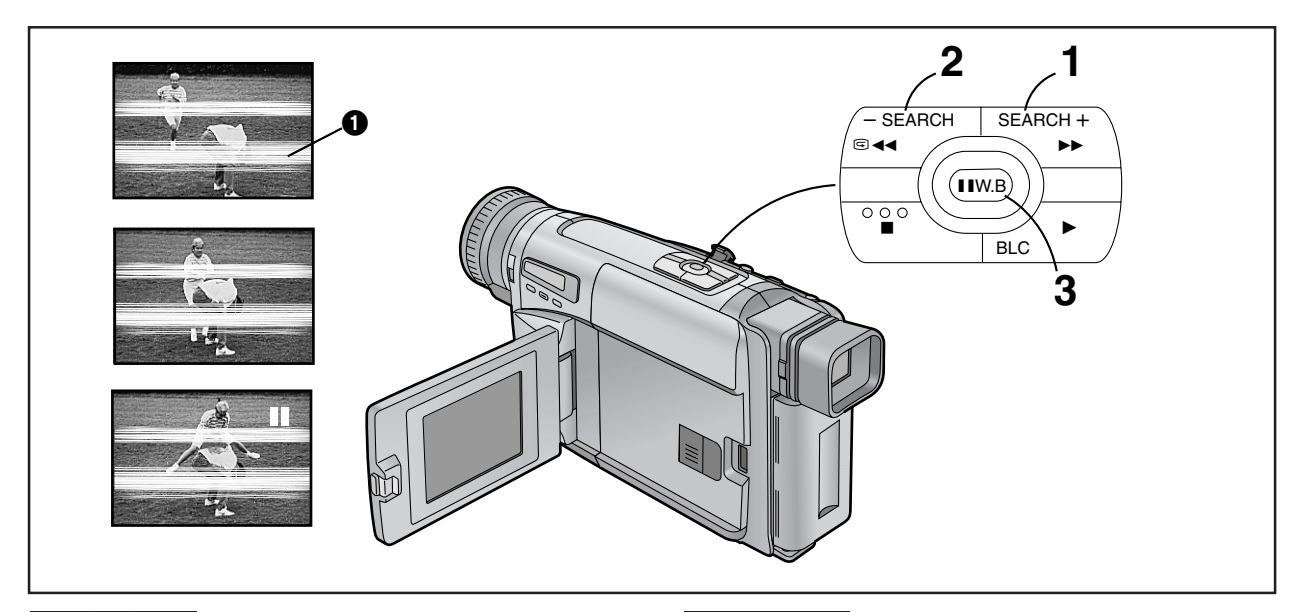

快進尋影放影時

1 在普通放影狀態下,持續按住[▶▶]鈕。

倒帶尋影放影時

2 在普通放影狀態下,持續按住[◀◀]鈕。

#### 尋影鎖定功能

進行較長的快進尋影或倒帶尋影時,只能短暫地按快進尋影[▶▶] 鈕或倒帶尋影[◀◀]鈕。由於這樣做會鎖定尋影功能,所以不必要 長時間地按鈕。

●恢復普通放影時,請按放影[▶]鈕。

### 靜止放影時

3 在普通放影狀態下,按[■■]鈕。

#### 恢復普通放影時

再次按[∎∎]鈕。

- 在快進尋影、倒帶尋影以及靜止放影狀態下,畫面中會出現水
   平雜波條紋 ①,或者畫面變為黑白、失真。
- 在 SP 模式和 LP 模式下,水平雜波條紋的形式是不同的。
- 在快進尋影或倒帶尋影中在液晶顯示監視器上,將不會出現指示。(僅限於NV-VZ9/VZ10)
- 如果攝錄影機處於靜止放影狀態超過6分鐘時,它將自動切換為停止狀態。而且,如果攝錄影機是由電池供電時,再過6分 鐘後,它將完全關閉。

### ENGLISH

### **Cue Playback**

Keep the [▶▶] Button pressed during normal playback.

### **Review Playback**

2 Keep the [◄◄] Button pressed during normal playback.

#### Search Lock Function

For longer Cue or Review Playback, press the Cue Button [▶▶] or the Review Button [◄◀] only briefly. As this locks the search function, you do not need to keep the button pressed for a long time.

●To resume normal playback, press the [▶] Button.

### Still Playback

### **3** Press the **[II]** Button during normal playback.

#### **Resuming Normal Playback**

Press the [II] Button again.

- In the Cue, Review and Still Playback Modes, horizontal noise bars ① appear in the picture, or the picture may become black and white or distorted.
- •The horizontal noise bars have a different pattern in the SP Mode and LP Mode.
- During Cue or Review Playback, no indications are displayed on the LCD Monitor. (NV-VZ9/VZ10 only)
- If you leave the Movie Camera in the Still Playback Mode for about 6 minutes, it automatically switches over to the Stop Mode. And, if the Movie Camera is being powered by the Battery, it switches off completely after a further 6 minutes.

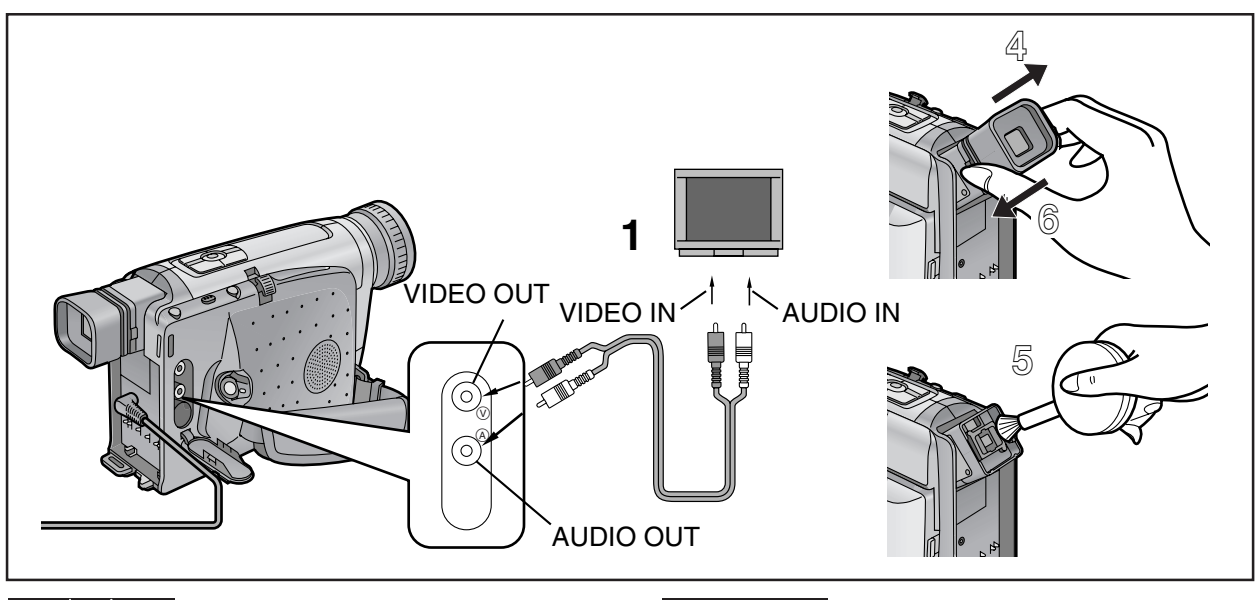

# 在電視機上觀看放影時

將攝錄影機連接至電視機時,便可在電視屏幕上觀看拍攝場景的 放影。

連接之前,為安全起見,請關閉攝錄影機和電視機的電源。

用音頻/影像纜線(非附件),將攝錄影機連接至電視機。

# 使用以後

- 1 取出錄影帶。(→40)
- 浴 將[CAMERA/OFF/VCR]開關設置在[OFF]。
- ③ 拔掉交流轉接器或取出電池。

### 電子尋像器清潔

若電子尋像器中已經進入了灰塵時…

- 4 按電子尋像器兩邊的鈕,依箭頭所示,將其取下。
- 5 用吹氣刷(非附件)清除灰塵。
  - 如果您用棉籤或類似之物,來清潔電子尋像器內部時,須
     特別小心,以免劃傷電子尋像器的內部屏幕。
- ⑥ 重新安裝電子尋像器時,將其向前推入電子尋像器套 筒,直至咔嗒一聲將其鎖定。

### 液晶顯示監視器清潔(僅限於NV-VZ9/VZ10) 請用軟布或吹氣刷清潔液晶顯示監視器。

#### 攝錄影機機殼清潔

請用軟布擦拭。

#### 鏡頭清潔

請用軟布或吹氣刷清潔鏡頭。

### ENGLISH

## Watching Playback on a TV

By connecting the Movie Camera to a TV, you can watch playback of the recorded scenes on the TV screen. Before connecting, turn off both the Movie Camera and the TV for safety's sake.

**1** Use the AV Cable (not supplied) to connect the Movie Camera with the TV.

# After Use

- Take out the cassette. ( $\rightarrow$  40)
- $\mathbb{Z}$  Set the [CAMERA/OFF/VCR] Switch to [OFF].
- Solution Disconnect the AC Adaptor or remove the Battery.

### **Cleaning the Finder**

If dust has entered the Finder...

- Push the Buttons on both sides of the Finder and remove it in the direction of the arrow.
- 5 Remove dust with a blower brush (not supplied).

• If you use a cotton swab or similar to clean the inside of the Finder, use it very carefully to prevent scratching the screen inside the Finder.

To re-attach the Finder, push it forward onto the Finder Tube until it locks with a click.

### Cleaning the LCD Monitor (NV-VZ9/VZ10 only)

Clean the LCD Monitor with a soft cloth or a blower brush.

Cleaning the Movie Camera Body Wipe it with a soft cloth.

#### Cleaning the Lens

Clean the lens with a soft cloth or a blower brush.

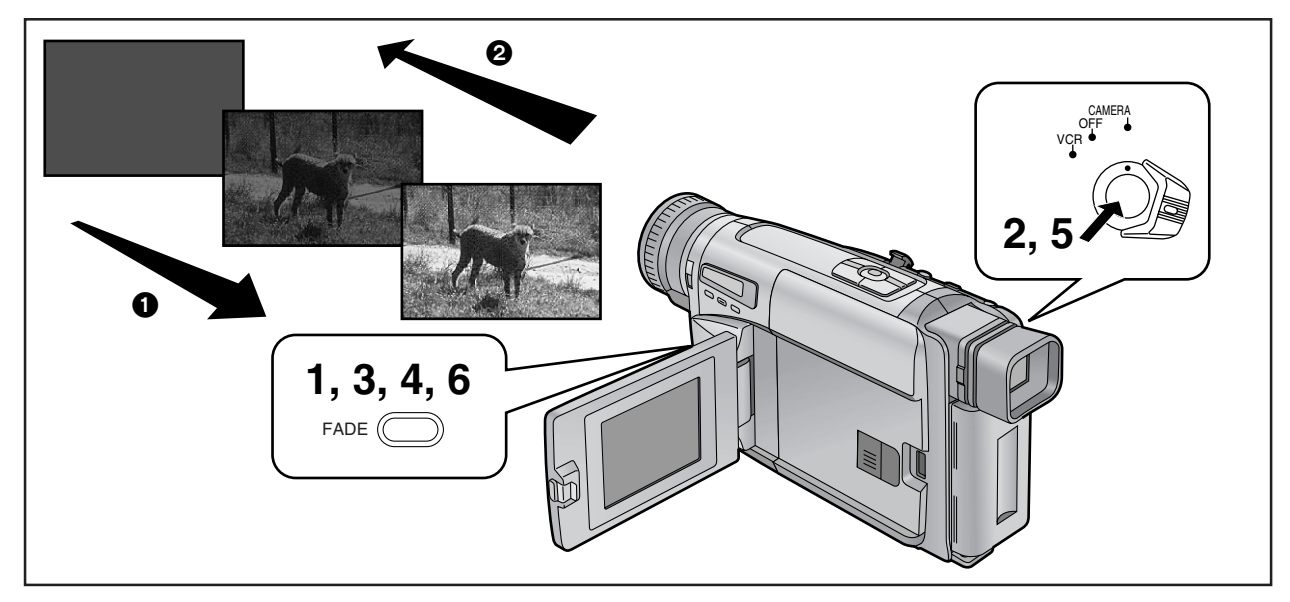

淡入/淡出

### ■淡入①

淡入可讓您在拍攝的開頭,使畫面(和聲音)逐漸出現。

- 1 在攝錄影機處於拍攝暫停狀態下,按住[FADE](淡化) 鈕。
- 2 當畫面完全消失後, 按拍攝開始/停止鈕, 開始拍攝。
- **3** 約3-4秒鐘,然後鬆開[FADE]鈕。
- ■淡出2

淡出可讓您在拍攝的結尾,使畫面(和聲音)逐漸消失。

- **4** 在拍攝中,按住[FADE]鈕。
- 5 當畫面完全消失後, 按拍攝開始/停止鈕, 停止拍攝。
- 6 鬆開[FADE]鈕。

## ENGLISH

# Fading In/Out

### Fading In 1

Fading in lets you make the picture (and sound) appear gradually at the beginning of a recording.

- **1** With the Movie Camera in the Recording Pause Mode, keep the [FADE] Button pressed.
- 2 When the picture has completely disappeared, press the Recording Start/Stop Button to start recording.
- **3** Approximately 3–4 seconds later, release the [FADE] Button.

### Fading Out 2

Fading out lets you make the picture (and sound) disappear gradually at the end of a recording.

- 4 During recording, keep the [FADE] Button pressed.
- **5** After the picture has completely disappeared, press the Recording Start/Stop Button to stop recording.
- 6 Release the [FADE] Button.
| D CALERA VCR INFO<br>WINDOW | CAMERA FUNCTIONS<br>1. CAMERA SETUP<br>2. DIGITAL EFFECT<br>3. TITLE SETUP<br>4. DATE/TIME SETUP<br>5. DISPLAY SETUP<br>6. LCD/EVF SETUP<br>7. OTHER FUNCTIONS<br>PRESS MENU TO EXIT |
|-----------------------------|----------------------------------------------------------------------------------------------------|
|                             | ↓                                                                                                    |
| 1, 5<br>2, 3<br>2, 4        | DIGITAL EFFECT<br>EFFECT1 OFF SIS D.ZOOM<br>SIS+D.ZOOM►MOSAIC<br>STRETCH<br>EFFECT2 ►OFF                                                                                             |
|                             | RETURN PRESS MENU TO EXIT                                                                                                    |

# 使用特殊效果(數位效果)

除超級畫面穩定和數位變焦之外,該攝錄影機還可為您提供多種 不同的數位效果狀態,使其能夠以創造性手段,簡單地為您的場 景增光添彩。

# 選擇需要的數位效果

- ▲ 按[MENU](菜單)鈕。
  - 將顯示[CAMERA FUNCTIONS](摄像功能)主菜單。
- 2 轉動[▲▼]環,選擇[DIGITAL EFFECT](数碼功能), 然後按[SET](設定)鈕。
  - 將顯示[DIGITAL EFFECT](数碼功能)子菜單。
- 3 轉動[▲▼]環,選擇[EFFECT1](功能1)或[EFFECT2] (功能2)。
- 4 按[SET]鈕,選擇需要的數位效果。
  - 當您選擇超級畫面穩定狀態時(→78),[②]燈① 將亮 起。當您選擇其他任何數位效果時,[○]燈② 將亮起。
- 5 按[MENU]鈕,退出菜單。
- 如果您將[CAMERA/OFF/VCR]開關設置在[OFF],然後再次將 其設置在[CAMERA],您所選擇的數位效果的指示將閃爍幾秒 鐘,向您報告當前所選擇的設定。
- 如果您將[DIGITAL EFFECT](数碼功能)子菜單上的[EFFECT2] (功能2)項設置在[B/W](黑白狀態)或[SEPIA](棕色狀態),則 無法手動調節白色平衡。(→ 90)

### 取消數位效果時

將[DIGITAL EFFECT](数碼功能)子菜單上的[EFFECT1](功能1) 或[EFFECT2](功能2)設置在[OFF]。

# ENGLISH

# Using Special Effects (Digital Effects)

In addition to the Super Image Stabilizer and Digital Zoom, this Movie Camera offers you various digital effect modes to make it easy to enhance your scenes in many creative ways.

# Selecting a Desired Digital Effect

- Press the [MENU] Button.
   The [CAMERA FUNCTIONS] Main-Menu appears.
- 2 Turn the [▲▼] Dial to select [DIGITAL EFFECT] and then press the [SET] Button.
   • The [DIGITAL EFFECT] Sub-Menu appears.
- **3** Turn the [▲▼] Dial to select [EFFECT1] or [EFFECT2].
- 4 Press the [SET] Button to select the desired digital effect.

When you select the Super Image Stabilizer Mode
 (→ 78), the [ ① ] Lamp ① lights. When you select any other digital effect, the [ ① ] Lamp ② lights.

# **5** Press the [MENU] Button to exit the menu.

- If you set the [CAMERA/OFF/VCR] Switch to [OFF] and then set it to [CAMERA] again, the indication of the selected digital effect flashes for a few seconds to inform you of the selected setting.
- If you have set [EFFECT2] on the [DIGITAL EFFECT] Sub-Menu to [B/W] or [SEPIA], it is not possible to manually adjust the white balance. (→ 90)

### Cancelling the Digital Effect

Set [EFFECT1] or [EFFECT2] on the [DIGITAL EFFECT] Sub-Menu to [OFF].

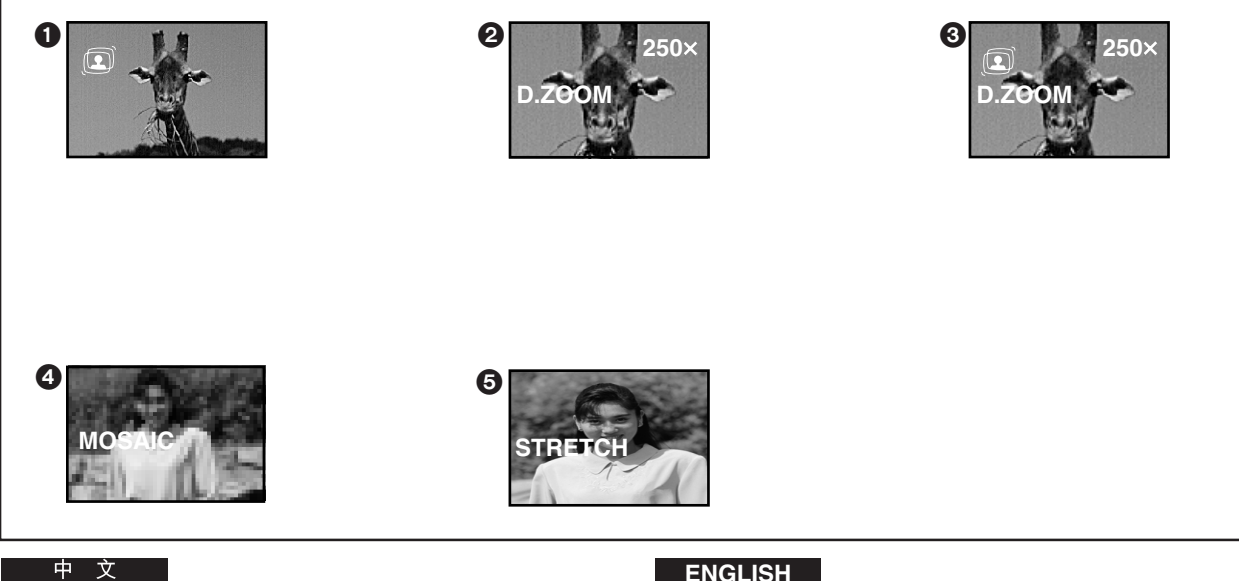

# 數位效果1[EFFECT1]

- 超級畫面穩定狀態[ ](→ 78) 當您進行遠距離攝影或在行走的汽車內拍攝時,該效果可防 止畫面晃動。
- 2 數位變焦狀態[D.ZOOM](→ 80) 該效能可將目標物放大得遠遠超過光學變焦範圍之外。
- 3 超級畫面穩定和數位變焦狀態[ ☑ /D.ZOOM] 該結合狀態可以進行特遠距離攝影,並可防止畫面晃動。
- 4 馬賽克狀態[MOSAIC] 畫面將變得如同馬賽克一般。
- ❺ 加寬狀態[STRETCH] 畫面被水平加寬,而其高度仍保持不變。

# ENGLISH

# Digital Effects 1 [EFFECT1]

- This prevents shaky pictures when recording in the tele range or from a moving vehicle.
- ② Digital Zoom Mode [D.ZOOM] (→ 80) It enlarges the subject beyond the optical zooming range.
- **3** Super Image Stabilizer and Digital Zoom Mode [ ① /D.ZOOM] This combination mode allows recording in the extreme tele range and prevents shaky pictures.
- **4** Mosaic Mode [MOSAIC] The picture becomes mosaic-like.
- **5** Stretch Mode [STRETCH] The picture is stretched horizontally while its height remains unchanged.

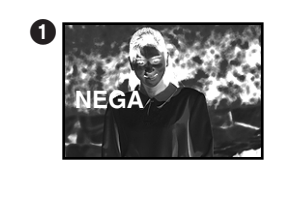

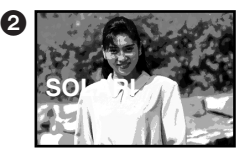

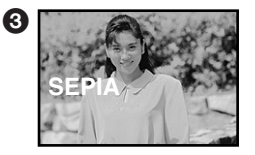

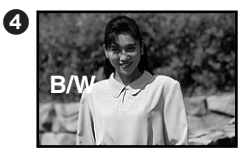

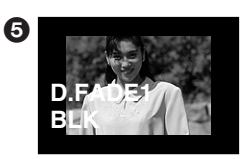

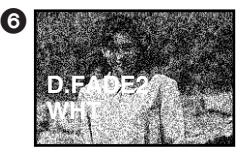

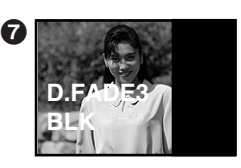

# ENGLISH

# Digital Effects 2 [EFFECT2]

- Negative Mode [NEGA] The picture has reversed colours similar to photographic negatives.
   Solarisation Mode [SOLARI] The picture has an effect similar to a painting.
- Sepia Mode [SEPIA] Scenes have a brown tint similar to the colour of old photographs.
- Black & White Mode [B/W]
   The picture is in black and white.
- (5) Digital Fade 1 Mode [D.FADE1] (→ 82) The picture fades in starting at the centre and extending toward the edges and fades out in reverse direction.
- Oigital Fade 2 Mode [D.FADE2] (→ 82) The picture fades in and fades out in small dots similar to snow melting or falling.
- ⑦ Digital Fade 3 Mode [D.FADE3] (→ 82) The picture fades in with a wipe effect and fades out.

# 數位效果2[EFFECT2]

中 文

- 負片狀態[NEGA]
   圖像色彩顛倒,如同照片的底片一樣。
- 2 曝光過久狀態[SOLARI] 以繪畫一般的效果拍攝圖像。
- 3 棕色狀態[SEPIA] 用棕色調拍攝場景,類似舊照片的色彩。
- ④ 黑白狀態[B/W] 將以黑白兩色拍攝圖像。
- ⑤ 數位淡化狀態 1[D.FADE1](→ 82) 淡入時,畫面從中心出現,向邊緣擴展。淡出時正相反,從 邊緣開始。
- ⑤ 數位淡化狀態 2[D.FADE2](→ 82) 畫面以點狀似冰融雪落般淡入,淡出。
- ⑦ 數位淡化狀態 3[D.FADE3](→ 82) 畫面以划變效果淡入或淡出。

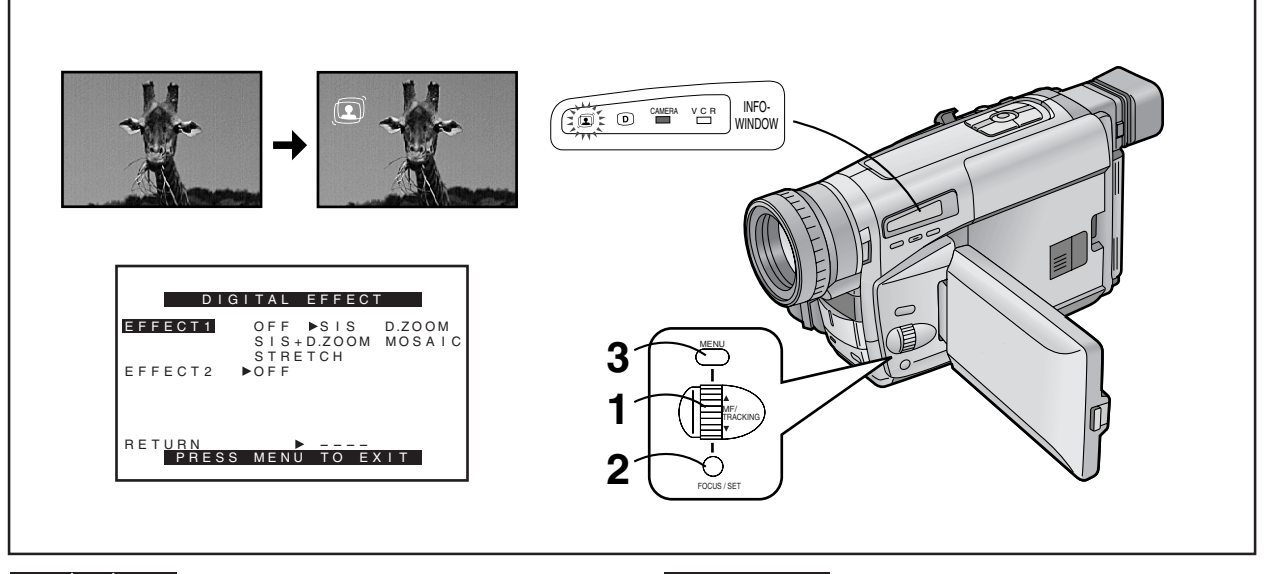

# 怎樣使用超級畫面穩定功能

在攝錄影機容易發生晃動,如您拉近遙遠的目標物或在行走進行 攝影中等狀況下強行拍攝時,可利用該功能來穩定圖像。 ● 當攝錄影機晃動非常嚴重時,有可能無法穩定畫面。

● 由興政記憶光動升市咸里时 有可能無囚憶足重叫。

在顯示出[DIGITAL EFFECT](数碼功能)子菜單後…(→72)

- 1 轉動[▲▼]環<sup>,</sup>選擇[EFFECT1](功能1)。
- 2 按[SET](設定)鈕,選擇[SIS]或[SIS+D.ZOOM]。
   [
   [
   [
   [
   [
   [
   [
   [
   [
   [
   [
   [
   [
   [
   [
   [
   [
   [
   [
   [
   [
   [
   [
   [
   [
   [
   [
   [
   [
   [
   [
   [
   [
   [
   [
   [
   [
   [
   [
   [
   [
   [
   [
   [
   [
   [
   [
   [
   [
   [
   [
   [
   [
   [
   [
   [
   [
   [
   [
   [
   [
   [
   [
   [
   [
   [
   [
   [
   [
   [
   [
   [
   [
   [
   [
   [
   [
   [
   [
   [
   [
   [
   [
   [
   [
   [
   [
   [
   [
   [
   [
   [
   [
   [
   [
   [
   [
   [
   [
   [
   [
   [
   [
   [
   [
   [
   [
   [
   [
   [
   [
   [
   [
   [
   [
   [
   [
- **3** 按[MENU]鈕,退出菜單。
  - 將出現[ ]和/或[D.ZOOM]指示。

#### 取消超級畫面穩定功能時

將[DIGITAL EFFECT](数碼功能)子菜單上的[EFFECT1](功能1) 設置在[OFF]。

#### ■下列拍攝情況下,畫面穩定效果可能會不夠好:

- 具有水平和垂直條紋的目標物
- 平淡的目標物
- 黑暗的目標物(在此情況下,[①]指示將閃爍。請增加光亮。)
- 在大量熒光燈下的目標物
- 在熒光燈下,畫面亮度可能會起伏不定,色彩也可能不自然。
   發生此現象是因為快門速度也已得到調節。

# ENGLISH

#### Using the Super Image Stabilizer Function

In recording situations where shaking of the Movie Camera is likely to happen, for example when you have zoomed in on a distant subject or when you record while walking, you can use this function to stabilize the image.

•In case of very strong camera shake, it may not be possible to stabilize the picture.

After displaying the [DIGITAL EFFECT] Sub-Menu... (+ 72)

- **1** Turn the [▲▼] Dial to select [EFFECT1].
- Press the [SET] Button to select [SIS] or [SIS+D.ZOOM].
   The [ ] and/or [ ] Lamp lights.
- **3** Press the [MENU] Button to exit the menu. • The [ ] and/or [D.ZOOM] Indication appear.

#### Cancelling the Super Image Stabilizer Function Set [EFFECT1] on the [DIGITAL EFFECT] Sub-Menu to [OFF].

- In the Following Recording Conditions, the Picture Stabilizing Effect May Not Be Sufficient:
- Subjects with horizontal or vertical stripes
- •Flat subjects
- Dark subjects (In this case, the [ ) Indication flashes. Increase the amount of light.)
- Subjects under many fluorescent lamps
- •Under fluorescent lamps, the picture brightness may fluctuate and the colours may be unnatural. This happens because the shutter speed has been adjusted as well.

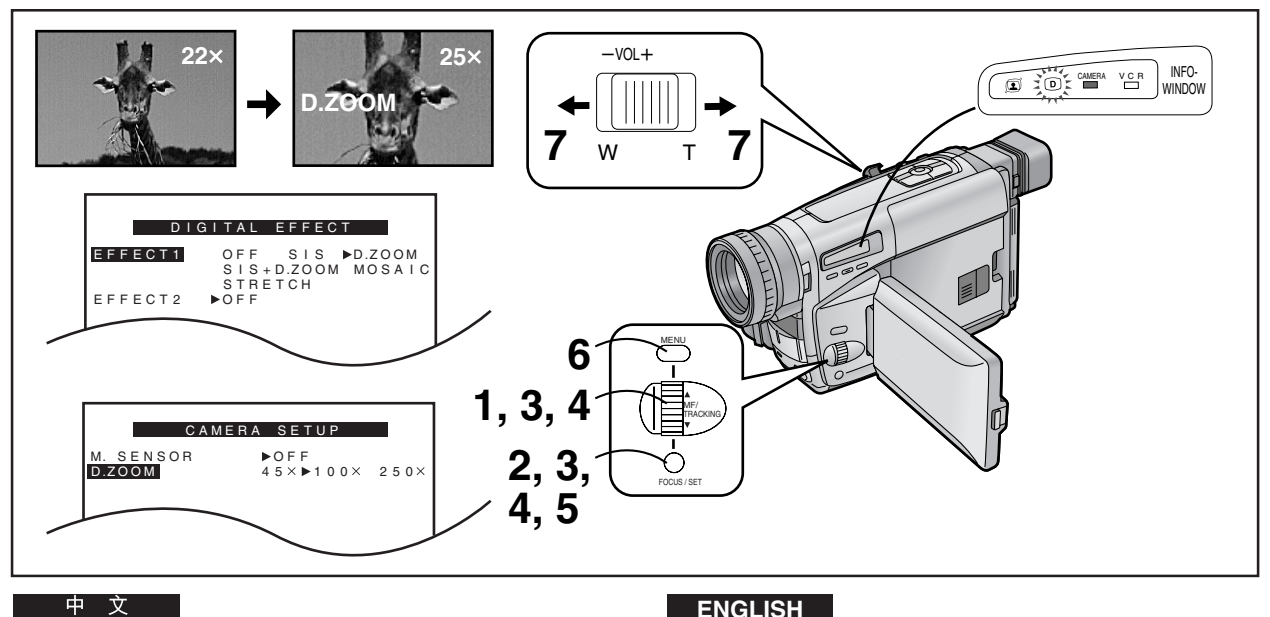

# 怎樣使用數位變焦功能

本機的普通(光學)變焦功能可以提供1×至22×的變焦放大倍率 範圍。當您拍攝非常遙遠的目標物時,如果您希望將圖像放大得 比普通變焦能得到的倍率更大時,使用本功能將非常便利。對於 數位變焦功能,您可在最多至45×、最多至100×和最多至250× 放大之間進行選擇。

在顯示出[DIGITAL EFFECT](数碼功能)子菜單後…(→ 72)

- 1 轉動[▲▼]環,選擇[EFFECT1](功能1)。
- 2 按[SET](設定)鈕,選擇[D.ZOOM]或[SIS+D.ZOOM]。 [□]和/或[□]燈亮起。
- 3 轉動[▲▼]環,選擇[RETURN](返回),然後按[SET] 鈕,選擇[YES](是)。
  - 將顯示[CAMERA FUNCTIONS]主菜單。
- 4 在[CAMERA SETUP] (摄像設定) 子菜單上選擇 [D.ZOOM] (數位變焦)。 (→ 28)
- 5 按[SET]鈕,選擇需要的數位變焦範圍(高達45×,高 達100×或高達250×)。
- **6** 按[MENU]鈕,退出菜單。 ● [D.ZOOM]和/或[ 〕]指示將出現。
- 7 根據需要朝[T]或[W]方向,按[W/T]變焦桿,進行拉近 或拉遠。
  - 使用數位變焦功能時,畫質將有所降低。
  - 在數位變焦範圍(23×-250×)之內,不能手動調節白色 平衡或取消手動調節的白色平衡設定值。

#### 取消數位變焦功能時

將[DIGITAL EFFECT](数碼功能)子菜單上的[EFFECT1]設置在 [OFF] •

# ENGLISH

### Using the Digital Zoom Function

This function is convenient when you want to enlarge a very distant subject even more than is possible with the normal (optical) zoom which offers a magnification range of  $1 \times -22 \times$ . For the Digital Zoom Function, you can choose between up to  $45\times$ , up to  $100\times$  and up to  $250\times$ magnification.

After displaying the [DIGITAL EFFECT] Sub-Menu... (→ 72)

- 1 Turn the [▲ ▼] Dial to select [EFFECT1].
- 2 Press the [SET] Button to select [D.ZOOM] or [SIS+D.ZOOM]. •The [ ) and/or [ ) Lamp lights.
- 3 Turn the [▲ ▼] Dial to select [RETURN] and then press the [SET] Button to select [YES]. • The [CAMERA FUNCTIONS] Main-Menu appears.
- 4 Select [D.ZOOM] on the [CAMERA SETUP] Sub-Menu. (→ 28)
- 5 Press [SET] Button to select the desired digital zoom range (up to  $45\times$ , up to  $100\times$  or up to 250×).
- 6 Press the [MENU] Button to exit the menu. •The [D.ZOOM] and/or [ ( ) Indication appear.
- 7 Push the [W/T] Zoom Lever toward [T] or [W] to zoom in or out as desired.
  - •When using the Digital Zoom Function, the picture quality is somewhat reduced.
  - •Within the digital zoom range  $(23 \times -250 \times)$ , it is not possible to adjust the white balance manually or to cancel the manually adjusted white balance setting.

#### **Cancelling the Digital Zoom Function**

Set [EFFECT1] on the [DIGITAL EFFECT] Sub-Menu to [OFF].

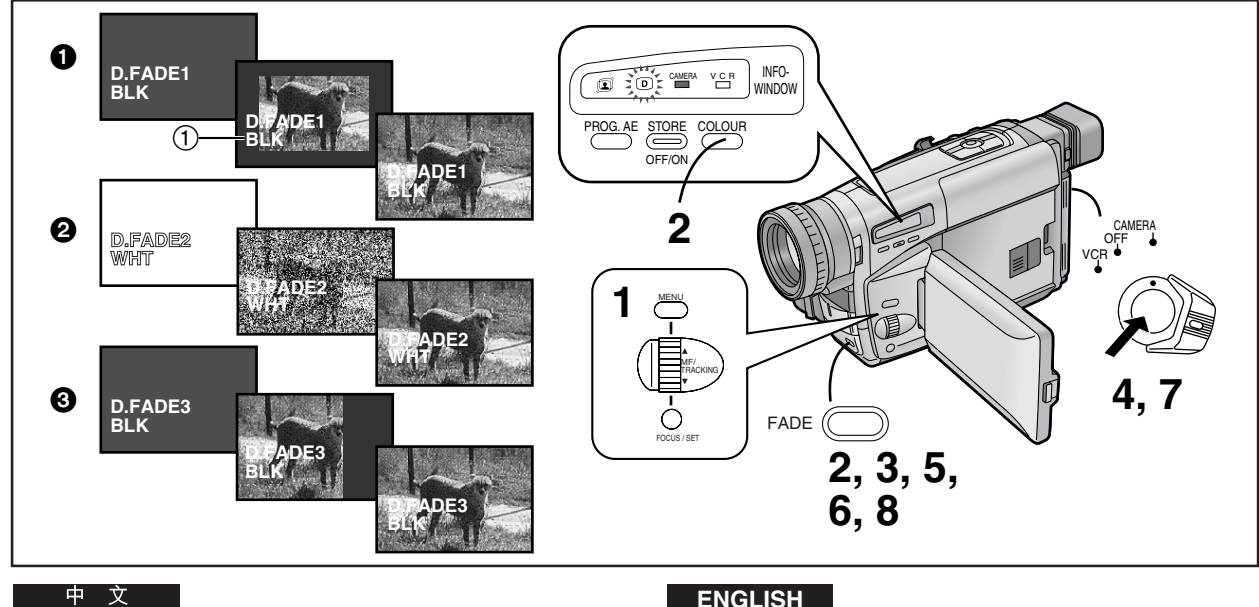

# 數位淡化功能

有3種數位淡化狀態可供選擇。

- 1 數位淡化 1 [D.FADE1]
- 2 數位淡化 2 [D.FADE2]
- 3 數位淡化 3 [D.FADE3]
- 1 將[DIGITAL EFFECT](数碼功能)子菜單上的 [EFFECT2](功能2)設定為[D.FADE1](數位淡化 1)、[D.FADE2](數位淡化2)或[D.FADE3](數位淡 化3)。
  - •[ ]燈亮起。
- 2 一邊按住[FADE](淡化)鈕,一邊重復按[COLOUR] (色彩)鈕,直至出現所需要的色彩①。
  - 數位淡化用色彩將依下列順序進行改變:

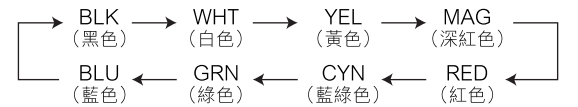

- 淡入
- 3 在攝錄影機處於拍攝暫停狀態時,持續按住[FADE] <del>卻</del>。
  - 畫面將以選擇的數位淡化效果逐漸消失。
- 4 當畫面完全消失後,按拍攝開始/停止鈕,開始拍攝。
- 5 約3-4秒鐘,然後鬆開[FADE]鈕。
- 淡出
- 6 在拍攝中,請持續按住[FADE]鈕。
- 當畫面完全消失後,按拍攝開始/停止鈕,停止拍攝。
- 8 鬆開[FADE]鈕。

### 取消所選擇的數位淡化功能

將[DIGITAL EFFECT](数碼功能)子菜單上的[EFFECT2]設置在 [OFF] •

# ENGLISH

### Digital Fade

There are 3 Digital Fade Modes available.

- Digital Fade 1 [D.FADE1]
- 2 Digital Fade 2 [D.FADE2]
- Oigital Fade 3 [D.FADE3]
- Set [EFFECT2] on the [DIGITAL EFFECT] Sub-Menu to [D.FADE1], [D.FADE2] or [D.FADE3]. •The [ D ] Lamp lights.
- 2 While keeping the [FADE] Button pressed, repeatedly press the [COLOUR] Button until the desired colour (1) is displayed.
  - The colours of the Digital Fade change in the following order:

| <br>BLK | _ | WHT     | _   | YEL      | _ | MA    | G     |  |
|---------|---|---------|-----|----------|---|-------|-------|--|
| (Black) | - | (White) | ) ~ | (Yellow) | - | (Mage | enta) |  |
| BLU     | ← | GRN     | ←   | CYN      | ← | RED   | ←     |  |
| (Blue)  | ( | (Green) |     | (Cyan)   |   | (Red) |       |  |

### Fading In

- 3 With the Movie Camera in the Recording Pause Mode, keep the [FADE] Button pressed.
  - The picture disappears gradually with the selected digital fade effect.
- 4 When the picture has completely disappeared, press the Recording Start/Stop Button to start recording.
- 5 Approximately 3–4 seconds later, release the [FADE] Button.
- Fading Out
- 6 During recording, keep the [FADE] Button pressed.
- After the picture has completely disappeared, press the Recording Start/Stop Button to stop recording.
- 8 Release the [FADE] Button.

**Cancelling the Selected Digital Fade Function** Set [EFFECT2] on the [DIGITAL EFFECT] Sub-Menu to [OFF].

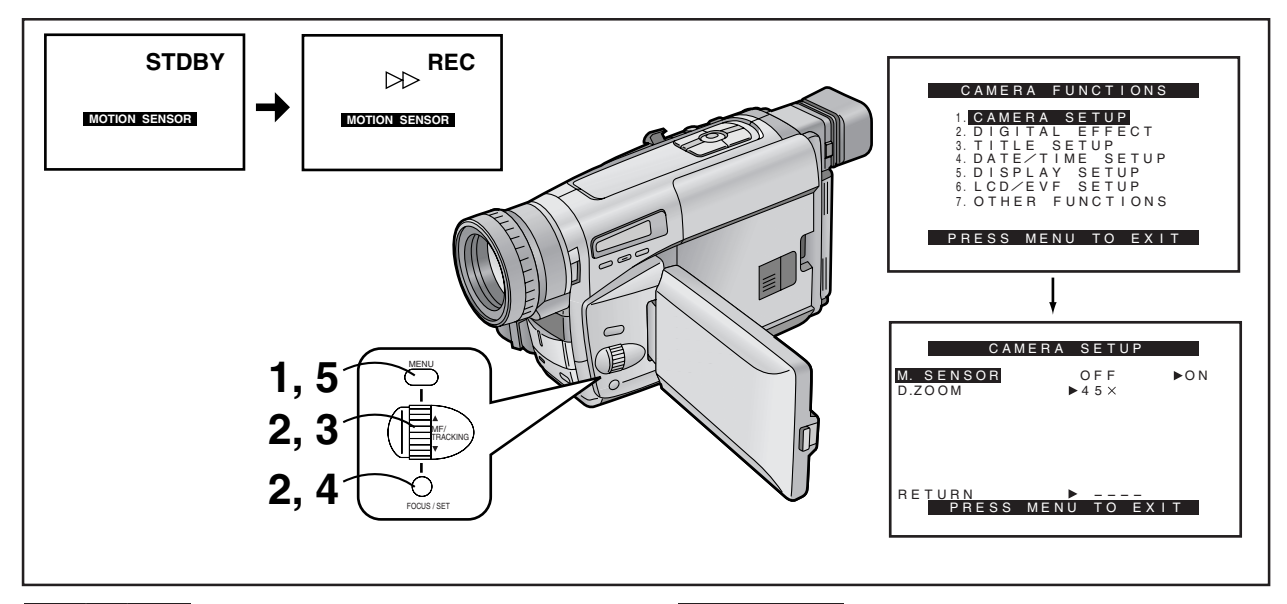

# 移動感應器控制拍攝

在該狀態下,當內藏移動感應器探測到畫面有某些移動時,會自 動開始拍攝。

- ┫ 按[MENU]鈕。
  - 將顯示[CAMERA FUNCTIONS](摄像功能)主菜單。
- 2 轉動[▲▼]環,選擇[CAMERA SETUP](摄像設定), 然後按[SET]鈕。
  - 將顯示[CAMERA SETUP](摄像設定)子菜單。
- 3 轉動[▲▼]環,選擇[M.SENSOR]。
- 4 按[SET]鈕,選擇[ON]。
- 5 按[MENU]鈕,退出菜單。
  - 將出現移動感應器功能待命[STDBY]指示。
- 在攝錄影機的移動感應器探測到畫面中的移動後約1秒鐘,會 自動開始拍攝。待畫面中的移動停止約10秒鐘之後,將自動停止拍攝,且攝錄影機會處於移動感應器待命狀態。
- 當攝錄影機處於移動感應器待命狀態下超過6分鐘時,電子尋像器或\*液晶顯示監視器將關閉。
   當移動感應器再次探測到畫面中的變化時,將在約4秒鐘之後重新開始自動拍攝,同時電子尋像器或\*液晶顯示監視器打開。

\*液晶顯示監視器:僅限於NV-VZ9/VZ10。

#### 在待命狀態下取消移動感應器功能時

將[CAMERA SETUP](摄像設定)子菜單上的[M.SENSOR]設置在 [OFF]。

#### 在拍攝中取消移動感應器功能時

按住拍攝開始/停止鈕2秒鐘。

# ENGLISH

# Motion-Sensor-Controlled Recording

In this mode, recording automatically starts when the built-in Motion Sensor detects some movement in the picture.

- **1** Press the [MENU] Button.
  - •The [CAMERA FUNCTIONS] Main-Menu appears.
- 2 Turn the [▲▼] Dial to select [CAMERA SETUP] and then press the [SET] Button.
   • The [CAMERA SETUP] Sub-Menu appears.
- **3** Turn the [▲ ▼] Dial to select [M.SENSOR].
- 4 Press the [SET] Button to select [ON].
- Fress the [MENU] Button to exit the menu.
   The Motion Sensor Function Stand-by [STDBY] Indication appears.
- Approximately 1 second after the Movie Camera's Motion Sensor has detected movement in the picture, recording automatically starts. Approximately 10 seconds after movement in the picture has stopped, recording automatically stops and the Movie Camera is in the Motion Sensor Function Stand-by Mode.
- •When the Movie Camera remains in the Motion Sensor Function Stand-by Mode for more than 6 minutes, the Finder or \*LCD Monitor turns off.

When the Motion Sensor again detects movement in the picture, recording automatically restarts after approximately 4 seconds, and the Finder or \*LCD Monitor turns on. \*LCD Monitor: **NV-VZ9/VZ10 only** 

Cancelling the Motion Sensor Function During Stand-by Set [M.SENSOR] on the [CAMERA SETUP] Sub-Menu to [OFF].

**Cancelling the Motion Sensor Function During Recording** Press the Recording Start/Stop Button for 2 seconds.

- 在下列拍攝狀況下,移動感應器可能無法正常工作:
- 目標物後面為白色牆面或其他單色背景時。
- 帶水平、垂直或斜線條紋的目標物時。
- 環境亮度發生突然變化時。
- 攝錄影機的曝光稍微撞擊或振動時。
- 目標物移動得太慢或太快時。
- 目標物的移動距離很短。
- 在暗光之處拍攝時。([MOTION SENSOR]指示閃爍。)
- 目標物非常小時。
- 目標物的移動靠近畫面邊緣時。
- 背景中有水平或垂直條紋時。
- 為了防止因攝錄影機移動而引起的意外拍攝,應該將攝錄影機 安裝在三角架或者將其擱置於非常穩定的位置。
- 當[CAMERA SETUP](摄像設定)子菜單中的[M.SENSOR](移動感應器)項被設定在[ON](開)時,雖然您可以在[DIGITAL EFFECT](数碼功能)子菜單中選擇數位效果,但是移動感應器功能具有優先權,所選擇的數位效果將被自動取消。
- 當[CAMERA SETUP](摄像設定)子菜單上的[M.SENSOR]被設定在[ON]時,將無法用按拍攝開始/停止鈕的方法手動開始拍攝,也不能啟動拍攝檢查或攝錄影機尋影功能。
- 當您用交流轉接器為攝錄影機供電時,若未探測到畫面移動時,即使拍攝中錄影帶已經到達結尾,移動感應器功能待命狀態仍將繼續下去。當用電池為攝錄影機供電時,直至電池放電為止,將一直保持移動感應器功能待命狀態,到那時,[CAMERA]燈會閃爍幾秒鐘。
- 為確保移動感應器能夠正常地工作,畫面的目標物應足夠大。
   因此,當您將鏡頭變焦到最大廣角位置時,鏡頭與目標物之間
   的距離最好在2米以內。對於遠距離的目標物,須將其相應的
   拉近。
- 開始拍攝之前,攝錄影機需要一定的時間進行設定。所以,移 動的開頭部分將拍攝不到。
- 如果發生了停電時,移動感應器功能將被取消。

### ENGLISH

- In the Following Recording Situations, the Motion Sensor May Not Work Correctly:
- A white wall or another single-colour background behind the subject.
- A subject with horizontal, vertical or oblique stripes.
- •Sudden changes in the surrounding brightness.
- Exposure of the Movie Camera to slight shocks or vibration.
- •Extremely slow or fast movement of the subject.
- •Very little movement of the subject.
- Recording in a dimly lit place. (The [MOTION SENSOR] Indication flashes.)
- A very small subject.
- Movement of the subject near the edge of the picture.
- •A background with horizontal or vertical stripes.
- •To prevent accidental recording start caused by Movie Camera movement, the Movie Camera should be mounted on a tripod or be otherwise secured in a very stable position.
- •Although you can select a digital effect on the [DIGITAL EFFECT] Sub-Menu when [M.SENSOR] on the [CAMERA SETUP] Sub-Menu is set to [ON], the Motion Sensor Function has priority and the selected digital effect is automatically cancelled.
- •When [M.SENSOR] on the [CAMERA SETUP] Sub-Menu is set to [ON], it is not possible to manually start recording by pressing the Recording Start/Stop Button or to activate the Recording Check or Camera Search Function.
- •When you use the AC Adaptor to power the Movie Camera, the Motion Sensor Function Stand-by Mode will continue when no movement is detected in the picture, even when the tape has reached the end during recording. When you use the Battery to power the Movie Camera, it remains in the Motion Sensor Function Stand-by Mode until the Battery is discharged, at which time the [CAMERA] Lamp flashes for a few seconds.
- •To ensure correct functioning of the Motion Sensor Function, the moving subject should be quite large in the picture. Therefore, when you have zoomed the lens to the maximum wide-angle position, the distance between lens and subject should preferably be within about 2 metres. For subjects at larger distances, be sure to zoom in accordingly.
- •The Movie Camera requires time to set up before recording starts. Therefore, the beginning of movement is not recorded.
- If there is a power interruption, the Motion Sensor Function is cancelled.

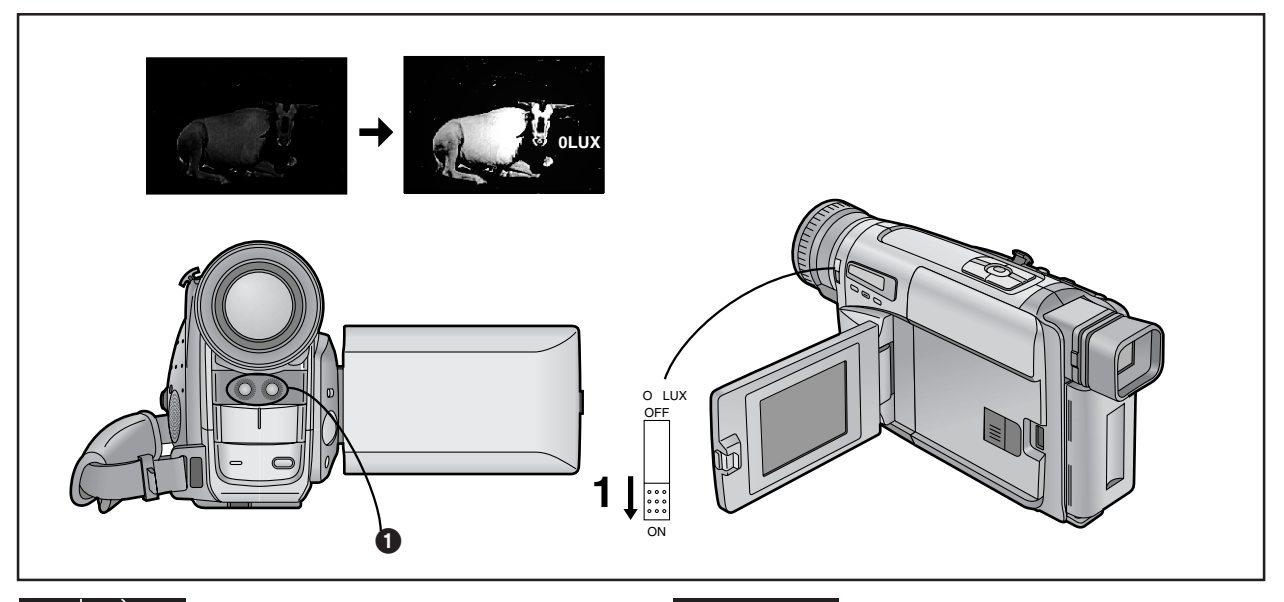

# *在無任何照明的暗處進行拍攝時* (0 Lux<sup>夜景功能)</sup>

當您打算在夜晚無任何照明之處進行攝影,如觀察夜間活動的動物等時,該功能非常便利。在此狀態下,攝錄影機將發射紅外線,以便拍攝無法用肉眼看見的目標物。

- 1 將[0 LUX OFF/ON]開闢設置在[ON],使[0LUX]指示 出現。
  - 內藏紅外線光束發射器
     會亮起。拍攝時,小心勿讓您的手指擋住了發射器。
- 勿光照明亮之處使用0Lux夜景功能,也絕對勿將攝錄影機對 準太陽,否則可能會造成不可挽回的損壞。
- 用0Lux夜景功能所拍攝之場景的放影畫面,將是黑白的。
- 如果您在拍攝中改變了[0 LUX OFF/ON]開關的設定時,也可能 會錄下切換雜訊。
- 用0Lux夜景功能拍攝時,將無法手動調節白色平衡或取消手 動調節的白色平衡設定值。
- 當 0 Lux 夜景功能啟動時,不能使用任何程序 AE 狀態。
- 使用0 Lux 夜景功能時,目標物應該位於距攝錄影機3米之 內。
- 當自動聚焦不精確時,請手動調節焦聚。
- 如果您在用0Lux夜景功能拍攝中,不想要信號燈時,請將 [OTHER FUNCTIONS](其他功能)子菜單上的[TALLY LAMP] (信號燈)設置在[OFF]。
- 在0Lux夜景狀態下,由於此時光圈完全開啟,被錄製的白色 或其他顏色的目標物可能會顯得蒼白、模糊或缺乏對比度。
- 如果您將0Lux夜景功能和移動感應器控制拍攝功能結合使用時,一旦攝錄影機內藏移動感應器探測到畫面中有些移動時, 便會自動開始拍攝。這種功能結合非常便於在夜間進行簡易和 行動不定的動物觀察。

#### 取消0 Lux 夜景功能時

將[0 LUX OFF/ON]開關設定在[OFF],以使[0LUX]指示消失。

# ENGLISH

# Recording in Dark Places Without Any Illumination (0 Lux Night View Function)

This function is convenient when you want to record at night in places without any illumination, for example for observing the behaviour of nocturnal animals, etc. In this mode, the Movie Camera emits infrared rays which makes it possible to record subjects that are invisible to the naked eye.

# **1** Set the [0 LUX OFF/ON] Switch to [ON] to make the [0LUX] Indication appear.

- •The built-in Infra-red Beam Emitters **①** light. Be careful not to cover them with your hand when recording.
- Do not use the 0 Lux Night View Function in brightly lit places and never aim the Movie Camera against the sun, as this could cause irreparable damage.
- •The playback picture of scenes recorded with the 0 Lux Night View Function will be in black and white.
- If you change the setting of the [0 LUX OFF/ON] Switch during recording, a switching noise is also recorded.
- •When recording with the 0 Lux Night View Function, it is not possible to adjust the white balance manually or to cancel the manually adjusted white balance setting.
- It is not possible to use any of the Programme AE Modes when the 0 Lux Night View Mode is activated.
- •When using the 0 Lux Night View Function, the subject should be within 3 metres from the Movie Camera.
- •When the automatic focusing is not precise, adjust the focus manually.
- If you do not want the Tally Lamp to light during recording using the 0 Lux Night View Function, set [TALLY LAMP] on the [OTHER FUNCTIONS] Sub-Menu to [OFF].
- As the iris is fully opened in the 0 Lux Night View Mode, subjects in white or other light colours may be recorded whitish, blurred and with weak contrast.
- If you use the 0 Lux Night View Function together with the Motion-Sensor-Controlled Recording Function, recording starts automatically when the Movie Camera's built-in Motion Sensor detects some movement in the picture. This combined function is convenient for easy, unattended animal observation recordings at night.

#### **Cancelling the 0 Lux Night View Function**

Set the [0 LUX OFF/ON] Switch to [OFF] to make the [0LUX] Indication disappear.

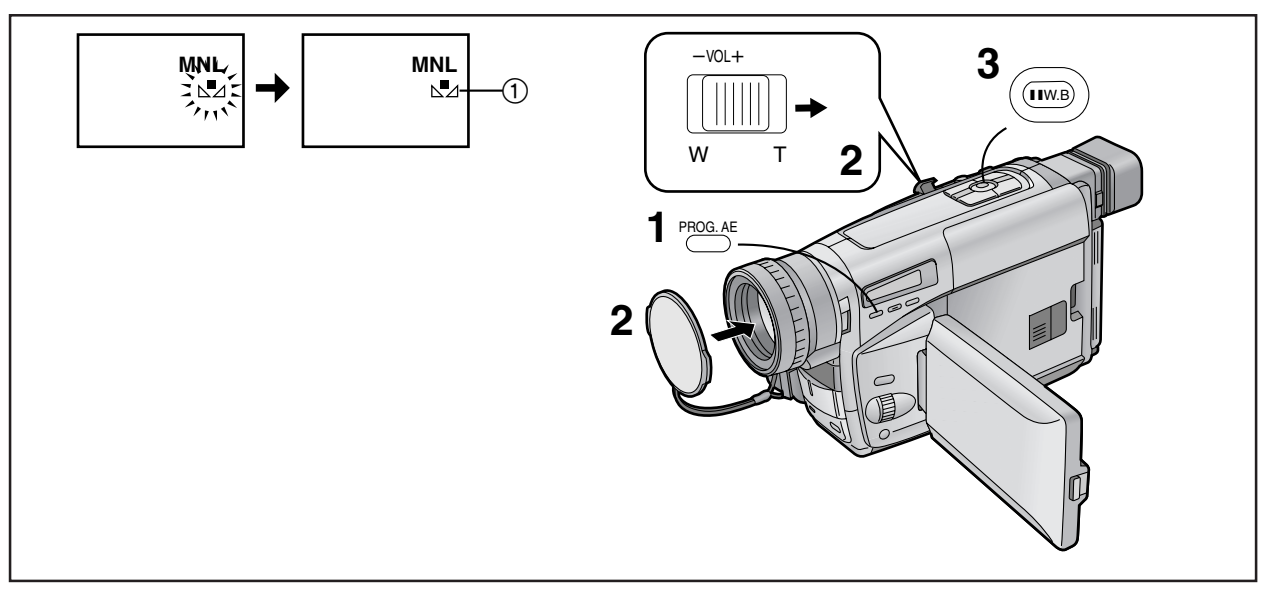

用手動白色平衡調節進行拍攝時

使用該攝錄影機時,也可手動調節白色平衡。

該狀態可用不適合於全自動狀態的特殊目標物和拍攝條件,以及 超出範圍 **①**(→92)之光源。當您想如專家一樣,對每個新場 景,用手動進行白色平衡調節時,也可使用該功能。

- 1 連續按動[PROG. AE](程序AE)鈕,直至顯示出除 [AUTO](自動)指示以外的指示為止。
- 2 裝上白色鏡頭蓋,並拉近,直至整個屏幕變為白色。
- 3 持續按住[W.B](白色平衡)鈕,直至[↘型]指示①在 電子尋像器中停止閃爍,並保持亮起為止。
  - 使用棕色狀態或黑白狀態或0 Lux夜景狀態時,不能手動 調節白色平衡。而且,如果已經手動調節了白色平衡時, 即使按[W.B]鈕,也無法將其取消。

### 在下述情況下,[⊿┛]指示將閃爍:

- ・在手動調節白色平衡過程中。(如果環境很暗,無法調節白色 平衡時,[№]指示將持續閃爍。)
- 當上一次設置的白色平衡設定被保持時。
- 當您試圖在數位變焦範圍內(23×-250×)調節白色平衡時。
   在此情況下,請先在光學變焦範圍內(1×-22×)調節白色平衡,然後再回到數位變焦狀態。

#### 取消手動白色平衡狀態時

按一次[W.B]鈕。或者,連續按動[PROG.AE]鈕,直至顯示出 [AUTO]指示。

#### 不適合於用全自動狀態拍攝的目標物和拍攝條件

- 有黑色表面的目標物
- 在拍攝中,將攝錄影機從室外移動到室內時
- 照明條件差別太大的目標物
- 由水銀蒸氣燈或鈉燈照明的目標物

# ENGLISH

# Recording with Manual White Balance Adjustment

With this Movie Camera, you can also adjust the white balance manually.

Use this mode for special subjects and recording conditions, for which the Full Auto Mode is not suitable, and for light sources outside the range ( $\rightarrow$  92). Use it also when you want to manually adjust the white balance for each new scene as professionals do.

- **1** Press the [PROG. AE] Button repeatedly until an indication other than [AUTO] Indication appears.
- **2** Attach the White Lens Cap and zoom in until the entire screen is white.
- 3 Keep the [W.B] Button pressed until the [⊾] Indication ① stops flashing and remains lit.
  - •When the Sepia Mode, Black & White Mode or 0 Lux Night View Mode is used, it is not possible to manually adjust the white balance. Also, if the white balance was manually adjusted, it cannot be cancelled, even if you press the [W.B] Button.

### In the following cases, the [[n]] Indication flashes:

- During manual adjustment of the white balance. (If the surroundings are dark and the white balance cannot be adjusted, the [▶ ] Indication keeps flashing.)
- •When the previously set white balance setting is maintained.
- •When you are trying to adjust the white balance in the digital zoom range  $(23 \times -250 \times)$ . In this case, first adjust the white balance in the optical zoom range  $(1 \times -22 \times)$  and then zoom back to within the Digital Zoom Mode.

#### Cancelling the Manual White Balance Mode

Press the [W.B] Button once. Or, press the [PROG. AE] Button repeatedly until the [AUTO] Indication appears.

# Subjects and Recording Conditions Not Suitable for Recording in the Full Auto Mode

- Subjects with dark surfaces
- •When moving the Movie Camera from outdoors to indoors while recording
- Subjects lit by different light sources
- Subjects lit by mercury-vapour or natrium lamps

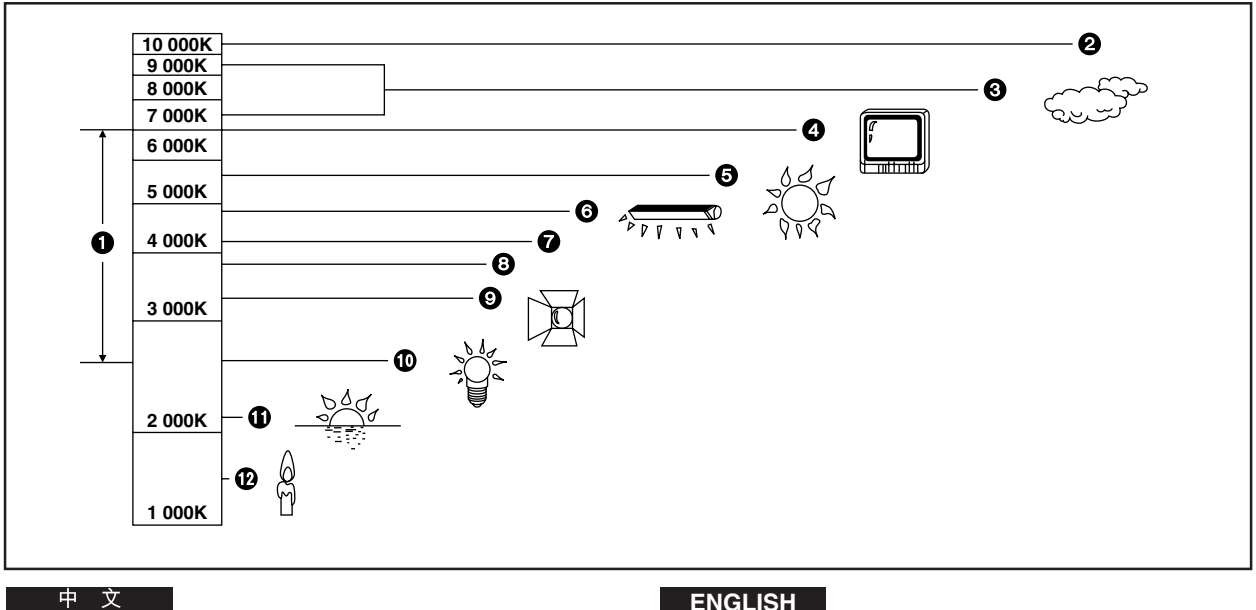

#### 色溫和白色平衡調節

每種光源都有其獨特的色溫,其值由開氏溫標(K)測量。開氏值 越高,光越帶藍色; 開氏值越低,光越泛紅色; 開氏值與光源的 色調有關,而與其亮度沒有直接關係。

上圖所示範圍 🕦 ,表示用本攝錄影機可提供精確的白色平衡調 節的光源。所以,當使用全自動狀態時,便可在攝製的畫面中獲 得自然色彩。對於此範圍之外的光源,請手動調節白色平衡。 (→ 90)而且,還可能需要增加光源。

- ① 本攝錄影機的自動白色平衡調節的控制範圍
- 2 藍天
- 3 陰天(小雨)
- 4 電視屏幕
- 5 陽光
- 6 白色熒光燈
- 7 日出後或日落前的兩小時
- 8 日出後或日落前的一小時
- 9 鹵素燈
- 10 白熾燈
- ① 日出或日落
- 12 / 圖光

# ENGLISH

# **Colour Temperature and White Balance** Adjustment

Every light source has its own colour temperature measured in Kelvin (K). The higher the Kelvin value, the more bluish the light; the lower the value, the more reddish the light. The Kelvin value is related to the tint of the light, but not directly to its brightness.

The range 1 indicated in the illustration above shows the light sources for which this Movie Camera can provide precise white balance adjustment and, therefore, natural colours in the recorded pictures, when using the Full Auto Mode. For light sources outside this range, adjust the white balance manually. (-> 90) Also, additional lighting may be necessary.

- Control range of this Movie Camera's Auto White Balance Adjustment Mode
- 2 Blue sky
- 3 Cloudy sky (Rain)
- 4 TV screen
- 5 Sunlight
- 6 White fluorescent lamp
- 2 hours after sunrise or before sunset
- 8 1 hour after sunrise or before sunset
- Halogen light bulb
- Incandescent light bulb
- Sunrise or sunset
- Candlelight

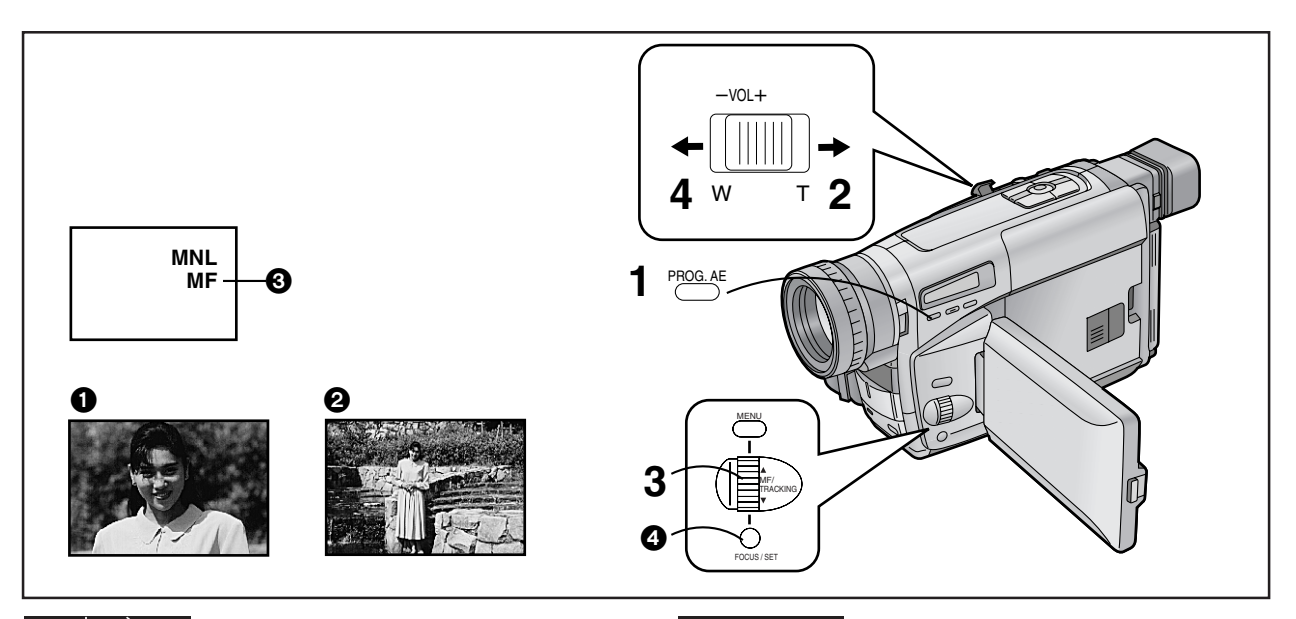

# 用手動聚焦調節進行拍攝時

對於無法精確地進行自動聚焦的目標物和拍攝條件,該功能可讓 您手動調節聚焦。

1 連續按動[PROG. AE](程序 AE)鈕,直至顯示出除 [AUTO](自動)指示以外的指示為止。

# 2 將[W/T]變焦桿持續推向[T],拉近目標物。

- 調節聚焦之前,先拉近目標物,確保即使您以後拉遠 2
   時,目標物也能保持精確的聚焦。
- **3** 轉動[MF]環,調節焦聚。
  - 會出現[MF]指示 3 。([MF]意思為手動聚焦。)
- 4 將[W/T]變焦桿持續推向[W],根據需要進行拉遠。

#### 取消手動聚焦狀態時

按一次[FOCUS](變焦)鈕 4,使[MF]指示消失。或者,連續按動[PROG. AE]鈕,直至顯示出[AUTO]指示。

#### 不適合於用全自動狀態拍攝的目標物和拍攝條件

- 有黑色表面的目標物
- 有光澤或光線反射太強的目標物
- 反差太小的目標物
- 一部分靠近攝錄影機而另一部分離得太遠的目標物
- 無垂直輪廓的目標物
- 快速移動的目標物
- 在移動物體後面的目標物
- 位於佈滿髒污、灰塵或水滴的玻璃後面的目標物

# ENGLISH

# Recording with Manual Focus Adjustment

This makes it possible to adjust the focus manually for subjects and recording situations for which automatic focusing is not precise.

**1** Press the [PROG. AE] Button repeatedly until an indication other than [AUTO] Indication appears.

# 2 Keep the [W/T] Zoom Lever pushed toward [T] to zoom in on the subject.

•Zooming in on the subject before adjusting the focus ensures that the subject remains precisely focused even when you later zoom out. **2** 

# **3** Turn the [MF] Dial to adjust the focus.

•The [MF] Indication ③ appears. ([MF] means Manual Focus.)

# 4 Push the [W/T] Zoom Lever toward [W] to zoom out as desired.

# Cancelling the Manual Focus Mode

Press the [FOCUS] Button ④ once to make the [MF] Indication disappear. Or, press the [PROG. AE] Button repeatedly until the [AUTO] Indication appears.

# Subjects and Recording Conditions Not Suitable for Recording in the Full Auto Mode

- Subjects with dark surfaces
- Subjects with shiny surfaces or a lot of light reflection
- •Subjects with weak contrast
- Subjects with part of it near and part of it far away from the Movie Camera
- Subjects without vertical contours
- Subjects with fast movement
- Subjects behind moving objects
- Subjects behind glass covered by dirt, dust or water drops

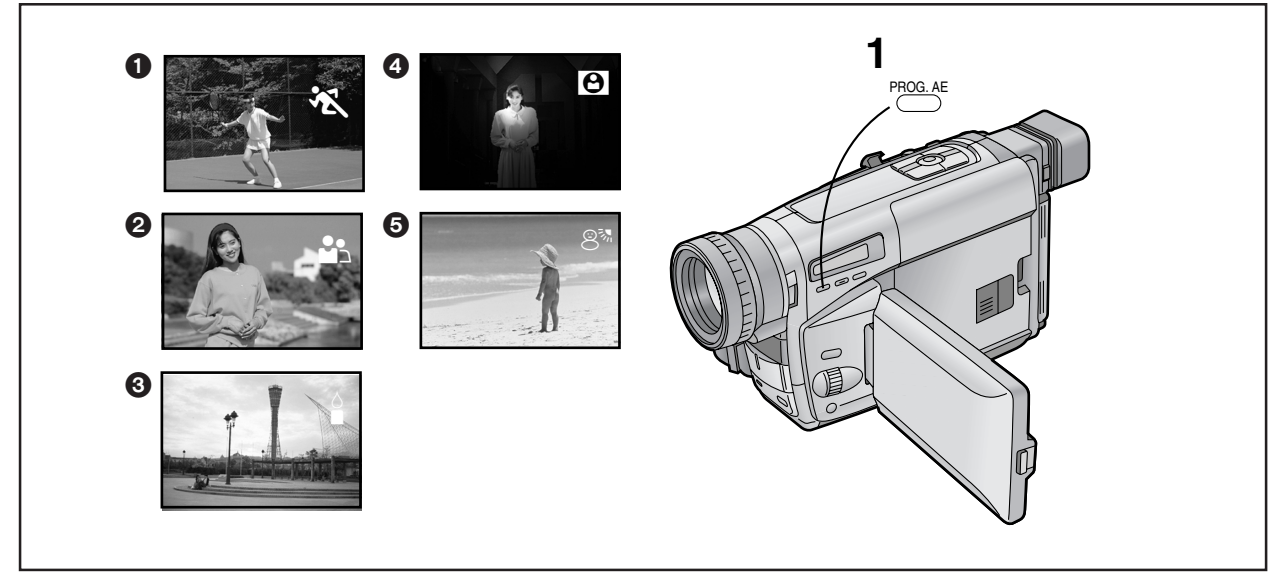

# 在各種情況下拍攝 (程序AE)

該功能可讓您選擇最適合特殊拍攝狀況的自動曝光設定。

- 1 連續按動[PROG. AE](程序AE)鈕,直至顯示出所需 要的狀態指示([ペ],[♪],[♪],[△]]或[⑧])。
- 運動狀態[※]
   可拍攝運動場景之類快速移動的目標物。
- 2 素描特寫狀態[♪] 可使目標物明顯地突出於背景。
- 3 弱光狀態[↓] 可將較暗的場景拍得更亮。
- ④ 聚光燈狀態[○] 可拍攝聚光燈下的目標物(晚會、劇場等)。
- 6 碎浪和雪地狀態[8<sup>3</sup>] 可拍攝亮背景中的目標物(雪地、海灘等)。
- ・在拍攝中,即使您按下[PROG. AE]鈕,也不能改變拍攝狀態
   ([AUTO](自動)、[MNL](手動)、[※]、[點]、[』]、[◎]、[⑧])、
   [8¾])。
- 0 Lux 夜景狀態啟動時,將無法使用任何程序 AE 狀態。

### 取消所選擇的程序AE功能

連續按動[PROG. AE](程序AE)鈕,直至不顯示任何上述指示。

# ENGLISH

# **Recording in Special Situations** (Programme AE)

This function lets you select Automatic Exposure settings optimized for special recording situations.

- 1 Press the [PROG. AE] Button repeatedly until the indication of the desired mode ([ ⅔ ], [♣], [♣], [♠] or []) appears.
- Sports Mode [ \* ] To record scenes with fast-moving subjects such as sports scenes.
- Portrait Mode [ ] ] To make subjects stand out sharply from the background.
- 3 Low Light Mode [↓] To record dark scenes more brightly.
- Spotlight Mode [S] To record subjects under spotlights (party, theatre, etc.).
- Surf & Snow Mode [இ™] To record subjects in brightly lit surroundings (ski slopes, beach, etc.).
- ●During recording, it is not possible to change the recording mode ([AUTO], [MNL], [ ⅔, ], [ ♣], [ ♣], [ ♣], [ ♣], [ ♣], [ ♣]), even if you press the [PROG. AE] Button.
- •It is not possible to use any of the Programme AE Modes when the 0 Lux Night View Mode is activated.

### Cancelling the Selected Programme AE Function

Press the [PROG. AE] Button repeatedly until none of the above indications are displayed.

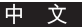

#### 運動狀態

- 當播放用運動狀態拍攝的場景時,可欣賞圖像細部極其精微、 清晰的慢動作和靜止放影。
- 請避免在熒光燈、水銀蒸氣燈或鈉燈下拍攝,否則放影時可能
   會產生色彩和亮度的抖晃。
- 如果所攝目標物被強光照射或反射太強,放影時可能會出現白
   色垂直亮條。
- 當場景光照不足時, [ Ҡ ]指示將閃爍。
- 如果使用此狀態進行室內拍攝,放影時影像可能會出現閃動。

#### 素描特寫狀態

• 如果使用此狀態進行室內拍攝,放影時影像可能會出現閃動。

#### 弱光狀態

- 在極暗的場景下拍攝時,可能無法將目標物拍得足夠亮。
- 如果在拍攝時使用此狀態,在播放畫面時可能會出現噪聲。

#### 聚光燈狀態

- 使用本狀態進行拍攝時,被攝畫面可能會變得很黑。
- 如果目標物極亮,被攝畫面可能會泛白。

#### 碎浪和雪地狀態

如果目標物極亮,被攝畫面可能會泛白。

# ENGLISH

#### Sports Mode

- •When playing back scenes recorded in the Sports Mode, you can enjoy slow motion and still playback of very sharp images with fine details.
- Avoid recording under fluorescent, mercury-vapour or natrium lamps as the colour and the brightness of the playback picture may fluctuate.
- •When recording subjects lit by strong lights or with much light reflection, the playback picture may contain vertical streaks of light.
- •When using this mode for recording indoors, the playback picture may flicker.

#### **Portrait Mode**

•When using this mode for recording indoors, the playback picture may flicker.

#### Low Light Mode

- It may not be possible to sufficiently brighten up extremely dark scenes.
- •The use of this mode for recording may cause noise in the playback picture.

#### Spotlight Mode

- •When using this mode, the recorded picture may be extremely dark.
- If a subject is extremely bright, the recorded picture may be whitish.

#### Surf & Snow Mode

• If a subject is extremely bright, the recorded picture may be whitish.

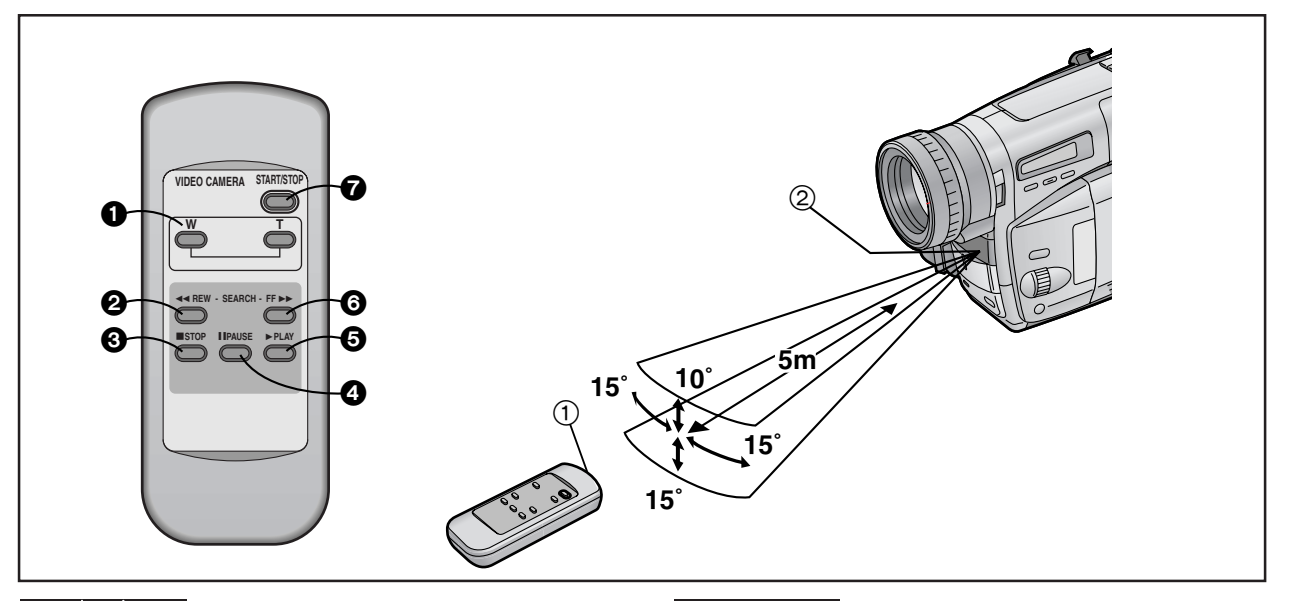

# 遙控器使用 (僅限於NV-VZ10/RZ10)

該遙控器可讓您參入攝影之中,並從攝錄影機的前面控制拍攝操 作。

### ■ 遙控器上的按鈕

與攝錄影機上標誌相同的按鈕,一般具有相同的功能。

● [W/T]雙焦鈕(→ 58,60,80)

2 倒帶/倒帶尋影[◀◀]鈕

可開始倒帶尋影放影。(→66) 可倒帶。(→60) 可高速倒轉磁帶。(→64) 可啟動攝錄影機尋影功能。(→56) 可啟動拍攝檢查功能。(→56)

#### 3 停止[■]鈕(→60)

- 4 暫停[]]鈕(→66)
- 5 放影[▶]鈕(→60)
- 6 快進/快進尋影[▶▶]鈕
- 可開始快進尋影放影。(→66) 可快進錄影帶。 可啟動攝錄影機尋影功能。(→56)
- ⑦ 拍攝開始/停止[START/STOP]鈕(→ 52)

#### ■ 正確操作遙控器的條件

- 離攝錄影機的距離不能超過5米。
- 勿讓遙控器上的發射窗①或攝錄影機上的遙控感應器②暴露 在直射陽光下或被布等物品蓋住。
- 當用遙控器操作變焦該功能時,將無法改變變焦速度。而且, 按遙控器上的變焦鈕與攝錄影機上的機械變焦功能的實際動作 之間,存在着稍微的延遲。
- 在1米的範圍之內,從側面([MENU]鈕一側)也可使用遙控器。(僅限於NV-VZ10)

# ENGLISH

# Using the Remote Controller (NV-VZ10/RZ10 only)

The Remote Controller lets you take part in the action and control the recording operation from in front of the Movie Camera.

#### Buttons on the Remote Controller

The buttons with the same mark as on the Movie Camera generally have the same function.

**1** Zoom Buttons [W/T] (→ 58, 60, 80)

#### Rewind/Review Button [<]</p>

- To start review playback. (→ 66)
- To rewind the tape. (> 60)
- To rewind the tape at high speed. (+ 64)
- To activate the Camera Search Function. (-> 56)
- To activate the Recording Check Function. (-> 56)
- Stop Button [■] (→ 60)
- Pause Button [II] (→ 66)
- Solution [▶] (→ 60)
- 6 Fast-forward/Cue Button [►►]
  - To start cue playback. (→ 66)
  - To fast-forward the tape.

To activate the Camera Search Function. (→ 56)

⑦ Recording Start/Stop Button [START/STOP] (→ 52)

### Conditions for Correct Operation of the Remote Controller

- •The distance to the Movie Camera must not be more than 5 metres.
- •The Transmitter Window ① on the Remote Controller or the Remote Control Sensor ② on the Movie Camera must not be exposed to direct sunlight and not be covered with clothes, etc.
- When operating the Zoom Function with the Remote Controller, it is not possible to vary the zooming speed.
   Also, there is a slight delay between pressing the Zoom Buttons on the Remote Controller and the mechanical zoom adjustment on the Movie Camera.
- Within a distance of about 1 metre, it is also possible to use the Remote Controller from the side ([MENU] Button side).
   (NV-VZ10 only)

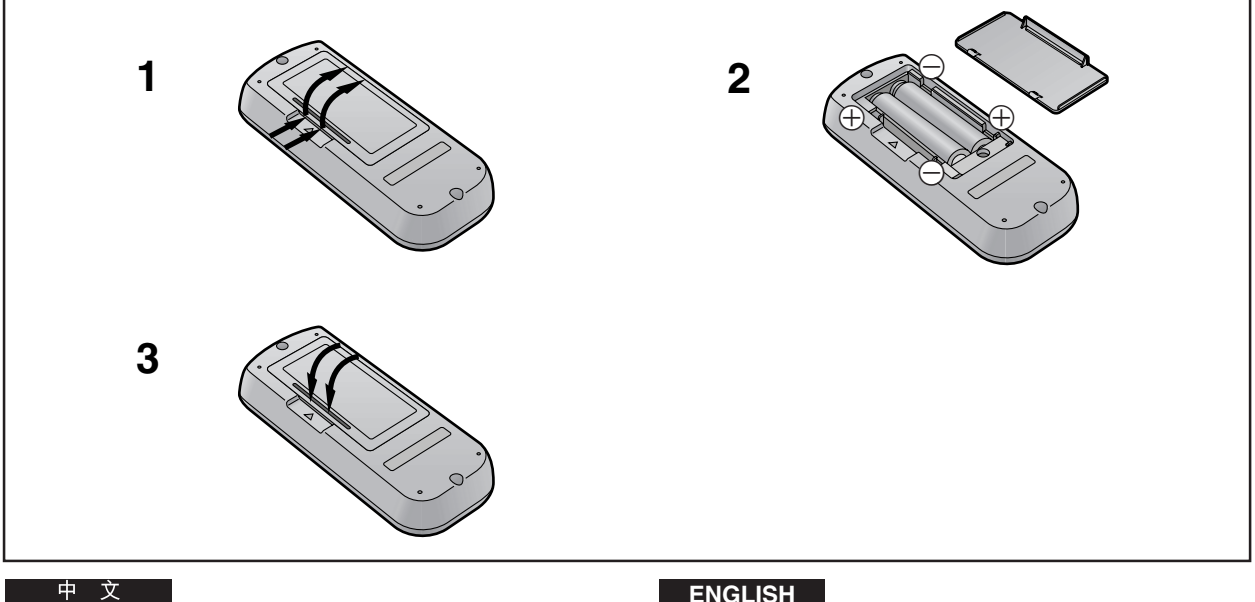

# 將電池插入遙控器

- 取下電池蓋。 1
- 插入電池,使電池極性(一和一)與指示相一致。

#### 3 裝上電池蓋。

# ■ 電池的更換

電池的壽命大約為一年。

當電池耗盡時,請購買兩節新的"AAA"、"UM-4"或"R03"型號 電池,並依照上述方法進行更換。

- 請不要將用過的電池與新的電池混用。
- 請不要將不同種類的電池混用。例如:鹼性電池和錳電池。
- 請不要使用充電電池(鎳-鎘電池)。
- 請不要將電池短路。
- 當您長時間不用遙控器時,請將電池取出,並將其存放在陰涼 乾燥的地方。

# ENGLISH

Inserting the Batteries into the Remote Controller

- 1 Remove off the Battery Cover.
- **2** Insert the batteries with the polarity ( $\oplus$  and  $\bigcirc$ ) correctly aligned.
- 3 **Replace the Battery Cover.**

# Replacing the Batteries

The life of the batteries is about 1 year. When the batteries are exhausted, purchase two new "AAA", "UM-4" or "R03" type batteries and insert them in the same way as explained above.

- Do not mix old batteries with new batteries.
- •Do not mix different battery types, i.e. Alkaline and Manganese.
- Do not use rechargeable (Ni-Cd) batteries.
- Do not short-circuit the batteries.
- •When you do not use the Remote Controller for a long time, take out the batteries and store them in a cool, dry place.

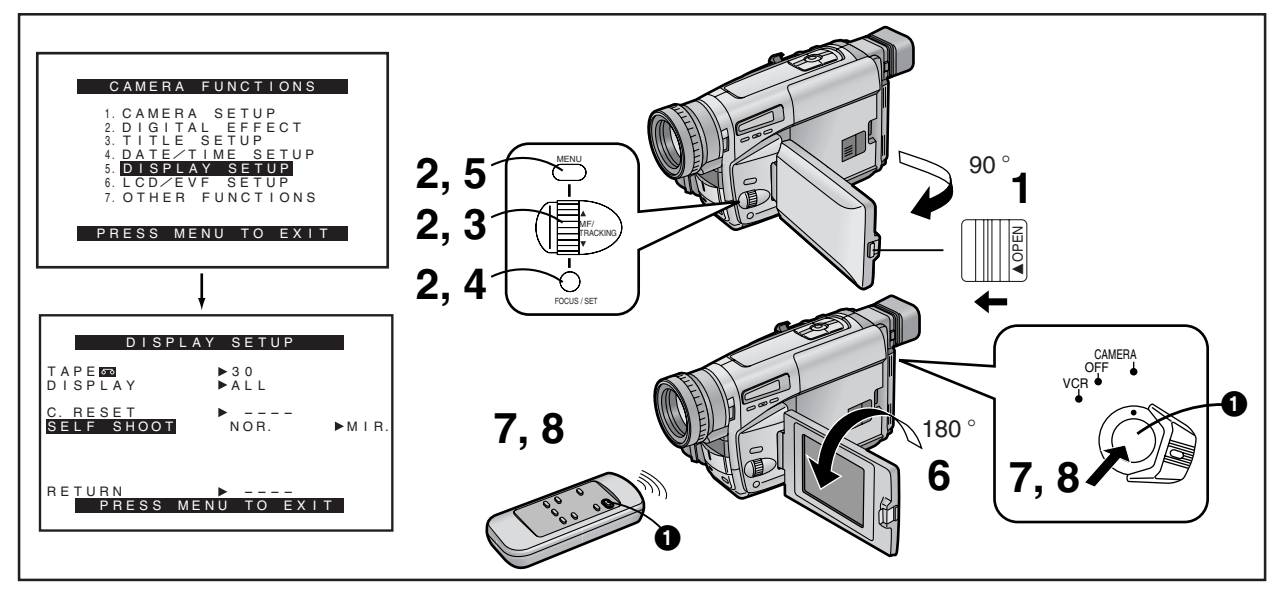

# *使液晶顯示監視器朝向前方進行自我* 攝影時(僅限於NV-VZ9/VZ10)

旋轉液晶顯示監視器,使其朝前,以便您能夠瞄準攝錄影機,並 觀看電子尋像器上的畫面,同時,攝錄影機前面的人,可在拍攝 中檢查液晶顯示監視器上的畫面。如果您將攝錄影機安裝在三角 架上,並使用\*遙控器時,便也可加入正在拍攝的活動中,並從 液晶顯示監視器的前面檢查畫面。 \*遙控器:僅限於NV-VZ10

1 向左滑動[▲OPEN]桿,同時如箭頭所示,將液晶顯示 監視器打開約90°。

- 2 顯示出[DISPLAY SETUP](屏幕显示設定)子菜單。 (→ 28)
- **3** 轉動[▲▼]環<sup>,</sup>選擇[SELF SHOOT](自拍)。
- **4** 按[SET]鈕,選擇需要的狀態([NOR.]或[MIR.])。
  - [NOR.]意思為普通狀態。
  - [MIR.]意思為鏡面狀態。 (→ 106)
- 5 按[MENU](菜單)鈕,退出菜單。
- 6 轉動液晶顯示監視器,直至其面向約180°為止。
- 7 按拍攝開始/停止鈕①。
- 停止拍攝時
- 8 按拍攝開始/停止鈕❶。

# ENGLISH

# Recording Yourself with the LCD Monitor Facing Forward (NV-VZ9/VZ10 only)

Turning the LCD Monitor so that it faces forward, allows you to aim the Movie Camera and view the picture in the Finder, while the persons in front of the camera can check the picture on the LCD Monitor during recording. If you mount the Movie Camera on a tripod and use the \*Remote Controller, you can also take part in the action that you are recording and check the picture from the front on the LCD Monitor. \*Remote Controller: **NV-VZ10 only** 

- 1 Slide the [▲ OPEN] Lever to the left and simultaneously open the LCD Monitor in the direction of the arrow approximately 90°.
- **2** Display the [DISPLAY SETUP] Sub-Menu.  $(\Rightarrow 28)$
- **3** Turn the [▲▼] Dial to select [SELF SHOOT].
- 4 Press the [SET] Button to select the desired mode ([NOR.] or [MIR.]).
  - •[NOR.] means Normal Mode.
  - •[MIR.] means Mirror Mode. (-> 106)
- **5** Press the [MENU] Button to exit the menu.
- **6** Turn the LCD Monitor until it faces forward approximately 180°.
- **7** Press the Recording Start/Stop Button **1**.
- Stopping Recording
- 8 Press the Recording Start/Stop Button ().

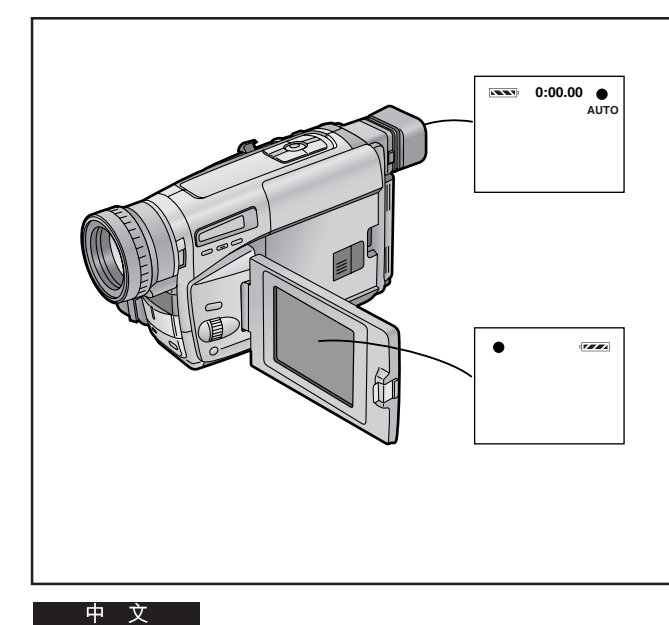

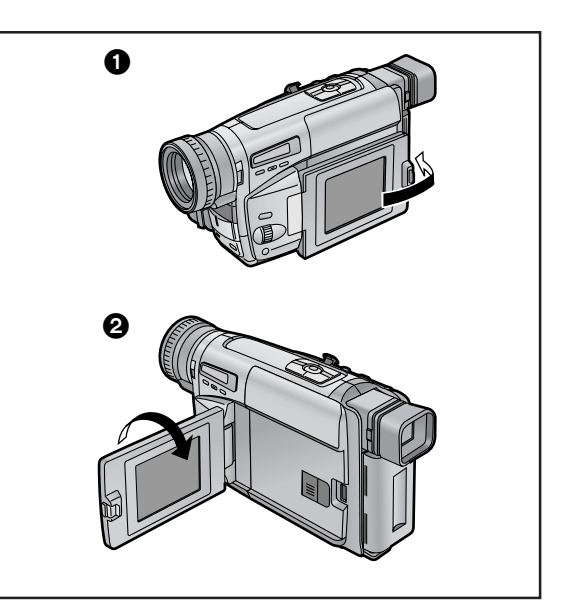

#### ■ 鏡面狀態

當您將液晶顯示監視器朝前,進行自我攝影時,其上所顯示的正 在拍攝的畫面可能很難讓人適應。

這是因為我們已習慣於照鏡子,所以觀看鏡面圖像時的感覺比較 自然。該攝錄影機具備鏡面狀態功能,可以如鏡面圖像一樣地顯 示畫面。

然而,即使您已經選擇了鏡面狀態,也將以普通方法錄製畫面。

# 在鏡面狀態下,只有下述指示才能被顯示在液晶顯示監視器和電 子尋像器中:

[●]: 拍攝狀態指示

[┃●]: 拍攝暫停狀態指示

[•\_\_\_\_]: 剩餘電池指示

[[]: 一般警告/報警指示

(除這4個指示以外,電子尋像器中也會出現計時器指示和程序 AE狀態指示。)

當您打算確認其他指示時,請使液晶顯示監視器回到上圖所示的 位置 1 或 2。

尤其當出現[[]]指示時,須使液晶顯示監視器回到位置 ① 或 ②,以便能夠確認實際的警告/報警指示。

- 如果您轉動液晶顯示監視器,使其面朝前時,電子尋像器也會 自動打開。然而,在下列情況下,電子尋像器會關閉:
   從攝錄影機狀態轉換至放影機狀態。
  - 關閉液晶顯示監視器,使屏幕面朝外(如上圖 1 所示)。
- 在鏡面狀態下進行拍攝時,將無法顯示和錄製日期、時間和/ 或題名指示。

# ENGLISH

#### Mirror Mode

When recording yourself with the LCD Monitor facing forward, the picture shown on it the way it is being recorded may be difficult to get used to.

This is because we usually look at ourselves in the mirror, so we see a mirror-image and this feels more natural. This Movie Camera features the Mirror Mode which displays the picture as a mirror-image.

However, even if you have selected in the Mirror Mode, the picture is recorded in the normal way.

# In the Mirror Mode, only the following indications can be displayed on the LCD Monitor and in the Finder:

[•]: Recording Mode Indication

[II]: Recording Pause Mode Indication

[
 Remaining Battery Indication

[[]]: General Warning/Alarm Indication

(In addition to these four indications, the Counter Indication and the Programme AE Mode Indications can also appear in the Finder.)

When you want to confirm other indications, return the LCD Monitor to position **1** or **2** shown in the illustration above. Especially when the [**1**] Indication is displayed, be sure to return the LCD Monitor to position **1** or **2** so that you can confirm the actual Warning/Alarm Indication.

- If you turn the LCD Monitor so that it faces forward, the Finder also automatically turns on. However, in the following cases, the Finder turns off:
- •Changing from the Camera to the VCR Mode.
- •Closing the LCD Monitor with the screen facing outward (as shown above 1).
- It is not possible to display and record the Date, Time and/or Title Indication in the Mirror Mode.

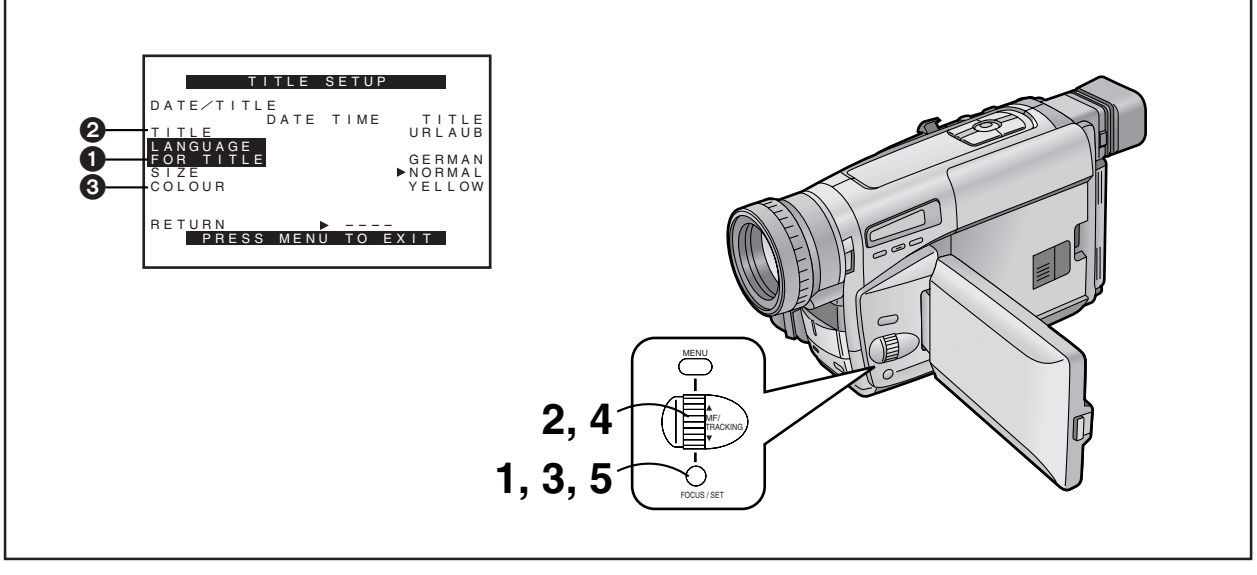

# 將編排好的題名插入畫面中進行拍攝 時

您可將10個預編排好的題名之一插入拍攝的特別事件中,如婚禮 或生日慶祝會等。這些題名可以使用8種語言。

# 

- **1** 按[SET](設定)鈕<sup>,</sup>選擇需要的語言。
  - 語言將依下列順序進行改變:
  - → ENGLISH → GERMAN → FRENCH → ITALIAN (英語) (徳語) (法語) (意大利語) — ARABIC ← CHINESE ← RUSSIAN ← SPANISH ← (阿拉伯語) (中國語) (俄語) (西班牙語)
- 2 轉動[▲▼]環,選擇[TITLE](題名) 2。

# **3** 按[SET]鈕<sup>,</sup>選擇需要的題名。

題名將依下列順序進行改變:
 (在其他可使用的語言中,題名也是以同樣的順序排列。)

[假日] → [生日快樂!] → [婚礼] → [快樂家庭] → [聚会] → [結束] → [祝福] → [聖誕節] → [記念日] → [新年快樂!] → [假日]

4 轉動[▲▼]環,選擇[COLOUR](色彩)3。

# 5 按[SET]鈕,選擇需要的色彩。

- 您可從8種題名色彩中選擇任一種。
- 題名色彩將依下列順序進行改變:

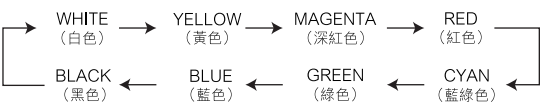

# ENGLISH

# Recording with Pre-programmed Titles Inserted in the Picture

You can insert one of 10 pre-programmed titles in recordings of special occasions such as weddings and birthday parties. These titles are available in 8 languages.

After selecting [LANGUAGE FOR TITLE] **①** on the [TITLE SETUP] Sub-Menu... (→ 28)

# **1** Press the [SET] Button to select the desired language.

- •The languages change in the following order:
- $\rightarrow$  ENGLISH  $\rightarrow$  GERMAN  $\rightarrow$  FRENCH  $\rightarrow$  ITALIAN -
- ARABIC ← CHINESE ← RUSSIAN ← SPANISH ←

# **2** Turn the $[\blacktriangle \nabla]$ Dial to select [TITLE] **2**.

# **3** Press the [SET] Button to select the desired title.

•The titles change in the order shown below. (In the other available languages, they are arranged in the same order.)

# 4 Turn the [▲▼] Dial to select [COLOUR] 3.

# **5** Press the [SET] Button to select the desired colour.

- •You can select the colour of the title from among 8 colours.
- •The colours for the title change in the following order:
- $\rightarrow$  WHITE  $\rightarrow$  YELLOW  $\rightarrow$  MAGENTA  $\rightarrow$  RED –
- BLACK ← BLUE ← GREEN ← CYAN ←

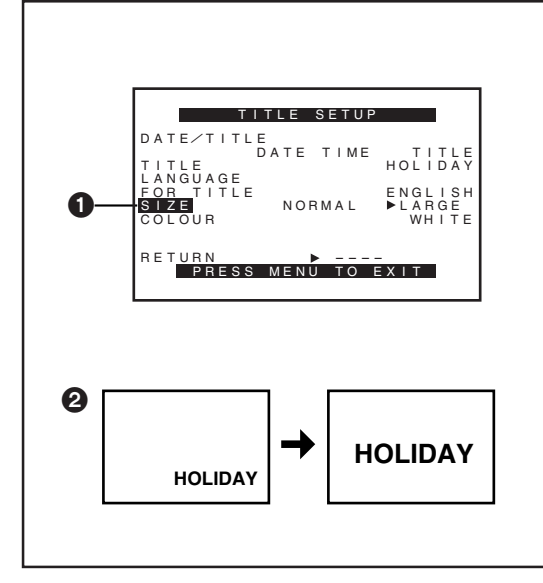

# 將編排好的題名插入畫面中進行拍攝 時 (續)

- 6 轉動[▲▼]環,選擇[SIZE](題名尺寸)①。
- 7 按[SET](設定)鈕,選擇需要的尺寸([NORMAL](普通)或[LARGE](大))。
  - 您可從2種題名指示中選擇任一種尺寸。
  - 當您將題名尺寸從[NORMAL]改為[LARGE]時,題名指示 將如上 ② 所示,進行改變。
- 8 按[MENU](菜單)鈕,退出菜單。
- 在顯示大尺寸的題名時,即使某些功能已被啟動,也可能無法 顯示該功能對應的指示。
- 如果您在[TITLE SETUP](标題設定)子菜單上的[SIZE]中選擇 了[LARGE],在您開始和停止拍攝時總是短暫顯示的大字 [RECORD](拍攝)和[PAUSE](暫停)指示將不顯示。
- 在您改變題名語言(→108),日期/時間/題名指示(→50)或 者改變題名(→108),題名尺寸或其色彩(→108)後,退出 [TITLE SETUP](标題設定)子菜單時日期/時間/題名指示仍將 顯示。

### 編排好的題名插入畫面中進行拍攝時

在拍攝中,按[DATE/TITLE](日期/題名)鈕,使題名出現。

#### 刪除題名時

按[DATE/TITLE]鈕,使題名消失。

# 

# ENGLISH

# Recording with Pre-programmed Titles Inserted in the Picture (Continued)

- 6 Turn the [▲ ▼] Dial to select [SIZE] ①.
- 7 Press the [SET] Button to select the desired size ([NORMAL] or [LARGE]).
  - •You can choose either of 2 sizes for the title.
  - •When you change the title size from [NORMAL] to [LARGE], the Title Indication changes as shown above 2.

# **8** Press the [MENU] Button to exit the menu.

- •When a large-size title is displayed, some indications do not appear even if the corresponding modes are activated.
- If you set [SIZE] on the [TITLE SETUP] Sub-Menu to [LARGE], the large [RECORD] and [PAUSE] Indications, which usually appear briefly when you start or stop recording, do not appear.
- •The Date/Time/Title Indication remains displayed when you exit the [TITLE SETUP] Sub-Menu after having change the language of the title ( $\rightarrow$  108), the type of Date/Time/Title Indication ( $\rightarrow$  50), the title itself ( $\rightarrow$  108), the size of the title or the colour of the title ( $\rightarrow$  108).

# Recording with Pre-programmed Title Inserted in the Picture

During recording, press the [DATE/TITLE] Button to make the title appear.

### Deleting the Title

Press the [DATE/TITLE] Button to make the title disappear.

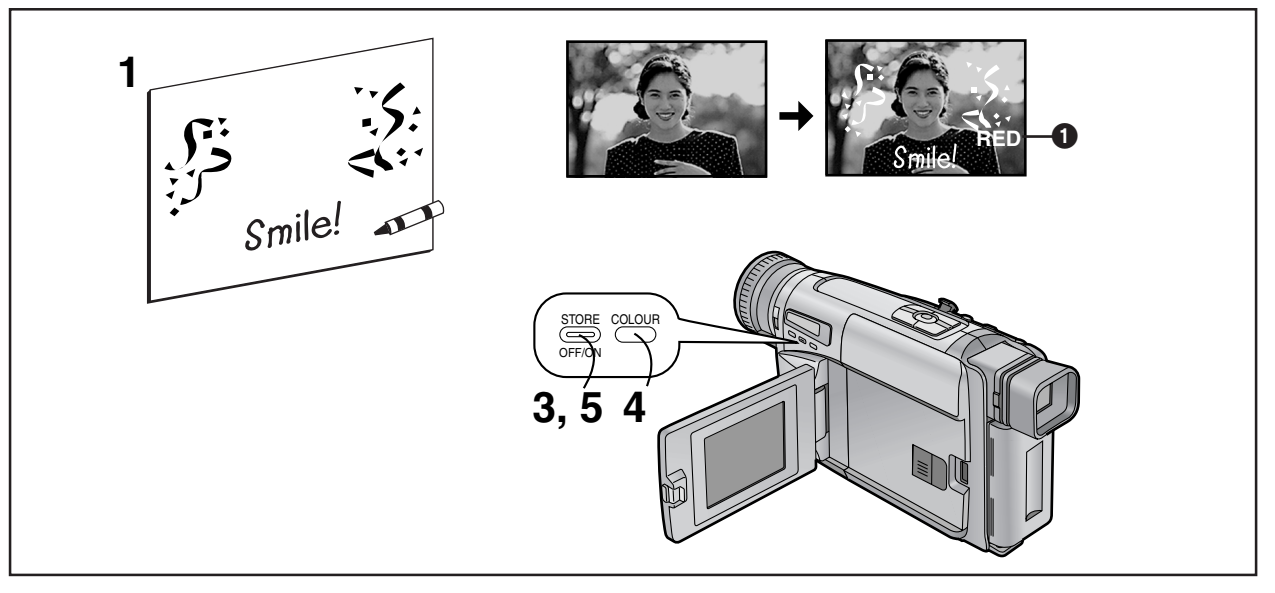

# *創作自己的題名並將其插入拍攝中* (數位重疊功能)

該功能可讓您將手書題名、標誌牌和印刷題名的圖像(或對比強 烈的某些類似目標物),儲存在攝錄影機的數位圖像記憶中。 然後,您可將該圖像的黑色部分改為需要的色彩,將其重疊在拍 攝中。

- 1 準備好對比強烈的題名(例如用粗黑色標誌筆在書寫 的文字等)。
- 2 使攝錄影機處於拍攝暫停狀態,將其對準題名。
  - 如果全自動狀態不能提供鮮明的圖像,請用手動調節進行 變焦。(→94)
  - 當您打算捕捉小題名時,請使用微距拉近功能。(→ 58)
  - 瞄準攝錄影機時,使題名位於屏幕中心,以免題名的邊緣 被剪掉。

# 3 按住[STORE](儲存)鈕2秒鐘以上。

- 題名即被儲存在數位圖像記憶中,並持續顯示。
- 4 重復按[COLOUR](色彩)鈕,直至顯示出需要的色彩 ●。
  - 題名色彩將依下列順序進行改變:

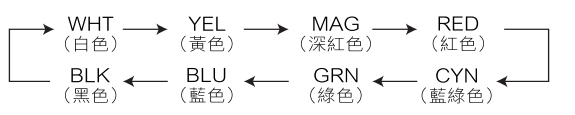

- 5 輕按[OFF/ON](關/開)鈕,使題名消失。
  - 重復輕按[OFF/ON]鈕,將使題名交替出現和消失。

# ENGLISH

# Creating Your Own Titles and Inserting Them During Recording (Digital Superimposer Function)

This function lets you store the image of a handwritten title, signboard, printed title, (or some similar object with strong contrast) in the Movie Camera's digital image memory. You can then change the dark parts of this image to a desired colour and superimpose it during recording.

- **1** Prepare a title that has strong contrast (e.g. write with a thick black marker).
- **2** With the Movie Camera in the Recording Pause Mode, aim it at the title.
  - If the Full Auto Mode does not provide a sharp picture, adjust the focus manually. (+ 94)
  - •When you want to capture a small title, use the Macro Close-up Function. (→ 58)
  - •Aim the Movie Camera so that the title is in the centre of the screen to ensure that the title does not get clipped at the edges.

# **3** Press the [STORE] Button for more than 2 seconds.

•The title is now stored in the digital image memory and it remains displayed.

# 4 Press the [COLOUR] Button repeatedly until the desired colour **()** is displayed.

• The colours of the title change in the following order:

| → WHT<br>(White) - | ≻ | YEL<br>(Yellow | $\rightarrow$ | MA<br>(Mage | G<br>enta) | $\rightarrow \frac{R}{B}$ | ED |
|--------------------|---|----------------|---------------|-------------|------------|---------------------------|----|
| — BLK ∢            |   | BLU            | ′←            | GRN         | ←          | CYN                       | <  |
| (Black)            |   | (Blue)         |               | (Green)     |            | (Cyan)                    |    |

# • Press the [OFF/ON] Button briefly to make the title disappear.

• Pressing the [OFF/ON] Button briefly repeatedly makes the title appear and disappear.

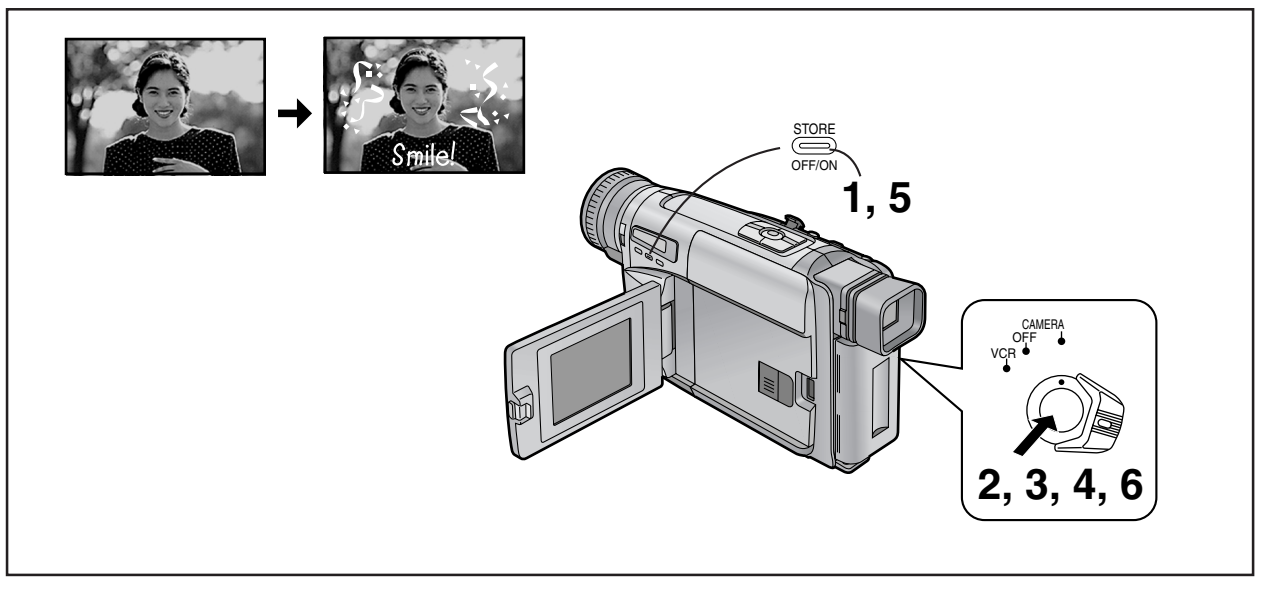

# 在拍攝的開始部分插入您獨自的題名

- 輕按[OFF/ON](關/開)鈕,使題名出現。
  - 確認所示的色彩與想要的場景相配。如有必要,可以改變
     色彩(→112)。
- 按拍攝開始/停止鈕,開始拍攝。
   若想在場景的持續拍攝中使題名消失,輕按[OFF/ON] 研。
- 3 按拍攝開始/停止鈕,停止拍攝。

### 在拍攝過程中插入您獨自的題名

- 4 按拍攝開始/停止鈕,開始拍攝。
- 5 在您打算插入題名之處,輕按[OFF/ON]鈕,使題名出現。
  - 若想在場景的持續拍攝中使題名消失,輕按[OFF/ON] 鈕。
- 6 按拍攝開始/停止鈕,停止拍攝。
- 在您存入新的題名,存儲在數位圖像記憶中的題名可能會自動 取消。
- 當取出電池、拔掉交流轉接器或電池耗盡時,存儲在數位圖像 記憶中的題名可能會自動取消或部分丢失。
- 如果在顯示您保存在數位圖像存儲器中的題名的同時使用數位 淡化1、數位淡化2或數位淡化3功能,您可以使題名與畫面 同時淡化。
- 將題名存儲在數位圖像記憶中時,不能使用負片狀態。
- 關閉攝錄影機然後再打開時,與畫面一起顯示過的題名將不再 出現。若使其重新出現,輕按[OFF/ON]鈕。

# ENGLISH

Inserting Your Own Title at the Beginning of a Recording

**1** Press the [OFF/ON] Button briefly to make the title appear.

 Confirm that the colour indicated is suitable for the intended scene. If necessary, change the colour (→ 112).

**2** Press the Recording Start/Stop Button to start recording.

•To make the title disappear while recording of the scene continues, press the [OFF/ON] Button briefly.

**3** Press the Recording Start/Stop Button to stop recording.

# Inserting Your Own Title During Recording

- **4** Press the Recording Start/Stop Button to start recording.
- **5** At the point where you want to insert the title, press the [OFF/ON] Button briefly to make the title appear.
  - •To make the title disappear while recording of the scene continues, press the [OFF/ON] Button briefly.

# 6 Press the Recording Start/Stop Button to stop recording.

- The title stored in the digital image memory may be automatically cancelled when you store a new title.
- •The title stored in the digital image memory may be automatically cancelled or it may be missing partially when the Battery is removed, the AC Adaptor is disconnected or the Battery becomes discharged.
- •By displaying the title which you stored in the digital image memory and using the Digital Fade 1, Digital Fade 2 or Digital Fade 3 Function, you can fade the title together with the picture.
- It is not possible to apply the Negative Effect when storing a title in the digital image memory.
- After turning the Movie Camera off and then on again, the title that had been displayed in the picture is no longer displayed. To make it appear again, press the [OFF/ON] Button briefly.

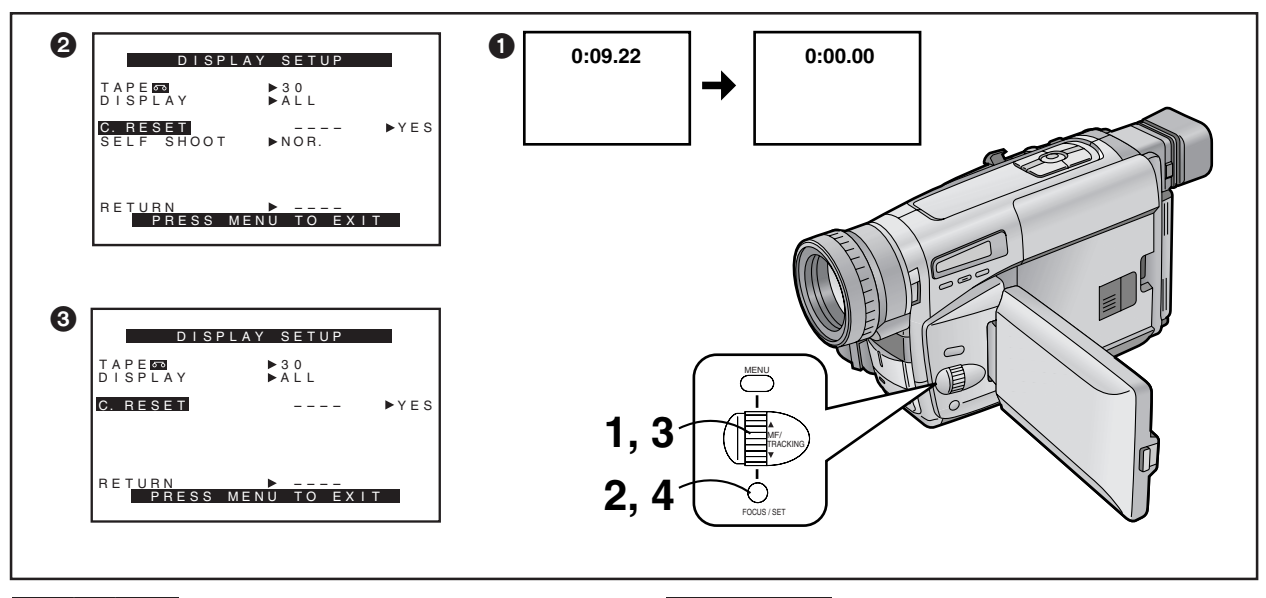

# 使用磁帶計時器指示時

磁帶計時器便於下列兩個目的:檢查用過的磁帶時間(下述)和使 用記憶停止功能(→120)。

# 檢查用過的磁帶時間時

在拍攝或放影時,磁帶計時器將顯示已經過的磁帶時間。 您可以隨時將指示復位(使計時器回到[0:00.00]❶)。這樣,在 開始拍攝或播放時將計時器復位後,您就可以檢查從復位點開始 已經過的磁帶時間。

在顯示出[DISPLAY SETUP](屏幕显示設定)子菜單後…(→28)

- 1 轉動[▲▼]環,選擇[DISPLAY](計數器顯示)。
- **2** 按[SET](設定)鈕<sup>,</sup>選擇[ALL](全部)。
- **3** 轉動[▲▼]環,選擇[C.RESET](計時器復原)。

# 4 按[SET]鈕,選擇[YES](是)。

- 開始拍攝或放影時,將以小時、分鐘和秒鐘來表示用過的 磁帶時間。在播放沒有錄影的部分時,該指示不會改變。
- 當您倒帶超過磁帶計時器位置[0:00.00]時,磁帶計時器指示的前面會出現負號[-]。
- 當您取出錄影帶,取出電池或使用高速倒帶功能時,磁帶 計時器指示將自動復位至[0:00.00]。
- 2: 攝錄影機狀態
- 3:放影機狀態

# ENGLISH

# Using the Tape Counter Indication

The Tape Counter Indication is convenient for the following 2 purposes: to check the Elapsed Tape Time (described below), and to use the Memory Stop Function ( $\rightarrow$  120).

# Checking the Elapsed Tape Time

The Tape Counter Indication shows the elapsed tape time both during recording or playback.

You can freely reset this indication (return the counter to [0:00.00] (). Therefore, by resetting the counter to zero when you start recording or playback, you can check the tape time that has elapsed from that point.

After displaying the [DISPLAY SETUP] Sub-Menu... (→ 28)

- Turn the [▲ ▼] Dial to select [DISPLAY].
- **2** Press the [SET] Button to select [ALL].
- **3** Turn the [▲ ▼] Dial to select [C.RESET].

# 4 Press the [SET] Button to select [YES].

- •When recording or playback starts, the elapsed tape time is indicated in hours, minutes and seconds. During playback of parts of the tape on which no recording has been made, this indication does not change.
- If you rewind the tape further than the tape counter position [0:00.00], the minus sign [-] appears in front of the Tape Counter Indication.
- •The Tape Counter Indication is automatically reset to [0:00.00] when you take out the cassette, remove the Battery or use the High-Speed Rewinding Function.

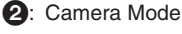

3: VCR Mode

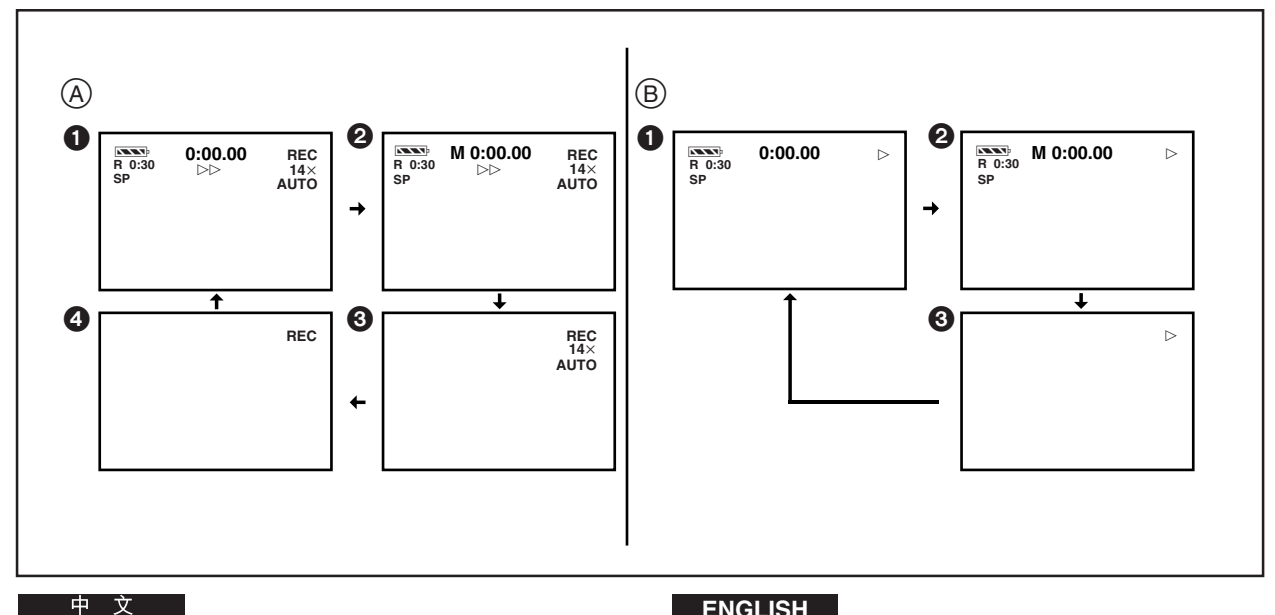

#### ■ 磁帶計時器指示的改變

通過改變[VCR FUNCTIONS](录像功能)主菜單或[CAMERA FUNCTIONS](摄像功能)主菜單上[DISPLAY SETUP](屏幕显示 設定)子菜單中的[DISPLAY](顯示)項的設置,可以依上圖 ①-④ 所示改變計時器顯示狀態。

# 攝錄影機狀態 A

1 ALL : 用過的磁帶時間指示(初始設定)

2 MEMORY:記憶停止指示和用過的磁帶時間指示(→ 120)

### B PARTIAL: 無計時器指示

僅會顯示幾個指示,以便能夠清晰地看見畫面的所有部分。 然而,當您打開攝錄影機時,所有的指示起初會出現幾秒 鐘,以告訴您所選擇的設定內容。

 這時,如果您將攝錄影機切換至放影機狀態,然後再切換 回攝錄影機狀態,磁帶計時器指示將被自動選擇為[ALL]。

#### 4 OFF : 無計時器指示

在此狀態下,僅會出現操作狀態指示和警告/報警指示。然 而,當打開攝錄影機時,所有的指示會出現幾秒鐘,以告訴 您選擇了甚麼設定。

#### 放影機狀態 (B)

- ALL : 用過的磁帶時間指示(初始設定)
- 2 MEMORY:記憶停止指示和用過的磁帶時間指示(→ 120)
- OFF : 無計時器指示 在此狀態下,僅會出現操作狀態指示和警告/報警指示。

# ENGLISH

#### Changing the Tape Counter Indication

By changing the setting for [DISPLAY] on the [DISPLAY] SETUP] Sub-Menu of the [VCR FUNCTIONS] or the [CAMERA FUNCTIONS] Main-Menu, the Counter Display Mode can be changed in the order shown in the above illustrations 1-4.

#### Camera Mode (A)

ALL: Elapsed Tape Time Indication (initial setting)

A MEMORY: Memory Stop Indication and Elapsed Tape Time Indication ( $\rightarrow$  120)

# **B** PARTIAL: No Counter Indication

Only a few indications are displayed so that all parts of the picture can be seen clearly. However, when you turn on the Movie Camera, all indications initially appear for a few seconds to inform you of the selected settings.

In this condition, if you switch the Movie Camera over to the VCR Mode and then back to the Camera Mode, [ALL] is automatically selected for the Tape Counter Indication.

#### OFF: No Counter Indication

In this mode, only the Operation Mode Indications and Warning/Alarm Indications can appear. However, when turning on the Movie Camera, all indications appear for a few seconds to inform you of the selected settings.

# VCR Mode (B)

ALL: Elapsed Tape Time Indication (initial setting)

- 2 MEMORY: Memory Stop Indication and Elapsed Tape Time Indication (→ 120)
- OFF: No Counter Indication In this mode, only the Operation Mode Indications and Warning/Alarm Indications can appear.

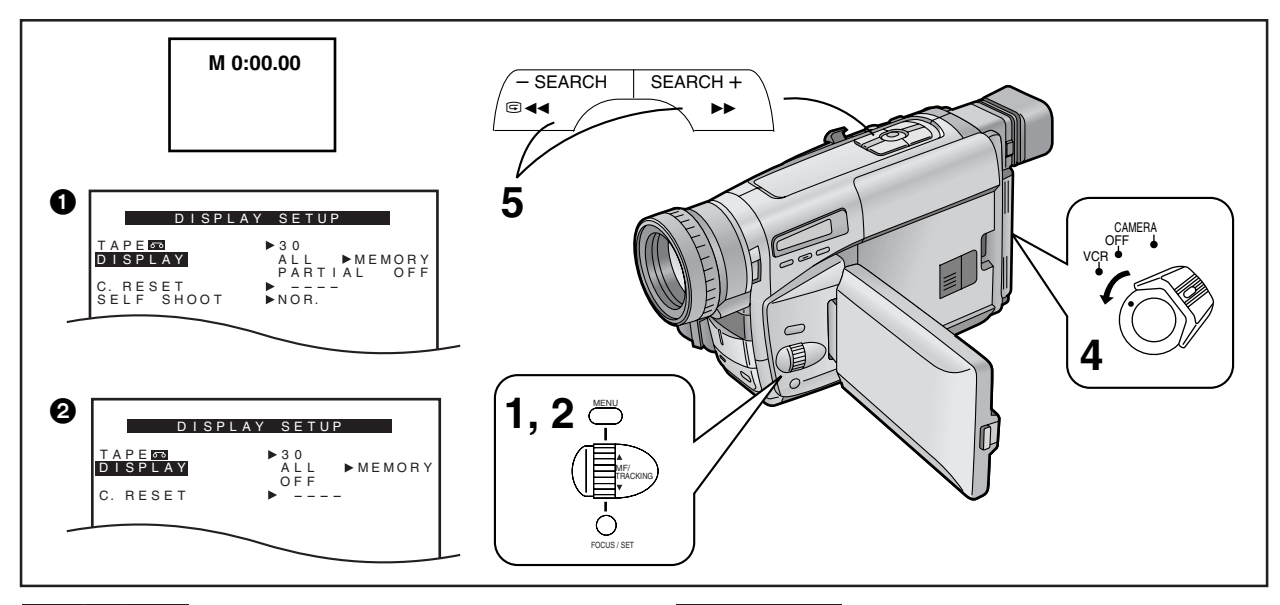

### 使用記憶停止功能時

該功能便於在拍攝或放影中臨時給錄影帶位置作上標記,使您以 後能夠再次簡單地尋找到該位置,以進行放影。

- 在您以後打算播放的磁帶位置,使磁帶計時器復原至
   零。(→116)
- 2 將[CAMERA FUNCTIONS](摄像功能)主菜單①或 [VCR FUNCTIONS](录像功能)主菜單②上[DISPLAY SETUP](屏幕显示設定)子菜單中的[DISPLAY](顯示)項設置在[MEMORY](記憶)。
- 3 開始放影或拍攝。
- 4 在放影或拍攝結束後: 將[CAMERA/OFF/VCR]開關設置在[VCR]。

# 5 按[▶▶]或[◀◀]鈕。

- 在您將計時器復原至零的大致位置,錄影帶會自動停止。
- 在高速倒帶中,磁帶計時器將顯示[0:00.00]。但是,此時將不 啟動記憶停止功能。

# ENGLISH

# **Using the Memory Stop Function**

This function is convenient for temporarily marking a tape position during recording or playback so that you can easily find it again later for playback.

- Reset the Tape Counter to zero at the tape position from which you want to play back later. (→ 116)
- 2 Set [DISPLAY] on the [DISPLAY SETUP] Sub-Menu of the [CAMERA FUNCTIONS] ● or the [VCR FUNCTIONS] Main-Menu ② to [MEMORY].
- **3** Start playback or recording.
- 4 After playback or recording is finished: Set the [CAMERA/OFF/VCR] Switch to [VCR].
- 5 Press the [▶▶] or [◄◄] Button.
  •The tape automatically stops approximately at the position at which you reset the counter to zero.
- •During High-Speed Rewinding, the Tape Counter shows [0:00.00]. However, this does not activate the Memory Stop Function.

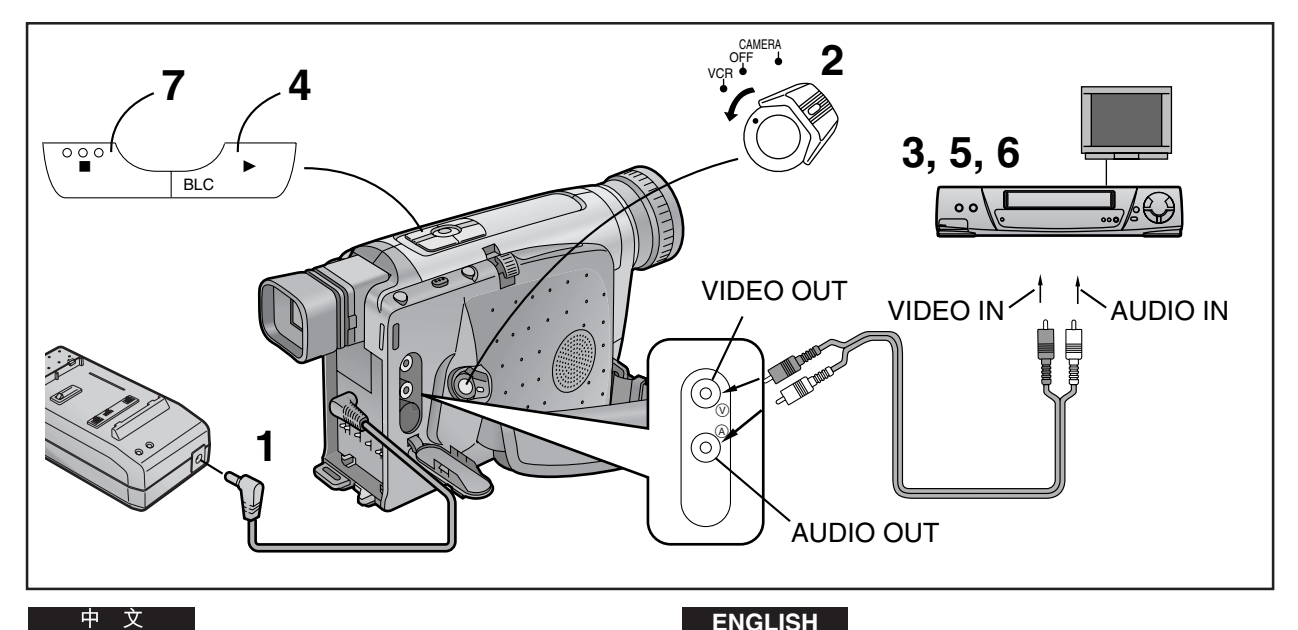

# **拷**目(複製)

連接音頻/影像纜線(非附件)時,可以用該攝錄影機,將已錄的 錄影帶複製在VCR(錄影機)上。

- 1 連接交流轉接器。
- 2 將已拍攝錄影帶裝入攝,使其處於放影機狀態。
- 3 將未錄錄影帶裝入VCR,使其處於拍攝暫停狀態。
- 4 開始攝錄影機的放影。
- 5 開始VCR的錄影。
- 6 在到達原來拍攝的結尾時: 停止 VCR 的錄影。
- 7 停止攝錄影機的放影。
- 由於拷貝錄影帶的畫面質量略有降低,所以建議您選擇標準速 度(SP狀態)進行拷貝。
- (SP 意思為標準放影。)
- 如果您的VCR具備編輯開關,請將其啟動。這樣,使可確保拷 貝錄影帶的最佳畫面質量。

# ENGLISH

# Dubbing (Copying)

By connecting the AV Cable (not supplied), you can copy the cassette recorded with this Movie Camera onto a VCR.

- 1 Connect the AC Adaptor.
- 2 Insert the recorded cassette into the Movie Camera and put it in the VCR Mode.
- 3 Insert an unrecorded cassette into the VCR and put it in the Recording Pause Mode.
- 4 Start playback on the Movie Camera.
- 5 Start recording on the VCR.
- 6 After reaching the end of the original recording: Stop recording on the VCR.
- 7 Stop playback on the Movie Camera.
- •As the picture quality on the dubbed cassette is slightly reduced, we recommend that you select the standard speed (SP Mode) on the VCR for dubbing. (SP means Standard Play.)
- If your VCR is equipped with an Edit Switch, turn it on to ensure optimum picture quality of the dubbed cassette.

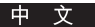

# 注意事項

# 攝錄影機的注意事項

如果發生操作異常(例如:本機冒煙或發出異味),請立即停止使 用本機,並與專業維修人員洽詢。

#### ■為了防止火災、觸電和功能失常,請遵守下列各點:

- 勿拆卸攝錄影機或進行任何改裝。
- 勿使其濺水及觸及沙子。
- 請注意不要讓水(尤其是海水)或灰塵進入攝錄影機內。如果不 慎讓海水濺到攝錄影機上,請將一塊軟布用清水浸濕並充分摔 乾後,用其仔細擦拭攝錄影機機體。然後,再用一塊乾燥的軟 布將機體整體徹底擦拭。
- 勿塞入任何異物。
- 使用中,勿用布蓋住。
- 勿使其受到強烈的振動或機械衝擊。
- 勿在有油煙或灰塵過多之處使用。
- 當雷電接近時,請停止使用攝錄影機。(如果正在使用交流轉) 接器,請將其從交流電源插座上拔下。)
- 勿在磁性設備附近使用。
- 勿靠近收音機或電視機使用。
- 勿在程控電話附近使用,否則,可能會導致雜訊而對畫面和聲 音產生不利影響。
- 使用中,勿使磁帶盒艙朝下。
- 切勿將鏡頭或電子尋像器直接對準太陽。否則;鏡頭會聚集光 線而發熱,從而損壞內部精密零件,並為攝錄影機造成無法挽 回的損失。
- 勿將其置於夏天封閉的汽車內。 内部高溫之高可能會超過您的想像,從而可能會損害攝錄影 樤。
- 勿用水清洗。
- 水可能會漏入攝錄影機,並引起觸電或火災。
- 勿使用清潔劑、揮發劑、稀釋劑或其他化學藥品進行清潔。這 些物質不僅會改變攝錄影機機殼的色彩或損壞表面,而且,如 果附近有明火或加熱器時,還可能增加火災危險。
- 絕對勿將攝錄影機置於高溫之下。

# ■ 攝錄影機的存放注意事項

存放之前,請取出錄影帶和電池。 避免存放於下列場所:

- 高溫或高濕之處 推薦溫度:15℃-25℃ 推薦濕度:40%-60%
- 暴露在直射陽光之處
- 直接與橡膠或塑料物品長期接觸之處
- 兒童可觸摸之處

### 交流轉接器的注意事項

#### ■ 請遵守下列各點:

- 只能用於指定的攝錄影機和電池。
- 勿用濕手進行處理。 拔掉交流電源纜線時,請握住插頭外拉,而不要拉扯電源纜 線。
- 請勿過分彎折或改造電源線。
- 不能過於靠近收音機、電視機等進行操作。

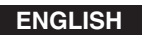

# Precautions

# **Precautions for the Movie Camera**

In the event of abnormal operation (e.g. if the unit emits smoke or an unusual smell), immediately stop operating the unit and consult qualified service personnel.

# For Australia or New Zealand:

Consult the Panasonic Customer Care Centre on 132600.

- To prevent fire, electric shock and malfunction, observe the following points:
- •Do not disassemble the Movie Camera or make any alterations to it.
- Protect against spray water and sand.
- •Take care that water splashes (especially seawater) or dust do not enter the Movie Camera. If seawater has accidentally splashed onto the Movie Camera, moisten a soft cloth with tap water, wring it out well and carefully wipe the camera body with it. Then thoroughly wipe it with a soft, dry cloth.
- Do not insert any foreign objects.
- •Do not cover with a cloth during use.
- Do not subject to strong vibrations or mechanical shocks.
- Do not use in places with oily smoke and a lot of dust.
- If a thunderstorm approaches, stop using the Movie Camera. (If you are using the AC Adaptor, disconnect it from the AC mains socket taking care not to touch any metal parts.)
- Do not use near magnetized equipment.
- Do not use near a radio or TV.
- Do not use near a cell phone because doing so may cause noise to adversely affect the picture and sound.
- Do not use with the cassette compartment facing down.
- Do not aim the Lens or Finder directly at the sun; the lens collects light and the resulting heat could deform internal precision parts and cause irreparable damage to the Movie Camera.
- Do not leave in a closed car on a summer day. The inside temperature becomes higher than you imagine and this could damage the Movie Camera.
- Do not wash with water. Water might leak into the Movie Camera and cause an electric shock or fire.
- Do not use a cleaning fluid, benzine, thinner or other chemicals for cleaning. They might not only change the colour and damage the surface of the camera body, but might also increase the risk of fire if there is an open flame or heater nearby.
- •Never leave the Movie Camera in places with high temperature.

#### Precautions for Storing the Movie Camera

Be sure to take out the cassette and remove the Battery before storing.

Avoid the following places:

- Places with high temperature and high relative humidity Recommended temperature: 15°C-25°C
- Recommended relative humidity: 40%-60%
- Places exposed to direct sunlight
- In direct contact with rubber or plastic products for a long time
- In reach of children

# Precautions for the AC Adaptor

- Observe the following points:
- •Use only for the specified Movie Camera and Battery.
- Do not handle with wet hands. To unplug the AC Mains Lead, be sure to pull it out by the plug, not by the cable.
- Do not forcefully bend the cables or alter them.
- •Do not operate very close to a radio, TV etc.

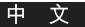

# 電池的注意事項

電池之所以能產生電能,是以化學反應為基礎的。如果對電池處 理不當,則可能引起漏電、溫度過高,甚至發生火災或爆炸。

#### ■ 請遵守下列各點:

- 給電池充電時,只能使用專用的交流轉接器或汽車電池充電器,且只能將該電池用於本攝錄影機。
- 攝錄影機使用結束後,請取出電池。
   如果將電池留在攝錄影機內,即使將[CAMERA/OFF/VCR]開關
   設至[OFF],也仍將消耗少量電力,且會減少電池的電量。如
   果將電池放在攝錄影機內時間過長,可能使其過度放電,則可
   能導致無法充電。
- 勿讓鑰匙、項鏈之類的金屬物體與電池端子相碰。
   否則會發生短路,並發熱,從而引起電池爆炸。當儲存或將電池放在背包中攜帶時,應特別小心。
- 勿使電池變形或改造電池。
- 即使正確地充電後,用於平常使用的操作時間也太短時,説明 電池已經到達其使用壽命。
- 若電池過熱,保護功能會啟動,將使電池暫時停止操作。
- 勿將電池投入火中。
   否則可能會引起爆炸。

### ■ 電池的儲存注意事項

避免置於下列場所,否則將縮短電池的使用壽命:

- 置於特別高溫或高濕之處
   推薦溫度:15℃-25℃
   推薦濕度:40%-60%
- 置於油煙和灰塵過多之處
   電池端子將生鏽。
- 如果長時間儲存電池時,請進行放影或其他操作,使電池的剩餘電量完全用光。然後將其從攝錄影機中取出,並存放起來。
   建議您約每年重新啟用一次電池,將其充電,然後在重新存放之前,將其用盡。

### 錄影帶的注意事項

當您結束使用攝錄影機時,請將錄影帶倒轉到頭,並將其從攝錄 影機中取出。如果長時間存放錄影帶時,至少每年應將其快進然 後倒帶一次,以使錄影帶接觸到新鮮空氣。

為了防止錄影帶盒變形和畫面和音質的降低,請遵守下列各點。

- 勿讓錄影帶遭受強烈振動或機械衝擊。
- 勿置於磁性設備附近。
- 避免溫度將可能昇得太高之處。

# ENGLISH

# Precautions for the Battery

The Battery's ability to generate electric energy is based on a chemical reaction. If the Battery is incorrectly handled, it could cause leakage, excessive rise in temperature, fire or explosion.

#### Observe the Following Points:

- •Use only the specified AC Adaptor or Car Battery Charger to charge the Battery, and use the Battery only for this Movie Camera.
- •When you have finished using the Movie Camera, be sure to remove the Battery.

If you leave the Battery attached to the Movie Camera, a small amount of electricity is consumed even if the [CAMERA/OFF/VCR] Switch is set to [OFF], and this reduces the Battery's charge. Leaving the Battery attached to the Movie Camera for a very long time could discharge it excessively and this could make charging impossible.

- Do not allow metal objects such as keys and necklaces to touch the battery terminals.
   Short-circuiting may occur and generate heat, and this could cause the Battery to explode. Be especially careful when storing or carrying the Battery in a bag.
- •Do not deform or alter the Battery.
- •When the operation time even after proper charging is too short for normal use, the service life of the Battery has reached its end.
- If the Battery becomes too warm, a protection function is activated and it puts the Battery temporarily out of operation.
- Do not throw the Battery into a fire. This could cause it to explode.

### Precautions for Storing the Battery

Avoid the following places, as they could shorten the service life of the Battery:

 Places with extremely high temperature and high relative humidity

Recommended temperature: 15°C–25°C Recommended relative humidity: 40%–60%

- Places with oily smoke and a lot of dust The terminals of the Battery might rust.
- •Before you store the Battery for a long time, perform playback or other operations to completely use up the remaining charge in the Battery. Then remove it from the Movie Camera and store it. We recommend that you reactivate the Battery about once a year by charging it and then completely using up the charge before storing it again.

# **Precautions for the Cassette**

When you have finished using the Movie Camera, rewind the tape to the beginning and take the cassette out of the Movie Camera. If you store the cassette for a long time, fast-forward and then rewind it at least once a year to expose the tape to fresh air.

Observe the following points to prevent deformation of the cassette case and deterioration of the picture and sound quality.

- Do not subject the cassette to strong vibration or mechanical shocks.
- Do not place it near magnetized equipment.
- •Avoid places where the temperature can become very high.

# 凝結濕氣的原因和處理方法

當攝錄影機內部和錄影帶上已經凝結了濕氣時,不僅無法進行拍 攝,而且,錄影帶還可能與磁頭保持接觸,從而導致攝錄影機損 壞。

### ■ 凝結濕氣的主要原因

- 將攝錄影機突然從冷環境移到熱環境時。
- 將攝錄影機從有空調的汽車和房屋內,拿到室外時。
- 當在冷房間中打開加熱器時。
- 當攝錄影機擺在空調機的冷風之下時。
- 當攝錄影機處於有蒸氣、非常熱或很潮濕的地方時。

#### ■ 凝結濕氣的症狀

當打開攝錄影機電源,凝結濕氣指示[U10/[]]會出現於電子尋像 器中。(幾秒鐘後,攝錄影機將自動關閉電源。)

#### ■ 處理方法如下:

- 1. 取出錄影帶。
- 2. 讓磁帶室打開,並等待幾小時。
- 等幾個小時後,再打開攝錄影機並確認濕氣指示是否還顯示。
   為了確保安全,請再等1小時左右。

#### ■ 為了防止凝結濕氣

將攝錄影機從非常冷的環境帶到熱地方時,應該將攝錄影機放入 密封的塑料包或類似物品內,保存1~2個小時後再加使用。

#### ■ 當鏡頭上出現霧氣時

請打開攝錄影機,等待1小時左右,直到攝錄影機已經達到與環 境相同的溫度為止。

# 影像磁頭髒污和處理方法

如果影像磁頭被灰塵弄髒時,畫質會降低。

#### ■ 影像磁頭髒污的症狀

- 打開攝錄影機時,在頭幾秒鐘內,[U11/�]指示會出現在尋像 器中。
- 當在攝錄影機上放影,並在連接的電視機上觀看畫面時,畫面 上出現白色雜波條紋。然而,如果磁頭特別髒時,則可能完全 看不見畫面。

# ■ 處理方法如下:

請用影像磁頭清潔錄影帶,來清潔磁頭。 要小心地依説明書進行操作。否則,清潔過多可能會磨損磁頭。 若清潔後,播放的畫面仍不清晰,這説明影像磁頭已經磨損。請 咨詢專業維修人員。

### ENGLISH

#### Causes of Condensation and Remedy

When condensation has formed inside the Movie Camera and on the tape, recording becomes impossible. In addition, the tape might remain in contact with the heads and this could seriously damage the Movie Camera.

#### Main Causes of Condensation

- •When the Movie Camera is brought from a cold to a warm place.
- •When the Movie Camera is taken outdoors from inside an air-conditioned car or house.
- •When the heating is turned on in a cold room.
- •When the Movie Camera is exposed to the cold breeze from an air-conditioner.
- •When the Movie Camera is in a very hot or humid place or in a place with steam.

#### Symptoms of Condensation

When turning on the Movie Camera, the Condensation Indication [U10/] appears.

(A few seconds later, the Movie Camera automatically turns itself off.)

#### Remedy as Follows:

- 1. Take out the cassette.
- 2. Keep the Cassette Compartment open and wait a few hours.
- A few hours later, turn on the Movie Camera and confirm that the Condensation Indication is not displayed any more. For added safety, wait about 1 more hour.

#### To Prevent Condensation from Forming

When bringing the Movie Camera from a very cold to a warm place, keep it in a tightly closed plastic bag or something similar for 1 to 2 hours before using it again.

#### When the Lens Is Fogged up

Turn the Movie Camera on and wait for about 1 hour until it has reached about the same temperature as its surroundings.

### Video Head Clogging and Remedy

If the video heads become dirty and clogged with dust, the picture quality deteriorates.

#### Symptoms of Dirty Video Heads

- •When turning on the Movie Camera, the [U11/3] Indication appears for the first few seconds.
- •When playing back a cassette on the Movie Camera and watching the picture on a connected TV, white noise bars appear in the picture. However, if the heads are extremely dirty, the playback picture cannot be seen at all.

### Remedy as Follows:

Use a video head cleaning cassette to clean the heads. Carefully follow the instructions for its use as too much cleaning wears down the heads. If the playback picture is not clear after cleaning, it means that the video heads are worn out. Consult qualified service personnel.

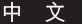

# 白色平衡 (色調) 調節的工作原理

影像拍攝是在各種不同的光源下進行:從作為主要自然光源的陽 光,至範圍廣泛的人工光源,如熒光燈等。由於這些都各有不同 的色溫,因此會給目標物的色彩帶來微妙的色調差異。

人眼可以輕易地適應各種光源,甚至在不同的光線下,也能識別 具有同樣色彩的目標物。

然而,攝錄影機的眼睛(鏡頭)還無法適應光線變化和照明影響。 所以,根據光源不同,拍攝的畫面可能會偏藍或泛紅。為了使光 線影響減至最低,需要進行所謂的白色平衡調節。

#### ■ 自動白色平衡

該攝錄影機可提供自動白色平衡調節和手動白色平衡調節。當攝 錄影機處於全自動狀態時,攝錄影機的內部系統會自動決定光源 的溫度,並對目標物的色調進行相應的補償。白色是決定色調的 基本色彩。由於此調節是以白色為基礎而進行的,所以被稱為白 色平衡調節。幾種光源的最佳設定被儲存在攝錄影機的記憶中。 內部微電腦會將來自攝錄影機前部的白色平衡傳感器接收的光源 色溫,與記憶中儲存的色彩進行比較,選擇用於最接近之色調的 設定值。

請勿用手遮住白色平衡傳感器(→12)。

#### ■ 手動白色平衡

儘管該攝錄影機在記憶中儲存了幾個光源的最佳設定值,可正確 地判斷白色,但是卻無法應付所有的光源。所以,在無法用自動 白色平衡調節進行正確調節的光源類型(→90,92)下拍攝時,請 使用手動白色平衡調節。(→90)

# 聚焦調節的工作原理

如果您用放大鏡觀看目標物,使其靠近或離開您的眼睛時,將會 找到目標物清晰可見的一點。聚好焦或已聚焦意味着可以最清晰 和鮮明地看見目標物。鏡頭與光線能聚焦在一點之間的距離,稱 為焦距或聚焦長度,它取決於鏡頭的尺寸和形狀。

人眼也有鏡頭,當我們觀看距離不同的目標物時,這些鏡頭的形 狀會自動改變,使我們總能看清這些目標物。

#### ■ 自動聚焦調節

目標物的圖像通過鏡頭進入攝錄影機,然後被轉換為電子信號 (影像信號)錄製在錄影帶上。以此信號為基礎,自動聚焦系統將 自動前後移動聚焦鏡頭來調節焦距。

將聚焦調節電子尋像器中央部分的目標物。

#### ENGLISH

# How the White Balance (Tint) Adjustment Works

Video recording takes place under various light sources, from sunlight as the main natural light source to a wide range of artificial light sources such as fluorescent lamps. As each of these light sources has a different colour temperature, each of them gives the colours of the subject a slightly different tint. Human eyes can easily adjust to different kinds of lighting and recognize an object as having the same colour, even under different light sources.

The eye of the Movie Camera (lens), however, cannot adapt to the change in lighting and is influenced by the lighting. Therefore, depending on the light source, the picture would be recorded with a bluish or reddish tint. To minimize the influence of the lighting on the colours of the subject, an adjustment called White Balance Adjustment is necessary.

#### Auto White Balance

This Movie Camera offers both Auto White Balance Adjustment and Manual White Balance Adjustment. When the Movie Camera is in the Full Auto Mode, the internal system of the Movie Camera automatically determines the temperature of the light and compensates the tint of the subject accordingly. White is the basic colour by which the tint is determined. Because this adjustment is performed based on the white colour, it is called White Balance Adjustment. The optimum settings for several light sources are stored in the memory of the Movie Camera. The internal microcomputer compares the colour temperature of the light received by the White Balance Sensor positioned on the front of the Movie Camera with the colour stored in memory, and selects the setting for the most similar tint.

Be careful not to cover the White Balance Sensor ( $\rightarrow$  12) with your hand, etc.

# Manual White Balance

Although this Movie Camera stores the optimum settings for several light sources in memory to correctly judge the white colour, it cannot cope with all light sources. Therefore, to record under those types of lighting ( $\rightarrow$  90, 92) which cannot be correctly adjusted with Auto White Balance Adjustment, use Manual White Balance Adjustment. ( $\rightarrow$  90)

# How the Focus Adjustment Works

If you look at an object through a magnifying glass and move it closer or further away from your eye, you will reach a point where the object becomes clearly visible. Being focused or in focus means that the subject can be seen with optimum clarity and sharpness. The distance between the lens and the point where the rays of light come together is called Focal Distance or Focal Length and depends on the size and shape of the lens.

Human eyes have lenses too, and when we look at objects at different distances, the shape of these lenses changes automatically so that we can always see the objects clearly.

#### Auto Focus Adjustment

The image of the subject enters the Movie Camera through the lens and is converted into an electrical signal (video signal) for recording onto tape. Based on this signal, the Auto Focus System automatically adjusts the focal distance by moving the focusing lens forward or backward. The focus is adjusted on the subject in the centre of the Finder.

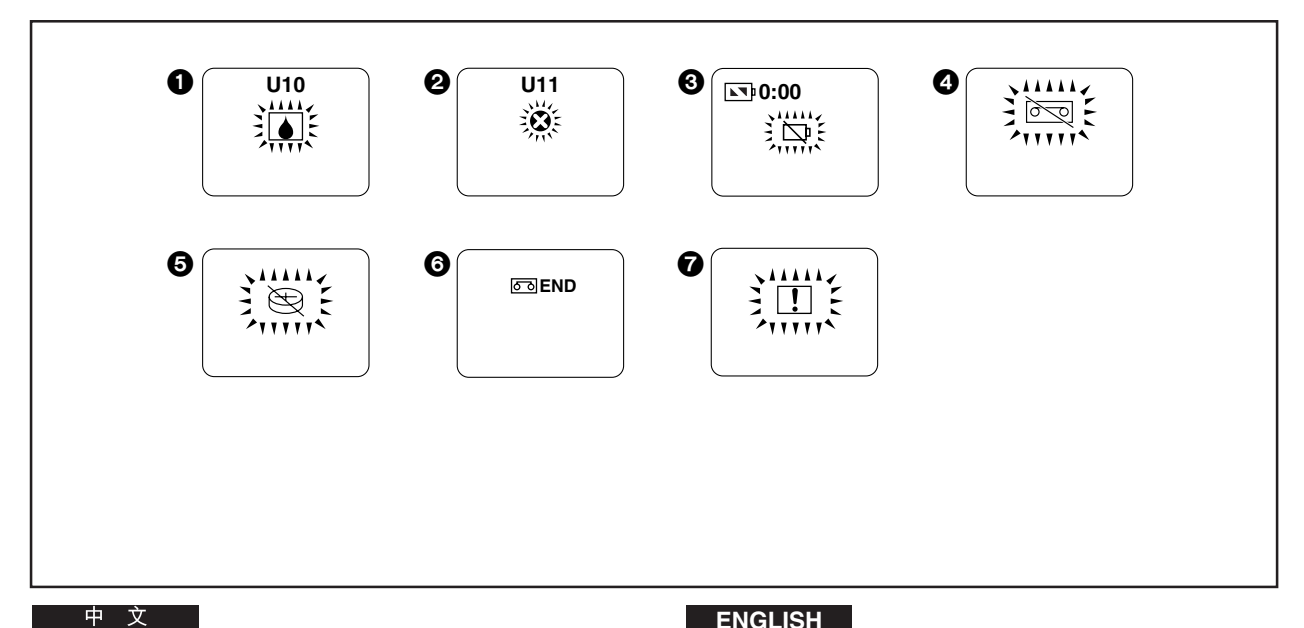

# 尋像器指示

- ■警告/報警指示
- 1 凝結濕氣(→128)
- 2 影像磁頭髒污(→ 128)
- 3 剩餘電池電力

當電池電力耗盡時,攝錄影機將自動關機。請換上一個充足 電的電池。

### 4 錄影帶

未插入錄影帶。或插入錄影帶上的保險片被去掉。請插入保 險片完好的錄影帶。

- 6 鈕扣式電池(→ 46) 鈕扣式電池已耗盡或未插入。
- 6 錄影帶盡頭

當錄影帶走到盡頭時,會出現該指示。請插入新的錄影帶。

### ⑦ 一般警告/報警指示(僅限於NV-VZ9/VZ10)

如果您在液晶顯示監視器朝向前方時,使用鏡面狀態(→106) 進行拍攝,將出現此指示,已取代實際的警告/報警指示。

# ENGLISH

# Indications

- Warning/Alarm Indications
- Condensation (→ 128)
- 2 Video Head Clogging (→ 128)

# Remaining Battery Power

When the remaining battery power is used up, the Movie Camera automatically switches off. Replace the Battery with a fully charged one.

### 4 Cassette

No cassette is inserted. Or the tab of the inserted cassette is broken out. Insert a cassette with an intact tab.

Button-type Battery (→ 46) The button-type battery is exhausted or is not inserted.

### 6 End of the Tape

When the tape has reached its end, this indication appears. Insert a new cassette.

General Warning/Alarm Indication (NV-VZ9/VZ10 only) If you record with the LCD Monitor facing forward using the Mirror Mode (> 106), this indication appears instead of the actual Warning/Alarm Indication.

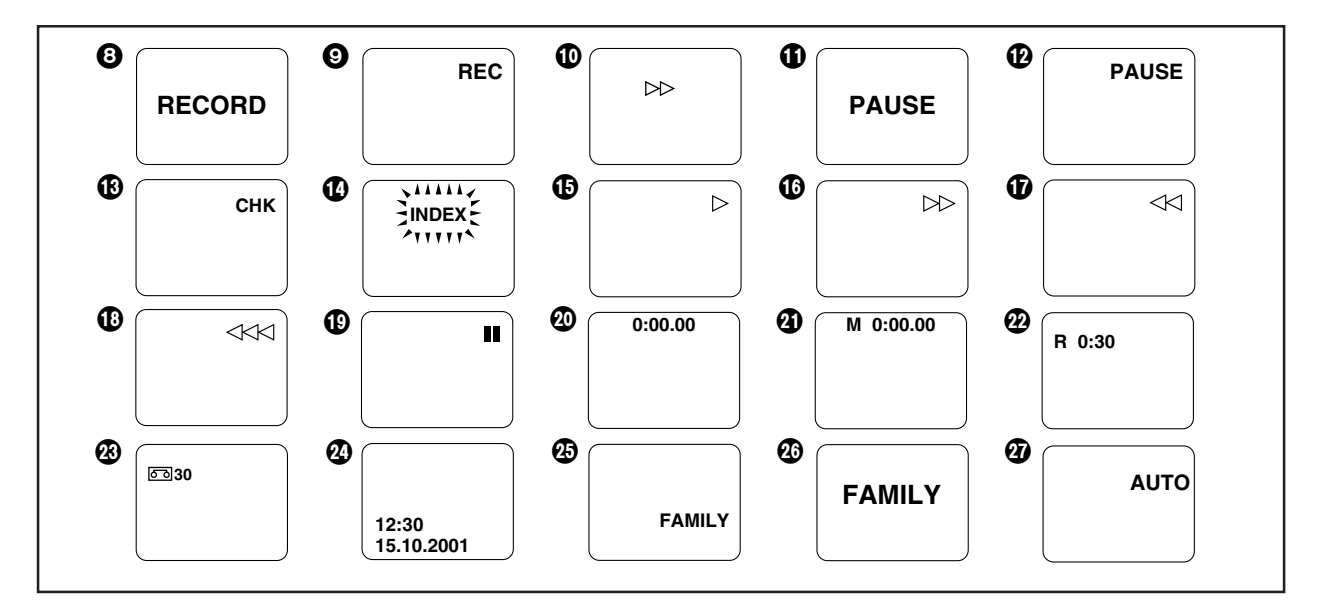

- 拍攝和放影指示
- 3 拍攝狀態 (大的指示) (→ 52)
- ④ 拍攝狀態(小的指示)(→ 52)
- 錄影帶運行狀態(→ 52)
- 1 拍攝暫停狀態(大的指示)(→ 52)
- 拍攝暫停狀態(小的指示)(→ 52)
- 1 拍攝檢查狀態(→ 56)

# 🚺 索引信號拍攝狀態

下列情況下,本機會自動拍攝索引信號(在拍攝中,[INDEX] 指示會短暫閃爍):

- 在連接交流轉接器或裝上電池後開始拍攝時。
- 插入錄影帶後開始拍攝時。

從放影機轉變為攝錄影機狀態,然後開始拍攝時。
 由於拍攝了索引信號,在具備VHS索引尋影或放頭掃描功能的VCR(錄影機)上放影,便可利用這些功能。
 (請參看VCR的使用説明書。)

- ▶ 放影狀態(→ 60)
   攝錄影機尋影狀態(→ 56)
- 16 快進/快進尋影放影狀態(→ 66)
- ⑦ 倒帶/倒帶尋影放影狀態(→ 66) 攝錄影機尋影狀態(→ 56)
- 18 高速倒帶狀態(→64)
- 19 靜止放影狀態 (→ 66)
- 20 磁帶計時器用過的磁帶時間(→ 116) 當錄影帶倒轉超過位置[0:00.00]時,用過的磁帶時間指示的 前面會出現負號[-]。
- 2 啟動了記憶停止功能的磁帶計時器(→ 120)
- 22 磁帶剩餘時間(→42)
- 23 磁帶長度(→42)
- 2 日期和時間(→50)
- 25 題名(小的指示)(→110)
- 26 題名(大的指示)(→110)
- 2 全自動狀態(→ 52)

# ENGLISH

- Recording and Playback Indications
- ③ Recording Mode (large indication) (→ 52)
- Secording Mode (small indication) (→ 52)
- Tape Movement during Recording (→ 52)
- Recording Pause Mode (large indication) (→ 52)
- Pause Mode (small indication) (> 52)
- Becording Check Mode (→ 56)
- Index Signal Recording Mode An index signal is automatically recorded (and the [INDEX] Indication flashes briefly while it is being recorded) when you:
  - Start recording after connecting the AC Adaptor or attaching the Battery.
  - Start recording after inserting a cassette.
  - Start recording after changing from the VCR to the Camera Mode.

The recording of index signals makes it possible to use the VHS Index Search or Intro Scan Function during playback on a VCR equipped with these functions. (Refer to the operating instructions of your VCR.)

- Playback Mode (→ 60) Camera Search Mode (→ 56)
- ⑥ Fast Forward/Cue Playback Mode (→ 66)
- Rewind/Review Playback Mode (→ 66) Camera Search Mode (→ 56)
- B High-Speed Rewinding Mode (→ 64)
- (1) Still Playback Mode (→ 66)
- ② Elapsed Tape Time (→ 116) When the tape is rewound further than the position [0:00.00], the minus sign [-] appears in front of the Elapsed Tape Time Indication.
- ④ Elapsed Tape Time with activated Memory Stop Function (→ 120)
- Provide the second state of the second state of the second stat
- 🐼 Tape Length (→ 42)
- 2 Date and Time (→ 50)
- Title (small indication) (→ 110)
- Title (large indication) (→ 110)
- Full Auto Mode (→ 52)

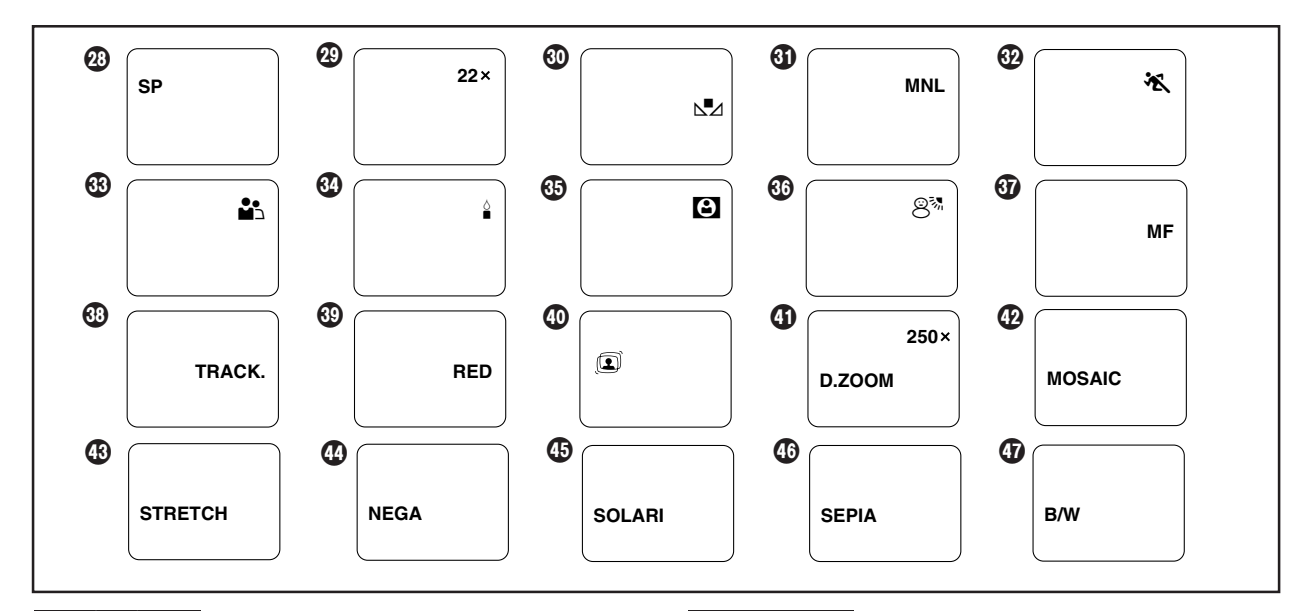

- 23 錄影速度狀態(→34)
- 29 變焦放大率(→ 58)
- 30 手動白色平衡狀態(→90)
- ④ 手動拍攝狀態(→90,94)
- 32 運動狀態(→96)
- 33 素描特寫狀態(→96)
- 3 弱光狀態(→96)
- 35 聚光燈狀態(→96)
- 36 碎浪和雪地狀態(→96)
- 3 手動聚焦狀態(→94)
- 33 磁跡調節狀態(→64)
- 39 數位圖像用色彩指示(→ 112)
- 40 超級畫面穩定狀態(→78)
- ④ 數位變焦狀態(→ 80)
- 42 馬賽克狀態(→ 74)
- 43 加寬狀態(→74)
- ④ 負片狀態(→76)
- 45 曝光過久狀態(→76)
- 46 棕色狀態(→76)
- ④ 黑白狀態(→76)

# ENGLISH

- ② Recording Speed Mode (→ 34)
- Zoom Magnification (→ 58)
- Manual White Balance Mode (→ 90)
- Manual Recording Mode (→ 90, 94)
- Sports Mode (→ 96)
- Ortrait Mode (→ 96)
- (1) Low Light Mode ( $\rightarrow$  96)
- Spotlight Mode (→ 96)
- ⑤ Surf & Snow Mode (→ 96)
- Manual Focus Mode (→ 94)
- ③ Tracking Adjustment Mode (→ 64)
- Olour Indication for Digital Image (→ 112)
- O Super Image Stabilizer Mode (→ 78)
- ④ Digital Zoom Mode (→ 80)
- Mosaic Mode (→ 74)
- Stretch Mode (→ 74)
- A Negative Mode (→ 76)
- ( Solarisation Mode ( $\rightarrow$  76)
- Gepia Mode (→ 76)
- **(1)** Black & White Mode  $(\rightarrow 76)$

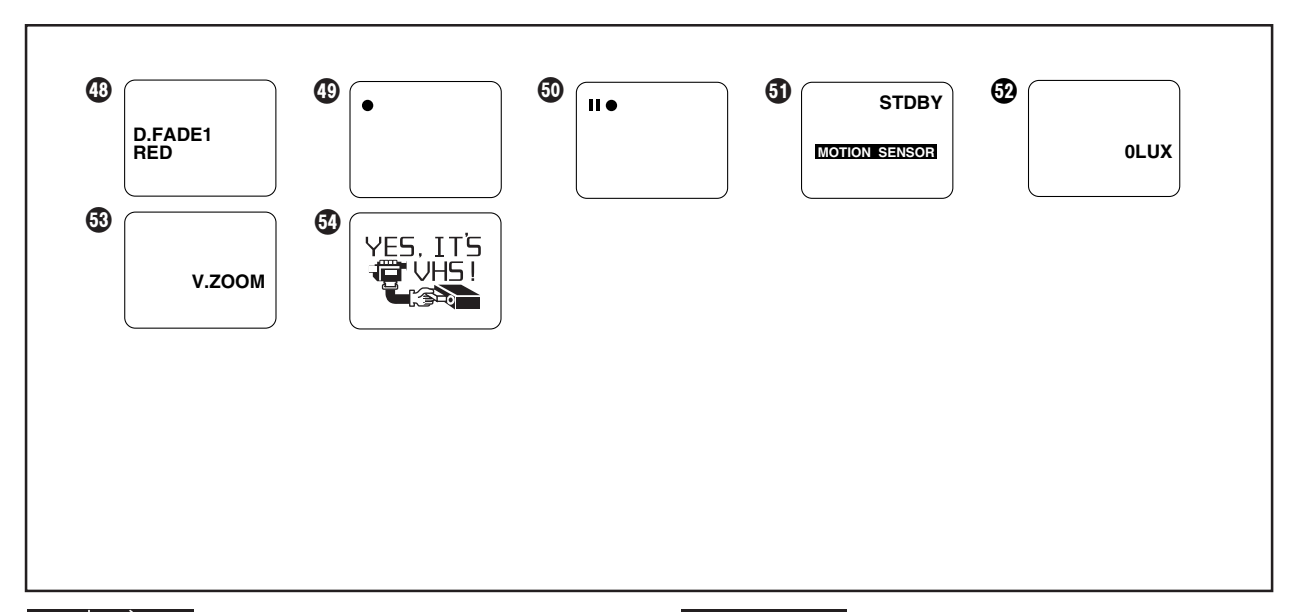

- 48 數位淡化狀態(→82)
- ④ 拍攝狀態(→106)(僅限於NV-VZ9/VZ10)
- 50 拍攝暫停狀態(→ 106)(僅限於NV-VZ9/VZ10)
- 只有在鏡面狀態下拍攝時,才會出現上述 ④ 和 ⑤ 的指示。
   (→ 106)
- 5 移動感應器控制拍攝功能待命狀態(→ 84)
- 52 0 Lux 夜景狀態 (→ 88)
- 53 聲音變焦狀態(→ 58)
- 54 示範狀態

### 示範狀態

在未插入錄影帶的時候打開攝錄影機,將其置於攝錄影機狀態, 並在10分鐘內不進行任何操作時,它將自動切換至示範狀態,向 您示範攝錄影機的豐富功能。

- 將[CAMERA FUNCTIONS](摄像功能)主菜單上的[OTHER FUNCTIONS](其他功能)子菜單中的[DEMO MODE](示範狀 態)設置在[ON](開),然後退出菜單,也能開始示範狀態。
- 按某一鈕或顯示菜單將暫時停止示範狀態。但是,如果您將攝錄影機保持在此狀態約10分鐘以上而不使用任何功能時,示範狀態將恢復。
- 如果您不希望啟動示範狀態,請將菜單上的[DEMO MODE]設置在[OFF](關)。
- 如果您在按住[▶]鈕的同時將[CAMERA/OFF/VCR](攝錄影機/ 關/錄影機)開關設置在[CAMERA](攝錄影機),菜單中的 [DEMO MODE]項將被自動設置在[ON],並立即開始示範狀 態。
- 如果您在按住[■]鈕的同時將[CAMERA/OFF/VCR]開關設置在 [CAMERA],[DEMO MODE]項將被自動設定為[OFF]。

# ENGLISH

- (I) Digital Fade Mode (→ 82)
- Becording Mode (→ 106) (NV-VZ9/VZ10 only)
- Becording Pause Mode (→ 106) (NV-VZ9/VZ10 only)
- •The above indications ④ and ⑤ are only displayed when recording in the Mirror Mode (→ 106).
- Motion-Sensor-Controlled Recording Function Stand-by Mode (→ 84)
- O Lux Night View Mode (→ 88)
- Solution States States Sta
- Demonstration Mode

# **Demonstration Mode**

When the Movie Camera is turned on and in the Camera Mode without any cassette inserted, and you leave it for 10 minutes without activating any function, it automatically switches over to the Demonstration Mode which demonstrates its many functions.

- •You can also start the Demonstration Mode by setting [DEMO MODE] on the [OTHER FUNCTIONS] Sub-Menu of the [CAMERA FUNCTIONS] Main-Menu to [ON] and then exiting the menu.
- Pressing a button or displaying a menu temporarily suspends the Demonstration Mode. However, if you leave the Movie Camera in this condition without activating any function for more than approximately 10 minutes, the Demonstration Mode resumes.
- If you do not want the Demonstration Mode to be activated, set [DEMO MODE] on the menu to [OFF].
- If you set the [CAMERA/OFF/VCR] Switch to [CAMERA] while pressing the [▶] Button, [DEMO MODE] on the menu is automatically set to [ON] and the Demonstration Mode starts immediately.
- If you set the [CAMERA/OFF/VCR] Switch to [CAMERA] while pressing the [■] Button, [DEMO MODE] is automatically set to [OFF].

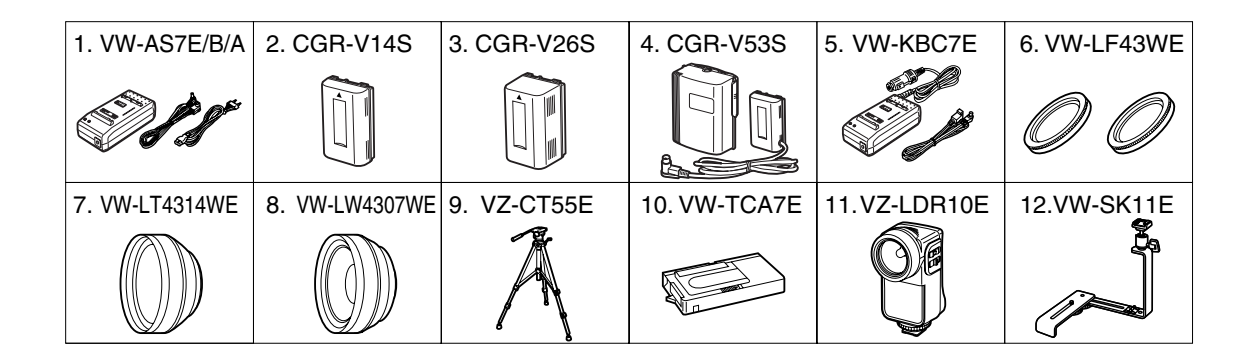

# 選購附件

- 1. 交流轉接器
- 2. 鋰離子電池組
- 3. 鋰離子電池組
- 4. 鋰離子電池組
- 5. 汽車電池充電器
- 6. 濾光鏡組件
- 7. 望遠轉換鏡頭
- 8. 廣角轉換鏡頭
- 9. 標準三角架
- 10. 磁帶轉接器
- IR/影像直流燈(鹵素遠紅外線燈) (需座轉接器用以固定在攝錄影機上。)
- 12. 座轉接器(用於安裝IR/影像直流燈)

有些附件在某些國家購買不到。

# ENGLISH

# **Optional Accessories**

- 1. AC Adaptor
- 2. Battery Pack (Lithium-Ion)
- 3. Battery Pack (Lithium-Ion)
- 4. Battery Pack (Lithium-Ion)
- 5. Car Battery Charger
- 6. Filter Kit
- 7. Tele Conversion Lens
- 8. Wide Conversion Lens
- 9. Tripod
- 10. Cassette Adaptor
- IR/Video DC Light (Halogen & Infra-red) (It requires the Shoe Adaptor for attaching to the Movie Camera.)
- 12. Shoe Adaptor (for attaching the IR/Video DC Light)

Some accessories are not available in some countries.

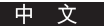

# 規格

| VHS-C 攝錄影機                                      | 您的安全信息                                                                                                    |
|-------------------------------------------------|----------------------------------------------------------------------------------------------------|
| 電源:                                             | 直流7.2V(電池)<br>直流7.9V(交流轉接器)                                                                                                    |
| (電池操作時):                                        | (NV-VZ9/VZ10)<br>4.7 W(使用電子尋像器時)<br>6.3 W(使用液晶顯示監視器時)<br>(NV-RZ9/RZ10) 4.7 W                                                      |
| 錄影帶規格:<br>拍攝 / 放影時間:                            | VHS-C錄影帶<br>LP狀態下:2小時<br>(使用EC60錄影帶時)                                                                                             |
| 影像<br>電視制式:<br>輸出電平:                            | CCIR:625線,50幀 PAL彩色信號<br>影像輸出(PHONO):<br>1.0 Vp-p,75 歐姆端接                                                                         |
| 音頻<br>輸出電平/阻抗:                                  | 音頻輸出(PHONO);<br>-6 dBV(47 千歐負載)/低於1千歐                                                                                             |
| 音頻磁軌:<br>圖像感應器:<br>鏡頭:                          | 1 軌跡(標準-單聲)<br>1/5 英寸 CCD 圖像感應器<br>22:1 動力變焦鏡頭(光學兼容)<br>F1.6<br>聚焦長度; 2.9-63.8 mm<br>數位人工智能自動聚焦/自動光圈<br>濾光鏡直徑; 43 mm              |
| 監視器:                                            | <b>(僅限於Ⅳ-ⅤZ9/ⅤZ10)</b><br>2.5 英寸彩色液晶顯示監視器                                                                                         |
| 電子尋像器:<br>標準亮度:<br>操作溫度:<br>操作濕度:<br>重量:<br>尺寸: | 0.24 英寸電子尋像器<br>1,400 lux<br>0℃-40℃<br>10%-80%<br>(NV-VZ9/VZ10)<br>約 850克(電池除外)<br>(NV-RZ9/RZ10)<br>約 740克(電池除外)<br>(NV-VZ9/VZ10) |
|                                                 | 約 88(寬)×118(高)×231(深) mm<br>(NV-RZ9/RZ10)<br>約 81(寬)×118(高)×231(深) mm                                                             |

# 交流轉接器

您的安全信息

| L            | 電源:<br>耗電量:<br>直流輸出: | 交流100-240 V,50/60 Hz<br>20 W<br>直流7.9 V,8.5 W(攝錄影機操作時)<br>直流8.4 V,0.7 A(電池充電時) |
|--------------|----------------------|--------------------------------------------------------------------------------|
| <br>重量<br>尺寸 | :                    | 約 180 克 (交流電源纜線除外)<br>約 72 (寬)× 43 (高)× 143 (深) mm                             |

重量和尺寸為近似值。 規格若有變更,恕不另行通知。 ENGLISH

# Specifications

| VHS-C Movie Camera                                                                            | Information for your safety                                                                                                    |
|-----------------------------------------------------------------------------------------------|----------------------------------------------------------------------------------------------------|
| Power Source:                                                                                 | DC 7.2 V (Battery)<br>DC 7.9 V (AC Adaptor)                                                                                                    |
| Power Consumption<br>(Battery Operation):                                                     | (NV-VZ9/VZ10)<br>4.7 W (When using Finder)<br>6.3 W (When using LCD Monitor)<br>(NV-RZ9/RZ10) 4.7 W                                                                                                    |
| Tape Format:<br>Recording/Playback Time:<br>VIDEO                                             | VHS-C Cassette<br>LP; 2 hours with EC60                                                                                                    |
| Television System:<br>Output Level:                                                           | CCIR; 625 lines, 50 fields<br>PAL colour signal<br>VIDEO OUT (PHONO);                                                                                                    |
| AUDIO<br>Output Level/                                                                        | 1.0 Vp-p, 75 ohm terminated                                                                                                    |
| Impedance:<br>Audio Track:<br>Image Sensor:<br>Lens:                                          | AUDIO OUT (PHONO);<br>-6 dBV (47 kohm loaded)/<br>less than 1 kohm<br>1 track (Normal-Monaural)<br>1/5-inch CCD Image Sensor<br>22:1 Power Zoom Lens<br>(Optical capability)<br>F1.6<br>Focal Length; 2.9–63.8 mm<br>Digital AI Auto Focus/Auto Iris<br>Filter Diameter: 43 mm |
| Monitor:                                                                                      | (NV-VZ9/VZ10 only)<br>2.5-inch Colour LCD Monitor                                                                                                    |
| Finder:<br>Standard Illumination:<br>Operating Temperature:<br>Operating Humidity:<br>Weight: | 0.24-inch Electronic Finder<br>1,400 lx<br>0°C-40°C<br>10%-80%<br>(NV-VZ9/VZ10)<br>Approx. 850 g (without Battery)<br>(NV-RZ9/RZ10)<br>Approx. 740 g (without Battery)                                                                                                    |
| Dimensions:                                                                                   | (NV-VZ9/VZ10)<br>Approx. 88 (W)×118 (H)×231 (D) mm<br>(NV-RZ9/RZ10)<br>Approx. 81(W)×118 (H)×231 (D) mm                                                                                                    |
| AC Adaptor                                                                                    | Information for your safety                                                                                                    |
| Power Source:<br>Power Consumption:<br>DC Output:                                             | AC 100–240 V, 50/60 Hz<br>20 W<br>DC 7.9 V, 8.5 W<br>(Movie Camera Operation)<br>DC 8.4 V, 0.7 A<br>(Battery Charging)                                                                                                    |
| Weight:                                                                                       | Approx. 180 g<br>(without AC Mains Lead)                                                                                                    |
| Dimensions:                                                                                   | Approx. 72 (W)×43 (H)×143 (D) mm                                                                                                    |

Weight and dimensions shown are approximate. Specifications are subject to change without notice.
#### 中 文

# 要求服務之前(故障和解決辦法)

### 電源

#### P1: 攝錄影機電源不能打開。

- S1: 是否已正確連接了電池或交流轉接器? 請確認連接狀況。(→18,20)
- P2: 攝錄影機自動關閉。
- S2: 如果您讓攝錄影機處於拍攝暫停狀態超過6分鐘,本機將 自動關閉,以保護磁帶,並節省電池能源。從此狀態恢 復拍攝時,請將[CAMERA/OFF/VCR](攝錄影機/關/錄 影機)開關設置在[OFF](關),然後重新將其設置在 [CAMERA](攝錄影機)狀態。(→54)
- P3: 攝錄影機很快關閉電源。
- S3-1: 電池是否已耗盡? 當剩餘電池操作時間指示顯示為 "0:00"或[∑]指示閃爍時,説明電池已耗盡。請給電 池充電或裝入充足電的電池。(→20)
- S3-2: 是否已形成了凝結?如果將攝錄影機從冷地方帶到暖地 方時,內部可能會發生凝結。在此情況下,攝錄影機會 自動關閉,且除了取出磁帶以外,將無法進行其他操 作。請等待,直至凝結指示消失為止(約2-3小時)。 (→128)

#### 錄影帶

- P1: 剩餘磁帶時間指示不正確。
- S1: 是否正確選擇了所插入錄影帶的長度? 請選擇正確的錄 影帶長度。(→ 42)
- P2: 攝錄影機和錄影帶在機場要進行X光安全檢查,這對錄 影帶有影響嗎?
- S2: 這對攝錄影機和錄影帶沒有不良影響。
- P3: 在播放一盤已存放一段時間的錄影帶時,影像出現扭曲。
- S3: 這盤錄影帶被存放在了不恰當的地方(有灰塵,潮濕,高 溫等處),或者靠近強磁物體或設備。很不幸,沒有補救 的方法。請務必正確存放錄影帶。(→126)

## 拍攝

- P1: 電子尋像器中無圖像。(僅限於NV-VZ9/VZ10)
- S1: 液晶顯示監視器處在打開的狀態(除非是在液晶顯示監視 器朝向前方進行拍攝時)。
  - 請確認並完全合上液晶顯示監視器。(→26)
- P2: 液晶顯示監視器中的圖像不清晰。(僅限於NV-VZ9/ VZ10)
- S2: 未正確地調節圖像質量。 請調節圖像質量。(→ 38)

ENGLISH

## Before Requesting Service (Problems & Solutions)

## **Power Supply**

- P1: The Movie Camera does not turn on.
- S1: Is the Battery or the AC Adaptor connected correctly? Confirm the connection. (→ 18, 20)
- P2: The Movie Camera has turned off automatically.
- S2: If you leave the Movie Camera in the Recording Pause Mode for more than 6 minutes, it automatically switches off to protect the tape and to conserve battery power. To resume recording from this condition, set the [CAMERA/OFF/VCR] Switch to [OFF] and then to [CAMERA] again. (→ 54)

## P3: The Movie Camera quickly turns off.

- S3-1: Is the Battery discharged? When the Remaining Battery Operation Time Indication shows "0:00" or the [□□□] Indication is flashing, the Battery is discharged. Charge the Battery or attach a fully charged Battery.
  (→ 20)
- S3-2: Has condensation formed? If the Movie Camera is brought from a cold to a warm place, condensation may form inside. In this case, the Movie Camera automatically switches off and no operations can be performed except taking out the cassette. Wait until the Condensation Indication disappears (approximately 2–3 hours). (→ 128)

### Cassette

- P1: The Remaining Tape Time Indication is not correct.
- S1: Is the tape length of the inserted cassette correctly selected? Select the correct tape length. (→ 42)
- P2: The Movie Camera and cassettes underwent security X-ray inspection at an airport. Does this affect the cassettes?
- S2: No, this has no negative influence on the Movie Camera or the cassettes.
- P3: When playing back a cassette that was stored for some time, the picture is distorted.
- S3: The cassette was stored in an unsuitable place (dusty, humid, hot, etc.) or near strongly magnetized objects or equipment. Unfortunately, there is no remedy. Always store the cassettes correctly. (→ 126)

#### Recording

- P1: No picture appears in Finder. (NV-VZ9/VZ10 only)
- S1: LCD Monitor is open (Except when recording with LCD Monitor facing forward). Securely close LCD Monitor. (→ 26)
- P2: Picture on LCD Monitor is not clear. (NV-VZ9/VZ10 only)
- S2: Picture quality is not properly adjusted. Adjust picture quality. (→ 38)

#### 中 文

# 要求服務之前(故障和解決辦法)(續)

## 拍攝(續)

#### P3: 當按拍攝開始/停止鈕時,不能開始拍攝。

- S3: 所插錄影帶的保險片已被扳去。請插入帶有保險片的錄 影帶。或者,在保險片所在的孔上貼上兩層膠帶紙。 (→ 40)
- P4: 日期/時間/題名指示不顯示。
- S4-1: 這是因為對[DATE/TITLE](日期/題名)鈕和/或[MENU] (菜單)鈕進行了誤操作。按[MENU](菜單)鈕並設定需要 的日期/題名指示,然後按[DATE/TITLE]鈕使日期/時間/ 題名指示顯示。(→ 50)
- S4-2: 鈕扣式電池已耗盡。更換一個新的鈕扣式電池。(→46)

#### 放影

## P1: 按[▶]鈕時,未出現播放的圖像。

- S1: [CAMERA/OFF/VCR](攝錄影機/關/錄影機)開關是否被 設置在[VCR](錄影機)?當其被設置在[CAMERA](攝錄 影機)時,將無法操作放影功能。(→ 60)
- P2: 播放圖像出現扭曲或有雜波條紋。
- S2-1: 錄影帶中的磁帶鬆了。
- 將其旋緊。(→40)
- S2-2: 磁頭髒污。請用選購的磁頭清潔帶清潔磁頭。(→128)
- S2-3: 沒有正確調整磁跡。正確調整磁跡。(→64)
- P3: 播放圖像無彩色。
- S3: 沒有正確調節電視機的色彩。調節電視機的色彩控制。

## 遙控器(僅限於NV-VZ10/RZ10)

#### P1: 遙控器不工作。

- S1-1: 遙控器中的電池已經耗盡。請更換新的"AAA", "UM-4" 型或"R03"型電池。(→ 102)
- S1-2: 遙控器和/或攝錄影機被暴露在強光下。在使用遙控器時,請避免強光照射到遙控器和/或攝錄影機。

#### 示範狀態

## P1: 攝錄影機總是處於示範狀態。

S1: 示範狀態是用來解釋本攝錄影機的豐富功能的。希望關 閉此狀態時,請將[CAMERA/OFF/VCR]開關設置在[OFF] (關),然後在按住[■]鈕的同時重新將[CAMERA/OFF/ VCR]開關設置在[CAMERA](攝錄影機)。或者,將 [OTHER FUNCTIONS](其他功能)子菜單中的[DEMO MODE](示範狀態)項設定為[OFF](關)。(→138) ENGLISH

## Before Requesting Service (Problems & Solutions) (Continued)

#### **Recording (Continued)**

- P3: Recording does not start when pressing the Recording Start/Stop Button.
- S3: The tab of the inserted cassette is broken out. Insert a cassette with intact tab. Or cover the hole where the tab was with two layers of adhesive tape. ( $\rightarrow$  40)
- P4: The Date/Time/Title Indication is not displayed.
- S4-1: This is due to incorrect operation of the [DATE/TITLE] Button and/or the [MENU] Button. Press the [MENU] Button and set the desired Date/Time/Title Indication. Then press the [DATE/TITLE] Button so that the Date/Time/Title Indication appears. (→ 50)
- S4-2: The button-type battery is exhausted. Replace it with a new one. (→ 46)

## Playback

- P1: No playback picture is reproduced when pressing the [▶] Button.
- S1: Is the [CAMERA/OFF/VCR] Switch set to [VCR]? When it is set to [CAMERA], no playback function can be operated. (→ 60)
- P2: The playback picture is distorted or contains noise bars.
- S2-1: The tape in the cassette is loose. Tighten it. (→ 40)
- S2-2: The video heads are dirty. Clean them with an optional video head cleaning cassette. (→ 128)
- S2-3: The tracking is not adjusted correctly. Adjust the tracking correctly. (→ 64)
- P3: The playback picture is not in colour.
- S3: The colour adjustment on the TV is not made properly. Adjust the colour control on the TV.

## Remote Controller (NV-VZ10/RZ10 only)

## P1: The Remote Controller does not work.

- S1-1: The batteries in the Remote Controller are exhausted. Replace them with new "AAA", "UM-4" or "R03" type batteries. (→ 102)
- S1-2: The Remote Controller and/or the Movie Camera are exposed to strong light. Prevent strong light from falling on the Remote Controller and/or Movie Camera when using the Remote Controller.

## **Demonstration Mode**

# P1: The Movie Camera remains in the Demonstration Mode.

S1: The Demonstration Mode is designed for explaining the versatile functions of this Movie Camera. To switch this mode off, set [CAMERA/OFF/VCR] Switch to [OFF], then set it to [CAMERA] again while pressing the [■] Button. Or, set [DEMO MODE] on the [OTHER FUNCTIONS] Sub-Menu to [OFF]. (→ 138)